# Сервисная инструкция CHEFTOP-BAKERTOP MIND.Maps™

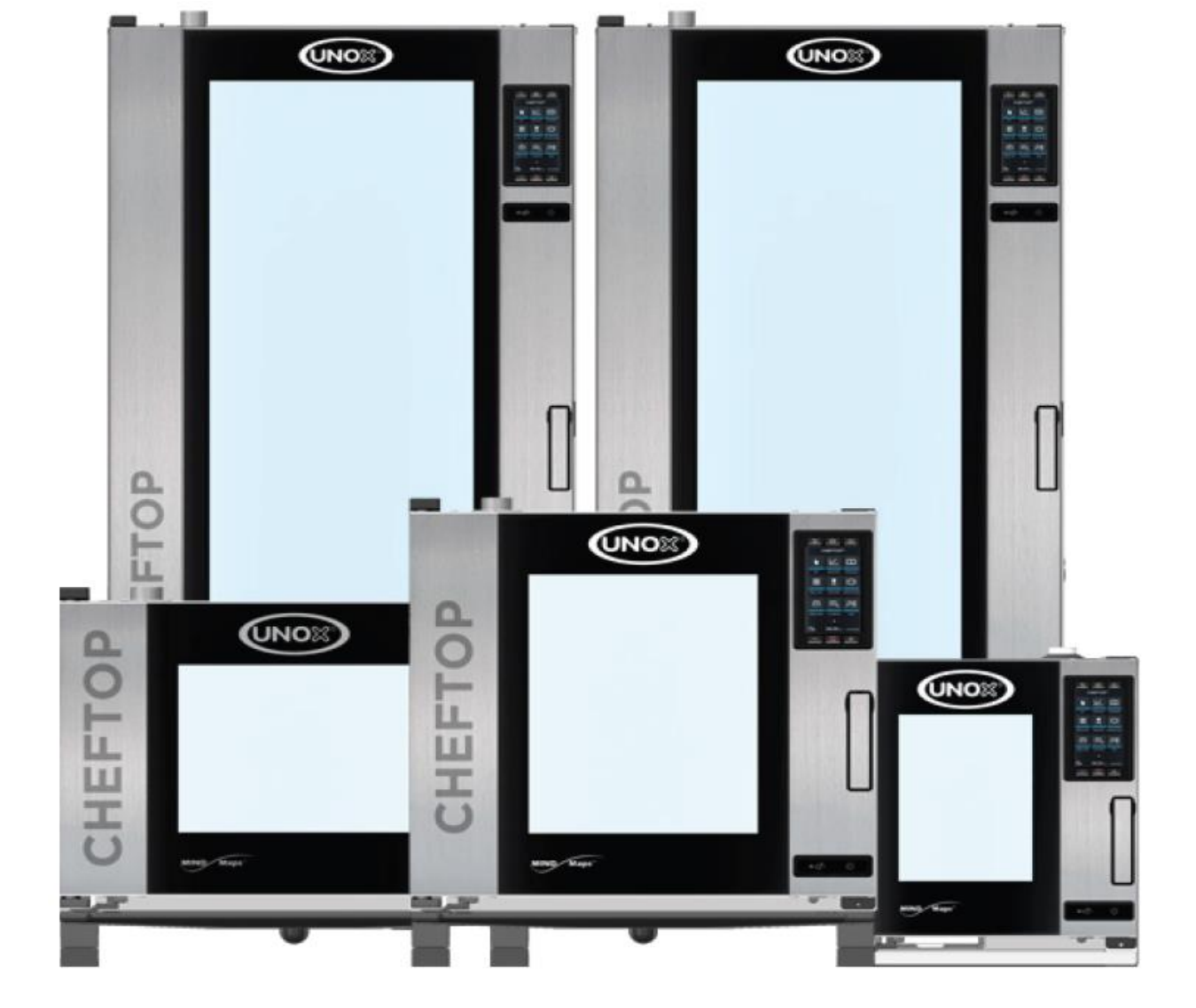

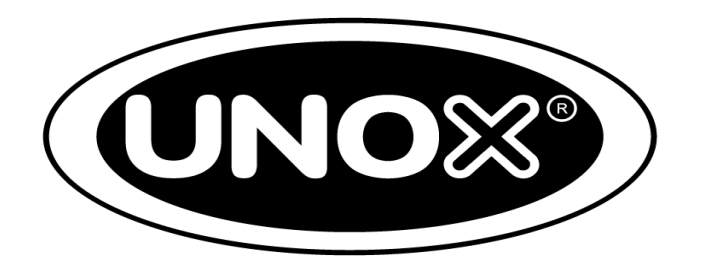

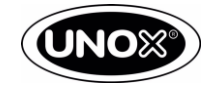

# Содержание:

| 1.  | Шильды и коды                          | 3-5   |
|-----|----------------------------------------|-------|
| 2.  | Панель управления                      | 6-8   |
| 3.  | Настройки пользователя (USER SETTINGS) | 9-12  |
| 4.  | Сервисное меню (SERVICE MENU)          | 13-19 |
| 5.  | Основные компоненты                    | 20-21 |
| 6.  | Электроплаты                           | 22-23 |
| 7.  | Процедура замена платы управления      | 24    |
| 8.  | Силовая плата                          | 25-26 |
| 9.  | Технология ADAPTIVE.Cooking            | 27    |
| 10. | Парообразование STEAM.Maxi             |       |
| 11. | Система подачи воды                    | 30-31 |
| 12. | Схема мойки ROTOR.Klean – печи PLUS    | 32    |
| 13. | Схема мойки ROTOR.Klean – печи ONE     |       |
| 14. | Технология UNOX DRY.Maxi               | 34    |
| 15. | Обновление программного обеспечения    |       |
| 16. | Сообщения системы автодиагностики      |       |

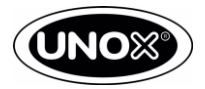

# Шильды и коды.

# Шильда всегда расположена на правой боковой части печи

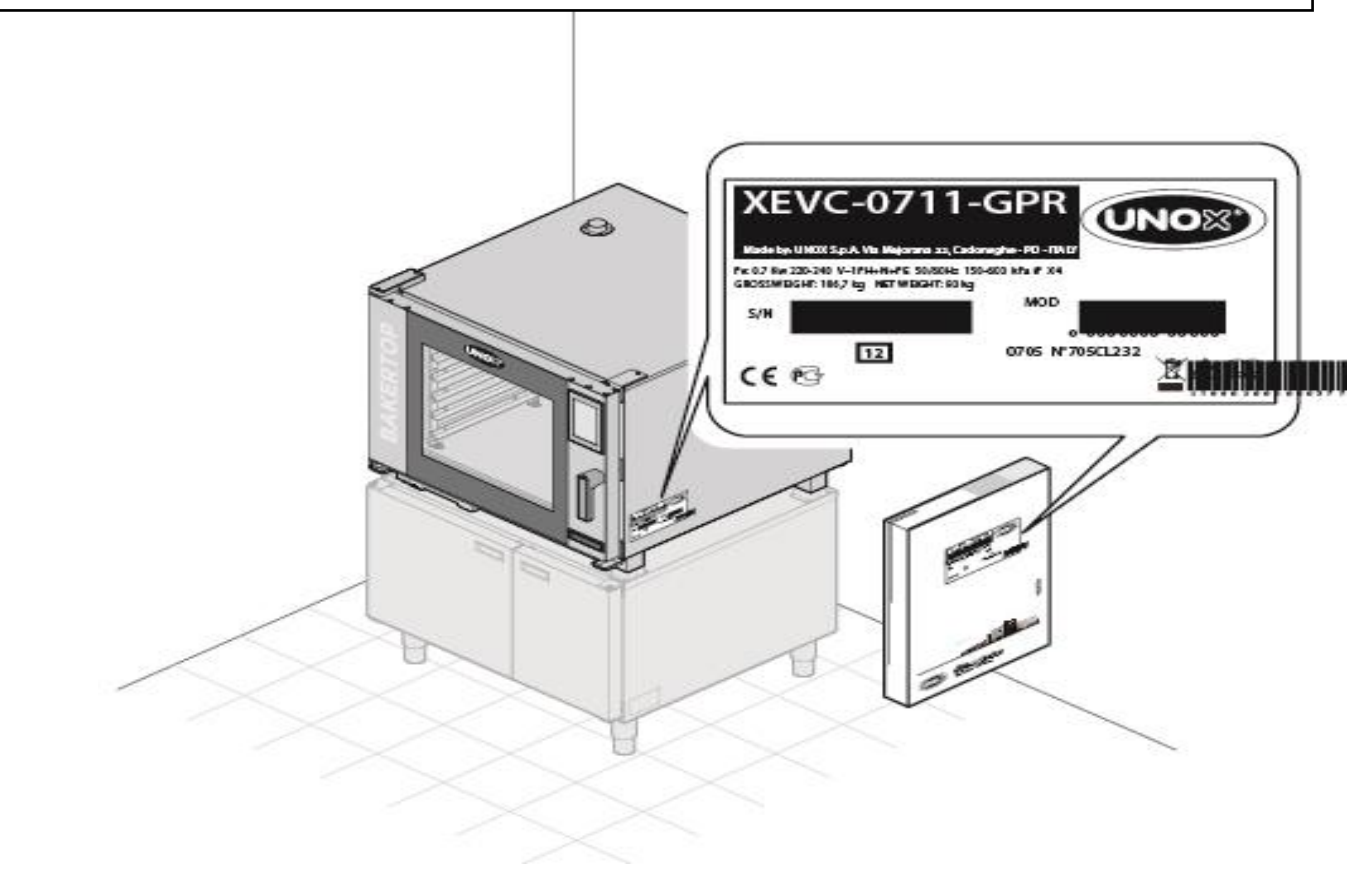

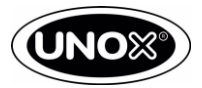

### Шильды и коды.

Код оборудования содержит следующую информацию

- 1. Тип продукта (готовый продукт)
- 2. Рынок назначения продукта (Европа, Америка, Япония);
- 3. Серия печи (ChefTop, BakerTop, ChefLux, BakerLux, Compact);
- 4. Серия печи
- 5. Число уровней
- 6. Тип противня
- 7. Тип питания (Электрическая, газовая);
- 8. Версия (ONE, PLUS);
- 9. Тип открытия двери;
- 10. Персонификация

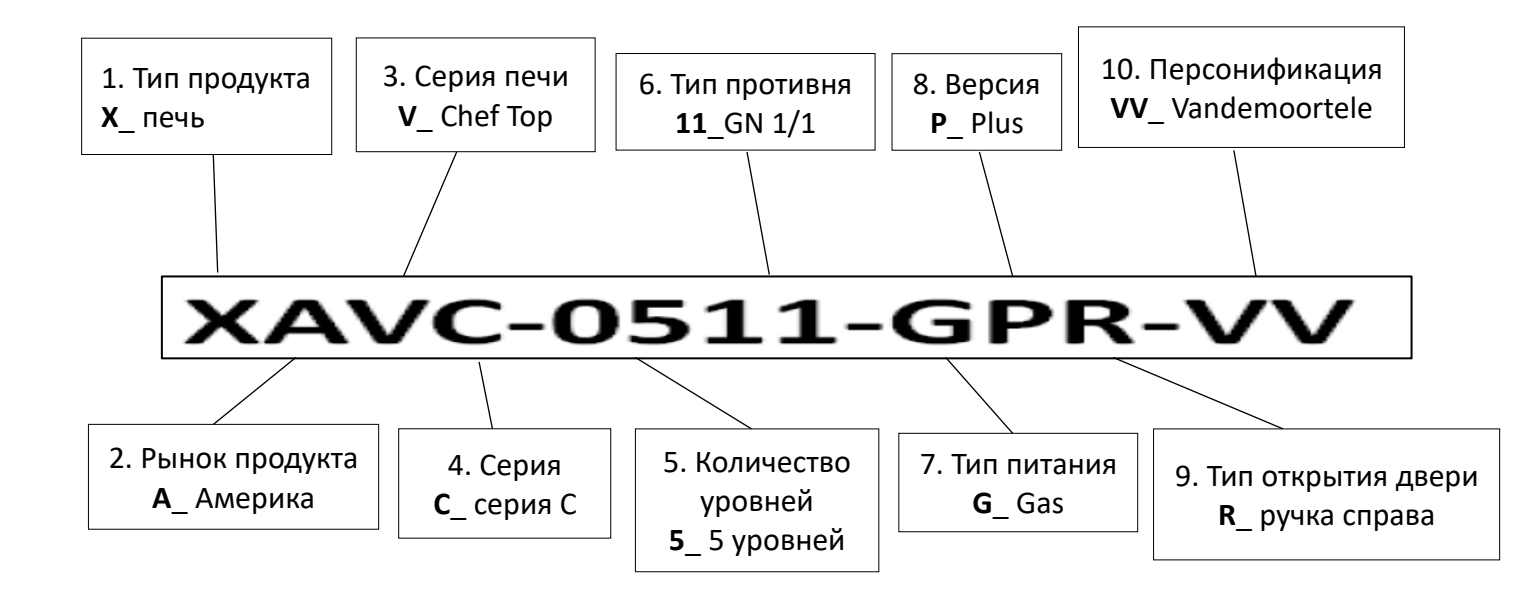

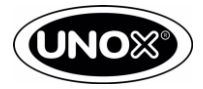

# Шильды и коды.

| Домен                         | Код | Описание                         |
|-------------------------------|-----|----------------------------------|
| Тип продукта                  | Х   | Печь                             |
|                               | Е   | Europe                           |
|                               | А   | America                          |
| Рынок соыта                   | J   | Japan                            |
|                               | М   | Marine                           |
|                               | V   | ChefTop                          |
|                               | В   | BakerTop                         |
| Линейка                       | G   | ChefLux                          |
|                               | K   | BakerLux                         |
|                               | С   | Compact                          |
|                               | А   | Серия 4                          |
| Серия                         | В   | Серия 5                          |
| 1                             | С   | Серия б                          |
|                               | 3   | 3 противня                       |
|                               | 4   | 4 противня                       |
|                               | 5   | 5 противней                      |
| II                            | 6   | 6 противней                      |
| число противнеи               | 7   | 7 противней                      |
|                               | 10  | 10 противней                     |
|                               | 16  | 16 противней                     |
|                               | 20  | 20 противней                     |
|                               | 11  | GN1/1                            |
|                               | 23  | GN2/3                            |
|                               | 21  | GN2/1                            |
|                               | EU  | 600X400 (пекарский лист)         |
| тип противнеи                 | FS  | Full Size                        |
|                               | HS  | Half Size                        |
|                               | QS  | Quarter Size                     |
|                               | 13  | Совместим с GN1/3                |
|                               | E   | Электрическая                    |
| Тин цогрово                   | G   | Газовая                          |
| Гип нагрсва                   | Н   | Эл. Аппараты высокого напряжения |
|                               | Μ   | Однофазные                       |
|                               | Р   | Plus                             |
| Версия печи                   | 1   | One                              |
|                               | Μ   | Manual (Ручной)                  |
| Направление открытия          | R   | Right (ручка справа)             |
| паправление открытия<br>прери | L   | Left (ручка слева)               |
| двери                         | D   | Drop down (вниз)                 |
|                               | AD  | Aldi                             |
| Bormowing                     | VV  | Vandemoortele                    |
| персоцификация                | EG  | Engefood                         |
| переонификация                | WL  | Walmart                          |
|                               | AU  | Australia                        |

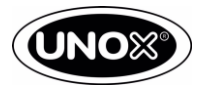

### Панель управления

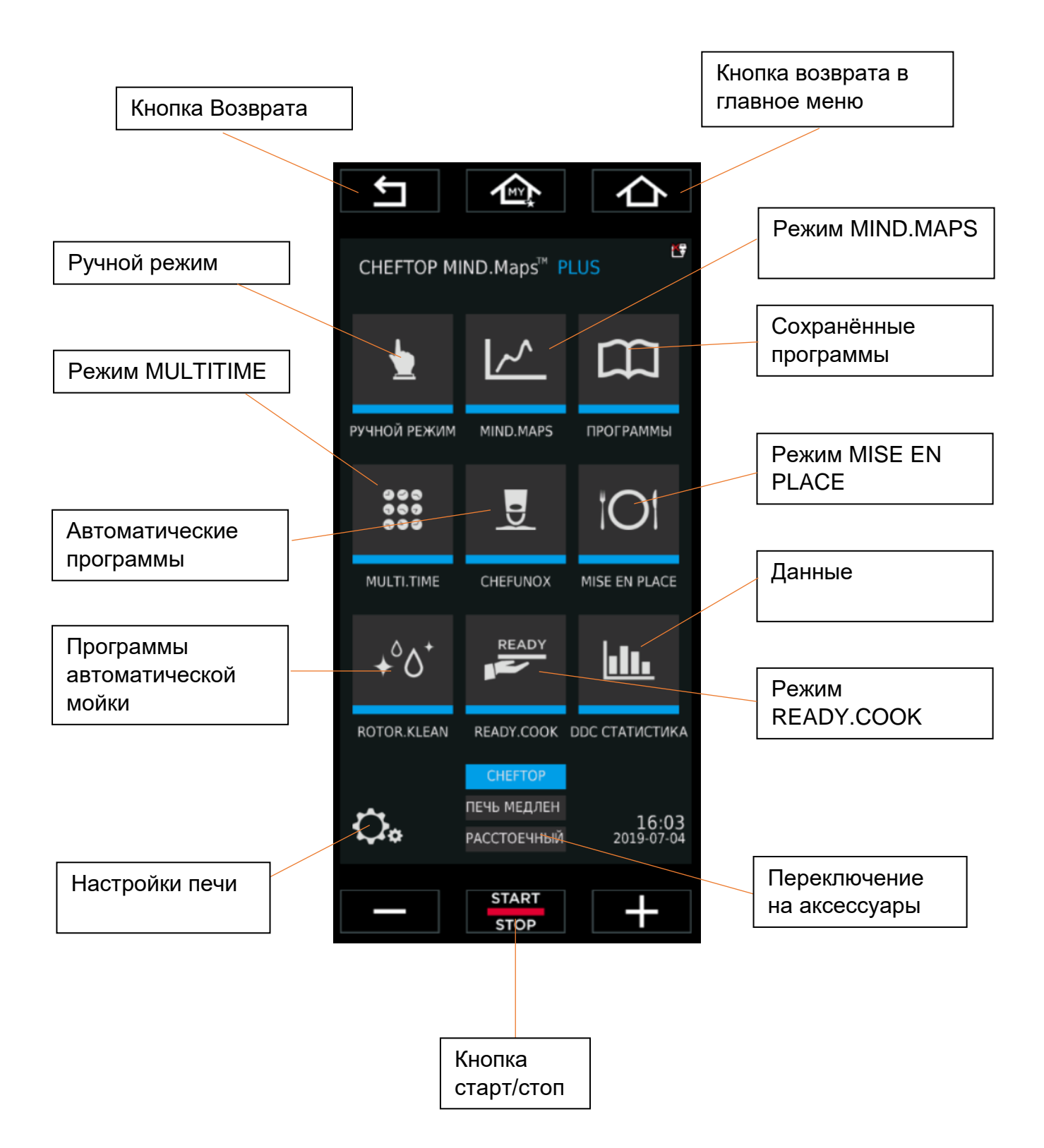

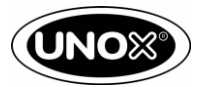

# Панель управления

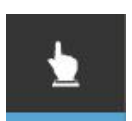

#### РУЧНОЙ

Позволяет в ручном режиме задать новую программу.

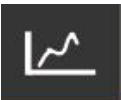

#### MIND.MAP

Позволяет устанавливать параметры приготовления с помощью параметрических кривых с отображением температуры, влажности, скорости вентилятора, времени и др.

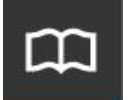

### ПРОГРАММЫ

Позволяет зайти в список ранее сохраненных программ для быстрого запуска режима приготовления.

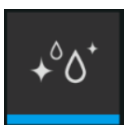

### ROTOR.KLEAN

Позволяет зайти в программы мытья и планирование обслуживания печи.

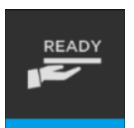

### Ready Cook

Упрощённое управление, которое позволяет работать на трех режимах. 100% пар; Комби; Гриль.

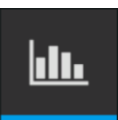

### **DDC СТАТИСТИКА**

Позволяет посмотреть данные потребления и данные НССР.

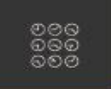

### MULTI.TIME

Позволяет загрузить в печь несколько противней и задать индивидуальный таймер для каждого из противней (до 10 таймеров)

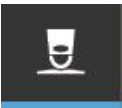

### CHEF.UNOX

Позволяет зайти в библиотеку автоматических программ, заранее сохраненных в памяти UNOX.

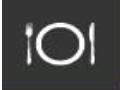

### MISE EN PLACE

Позволяет загрузить в печь несколько продуктов, требующих разного времени приготовления так, чтобы все они были готовы одновременно.

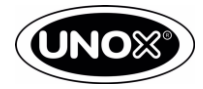

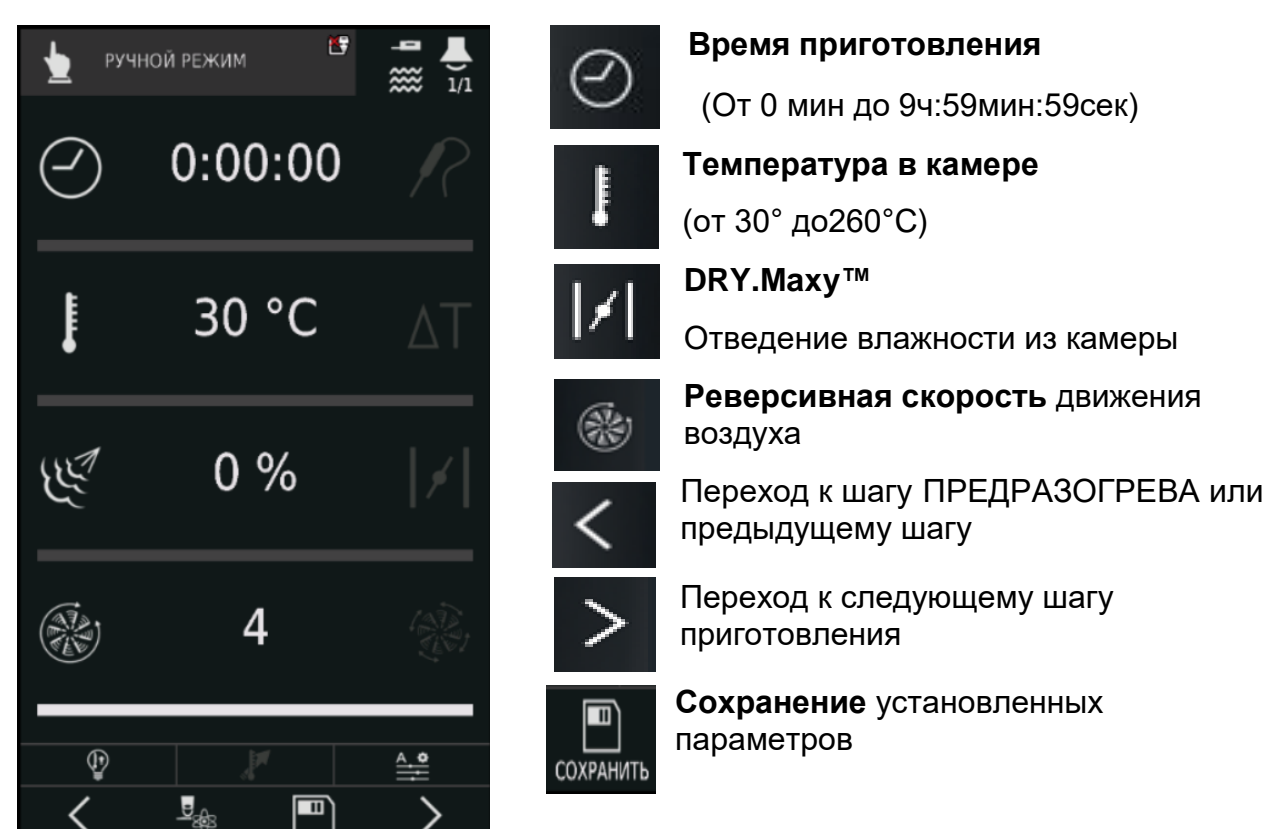

### Панель управления: Ручные режимы.

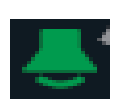

РАЗОГРЕВ

#### Будильник

UIP

Активирует/дезактивирует звуковой сигнал в конце каждого шага готовки Зеленый = сигнал активен; Белый= сигнал неактивен

Термощуп необходимо позиционировать в продукт: готовка закончится, когда будет достигнута заданная температура внутри продукта

**Дельта Т (**от 0° С до 120°С) Приготовление при разнице температуры в камере приготовления и температурой термощупа.

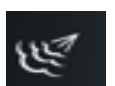

### STEAM.Maxi™ Парообразование в камере

ШАГ 2/1

### Полустатическая скорость.

СОХРАНИТЬ

Вентилятор останавливается, когда в камере достигнута заданная температура

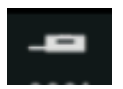

#### Режим копчения

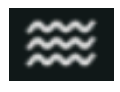

PRESSURE.Steam Функция увеличенного парообразования

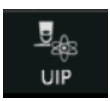

### UNOX INTELLIGENT PERFORMANCE

Управление дополнительными функциями (ADAPTIVE.Cooking; AUTO.Soft; SMART.Preheating; SMART.Drain)

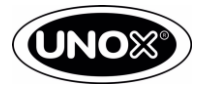

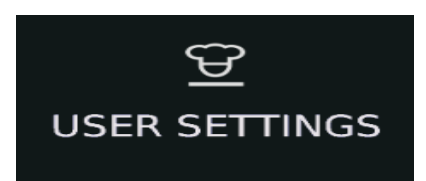

### Для входа в меню пользователя используете пароль 4456

| ДАТА И ВРЕМЯ                       | ]                                                                                        |                                   |                 |
|------------------------------------|------------------------------------------------------------------------------------------|-----------------------------------|-----------------|
| ΠΑΡΑΜΕΤΡ                           | ОПИСАНИЕ                                                                                 | ВОЗМОЖНЫЕ<br>ЗНАЧЕНИЯ             | ПО<br>УМОЛЧАНИЮ |
| ЧАСОВОЙ ПОЯС                       | Устанавливает язык                                                                       | Разные страны<br>мира             | -               |
| ПЕРЕХОД НА ЛЕТНЕЕ<br>ВРЕМЯ         | Активирует переход на<br>зимнее/летнее время или<br>автоматически устанавливает<br>время | зимнее/ летнее /<br>автоматически | автоматически   |
| АВТОМ. УСТАНОВКА<br>ДАТЫ И ВРЕМЕНИ | Действует при подсоединении<br>печи к интернету                                          | ВКЛ/ВЫКЛ                          | ВКЛ             |

ЕДЕНИЦА ИЗМЕРЕНИЙ

| ΠΑΡΑΜΕΤΡ    | ОПИСАНИЕ                      | ВОЗМОЖНЫЕ<br>ЗНАЧЕНИЯ | ПО<br>УМОЛЧАНИЮ |
|-------------|-------------------------------|-----------------------|-----------------|
| ТЕМПЕРАТУРА | Единицы изменения температуры | °C / F                | °C              |
| БЪЕМ        | Единицы измерения объема      | ЛИТРЫ /<br>ГАЛОННЫ    | ЛИТРЫ           |
| ТОЛЩИНА     | Единицы измерения толщины     | мм/дм                 | ММ              |
| BEC         | Единицы измерения веса        | кг/фунт               | КГ              |
| мощность    | Единицы измерения мощности    | kW/BTU                | kW              |
| ВАЛЮТА      | Единицы валют                 | €/¢/£/₽/\$            | -               |

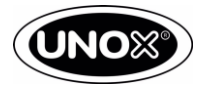

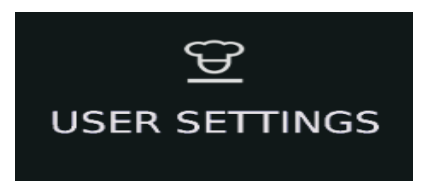

| СЕТЬ             | Ţ                                                                                    |                       |                 |
|------------------|--------------------------------------------------------------------------------------|-----------------------|-----------------|
| ΠΑΡΑΜΕΤΡ         | ОПИСАНИЕ                                                                             | ВОЗМОЖНЫЕ<br>ЗНАЧЕНИЯ | ПО<br>УМОЛЧАНИЮ |
| ТЕСТ ПОДКЛЮЧЕНИЯ | Диагностирует все подключения<br>после установки. Проблемы будут<br>выделены красным | -                     | -               |
| DHCP             | Если OFF – все параметры<br>устанавливаются вручную. ON -<br>автоматически           | ON/OFF                | ON              |

| СТОИМОСТЬ<br>РЕСУРСОВ |                                                |                       |                 |
|-----------------------|------------------------------------------------|-----------------------|-----------------|
| ΠΑΡΑΜΕΤΡ              | ОПИСАНИЕ                                       | ВОЗМОЖНЫЕ<br>ЗНАЧЕНИЯ | ПО<br>УМОЛЧАНИЮ |
| СТОИМОСТЬ ЭЛ-ЭНЕРГИИ  | Устанавливается стоимость потребляемой энергии | 0 - 9999              | -               |
| СТОИМОСТЬ ГАЗА        | Устанавливается цена на<br>потребляемый газ    | 0 - 9999              | -               |
| СТОИМОСТЬ ВОДЫ        | Устанавливается цена на потребляемую воду      | 0 - 9999              | -               |
| СТОИМОСТЬ МОЮЩЕГО     | Устанавливается стоимость<br>моющего средства  | 0 - 9999              | -               |

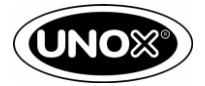

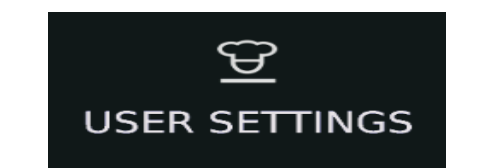

| USD                 |                                                             |                       |                 |
|---------------------|-------------------------------------------------------------|-----------------------|-----------------|
|                     | ,                                                           |                       |                 |
| ΠΑΡΑΜΕΤΡ            | ОПИСАНИЕ                                                    | ВОЗМОЖНЫЕ<br>ЗНАЧЕНИЯ | ПО<br>УМОЛЧАНИЮ |
| СКАЧИВАНИЕ ПРОГРАММ | Выгрузка программ<br>приготовления из памяти печи на<br>USB | -                     | -               |
| ЗАГРУЗКА ПРОГРАММ   | Загрузка программ приготовления<br>в память печи с USB      | -                     | -               |
| ЗАГРУЗКА ФОТО       | Загрузка изображений в память печи.                         | -                     | -               |
| EXPORT HACCP TO USB | Загрузка гигиенических протоколов на USB                    | -                     | -               |

| UNOX CARE    |                                                                                                    |                       |                 |
|--------------|----------------------------------------------------------------------------------------------------|-----------------------|-----------------|
| ПАРАМЕТР     | ОПИСАНИЕ                                                                                              | ВОЗМОЖНЫЕ<br>ЗНАЧЕНИЯ | ПО<br>УМОЛЧАНИЮ |
| UNOX PURE    | Расчет количества воды и<br>автоматическое оповещение о<br>замене фильтра системы BRITA               | -                     | -               |
| UNOX PURE-RO | Расчет количества воды и<br>автоматическое оповещение о<br>замене фильтра системы<br>ОБРАТНОГО ОСМОСА | -                     | -               |

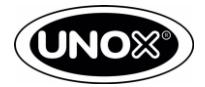

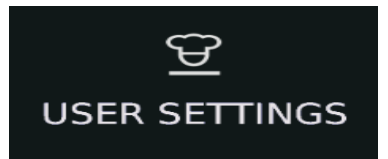

|                                            | 7                                                                                                    |                                              |                          |
|--------------------------------------------|----------------------------------------------------------------------------------------------------|----------------------------------------------|--------------------------|
| ΠΑΡΑΜΕΤΡ                                   | ОПИСАНИЕ                                                                                                    | ВОЗМОЖНЫЕ<br>ЗНАЧЕНИЯ                        | ПО<br>УМОЛЧАНИЮ          |
| ВАЛЮТА РЕСУРСОВ                            | Данные потребления в волюте                                                                                     | Вкл/Выкл                                     | Выкл.                    |
| LOCK PROGRAM VIEW                          | Блокирует режим просмотра,<br>изменения и удаления программ.                                                    | Вкл/Выкл                                     | Выкл.                    |
| ЗАБЛОКИРОВАТЬ<br>ПРОГРАММЫ<br>ПОЛЬЗОВАТЕЛЯ | Блокировка программ<br>приготовлений пользователя                                                               | Вкл/Выкл                                     | Выкл.                    |
| ЗАБЛОКИРОВАТЬ РУЧНОЙ<br>РЕЖИМ              | Блокировка ручных программ                                                                                      | Вкл/Выкл                                     | Выкл.                    |
| ГРАФ. ИНТЕРФЕЙС<br>ПОЛЬЗОВАТЕЛЯ            | Возможность заблокировать или<br>изменить иконку на главной<br>странице. Изменять меню под<br>свои потребности. | -                                            | -                        |
| ADAPTIVE Coking                            | Позволяет устанавливать когда<br>будет появляться запрос<br>ADAPTIVE Coking                                     | Никогда/ Всегда/<br>Спрашивать<br>каждый раз | Спрашивать<br>каждый раз |
| Seconds to show slides in cooking          | Время до перехода к экрану<br>блокировки во время цикла<br>приготовления. (сек.)                                | 0-10                                         | 5                        |
| LOCK SCREEN TIMEOUT                        | Время до разблокировки экрана при открытии двери. (мин.)                                                        | 0-10                                         | 3                        |

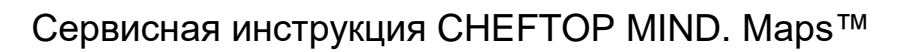

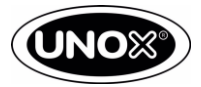

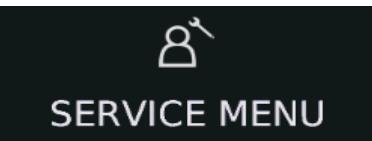

Для входа в сервисное меню используете пароль 99857

НАСТРОЙКА ПЕЧИ

КЛИМАТ

|                                          | ▼                                                                                                    | *                     |                 |
|------------------------------------------|----------------------------------------------------------------------------------------------------|-----------------------|-----------------|
| ΠΑΡΑΜΕΤΡ                                 | ОПИСАНИЕ                                                                                                    | ВОЗМОЖНЫЕ<br>ЗНАЧЕНИЯ | ПО<br>УМОЛЧАНИЮ |
| ИЗМЕРЕНИЕ<br>ВЛАЖНОСТИ                   | Включение/выключение<br>измерения влажности в камере<br>печи                                                         | Вкл/Выкл.             | Вкл.            |
| ЛИМИТ ПАРА ПО ТЕМП.                      | Ограничение количества пара,<br>производимого печью, в<br>зависимости от температуры<br>внутри камеры                | Вкл/Выкл.             | Вкл.            |
| ЛИМИТ ПАРА ПО<br>СКОРОСТИ<br>ВЕНТИЛЯТОРА | Ограничение количества пара,<br>производимого печью, в<br>зависимости от установленной<br>скорости вентиляторов      | Вкл/Выкл.             | Вкл.            |
| ЛИМИТ ПАРА                               | Ограничение количества пара,<br>производимого печью, если<br>программа MultiTime включена,<br>но таймеры не активны. | Вкл/Выкл.             | Вкл.            |
| ЗАДЕРЖКА DRY.MAXI                        | Ограничение или блокировка<br>отвода влаги из камеры<br>приготовления                                                | Выкл/Низкий/Высокий   | Выкл            |

настройка печи — мощность

| ПАРАМЕТР                        | ОПИСАНИЕ                                                                     | ВОЗМОЖНЫЕ<br>ЗНАЧЕНИЯ                                                                   | ПО<br>УМОЛЧАНИЮ     |
|---------------------------------|------------------------------------------------------------------------------|-----------------------------------------------------------------------------------------|---------------------|
| ОГРАНИЧЕНИЕ<br>МОЩНОСТИ         | Уменьшение максимальной<br>мощности, подаваемой во время<br>работы           | 0: НЕТ<br>ограничения<br>1: уменьшение на<br>10-20%<br>2: уменьшение на<br>15-33%       | 0                   |
| ЛИМИТ ЭЛЕКТРИЧЕСКОЙ<br>МОЩНОСТИ | Ограничение мощности путем<br>отключения ветвей<br>нагревательных элементов. | Использовать ОБА<br>/ использовать<br>ТОЛЬКО ВЕРХНИЙ<br>/ использовать<br>ТОЛЬКО НИЖНИЙ | ИСПОЛЬЗОВАТЬ<br>ОБА |

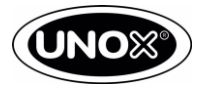

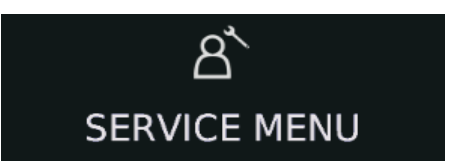

| НАСТРОЙКА ПЕЧИ                              | КАЛИБРОВКИ                                                                                |                       |                 |
|---------------------------------------------|-------------------------------------------------------------------------------------------|-----------------------|-----------------|
| ΠΑΡΑΜΕΤΡ                                    | ОПИСАНИЕ                                                                                  | ВОЗМОЖНЫЕ<br>ЗНАЧЕНИЯ | ПО<br>УМОЛЧАНИЮ |
| КАЛИБРОВКА НИЖНЕГО<br>ДАТЧИКА ТЕМПЕРАТУРЫ   | Калибровка нижнего датчика<br>температуры (для печей с<br>функцией копчения). Шаг 0.1 °С  | -50 to +50            | 0               |
| КАЛИБРОВКА ВЕРХНЕГО<br>ДАТЧИКА ТЕМПЕРАТУР   | Калибровка верхнего датчика<br>температуры (для печей с<br>функцией копчения). Шаг 0.1 °С | -50 to +50            | 0               |
| КАЛИБРОВКА ПЕРЕДНЕГО<br>ДАТЧИКА ТЕМПЕРАТУРЫ | Калибровка переднего датчика<br>температуры. Шаг 0.1 °С                                   | -50 to +50            | 0               |
| КАЛИБРОВКА ЗАДНЕГО<br>ДАТЧИКА ТЕМПЕРАТУРЫ   | Калибровка заднего датчика<br>температуры. Шаг 0.1 °С                                     | -50 to +50            | 0               |
| КАЛИБРОВКА<br>ТЕРМПОЩУПА                    | Калибровка датчика<br>температуры. Шаг 0.1 °С                                             | -50 to +50            | 0               |

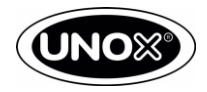

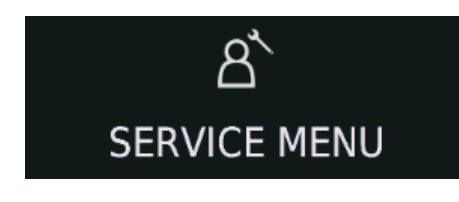

НАСТРОЙКА ПЕЧИ

РАЗОГРЕВ

| ПАРАМЕТР                                           | ОПИСАНИЕ                                                                                                   | ВОЗМОЖНЫЕ<br>ЗНАЧЕНИЯ | ПО<br>УМОЛЧАНИЮ |
|----------------------------------------------------|----------------------------------------------------------------------------------------------------|-----------------------|-----------------|
| ПАРОВОЙ УДАР ПРИ<br>РАЗОГРЕВЕ                      | Добавляет 30% пара, начиная с<br>8 °C от температуры уставки на<br>первом шаге программы<br>приготовления. | Вкл/Выкл              | Выкл.           |
| ПРЕДРАЗОГРЕВ С ПАРОМ                               | Использование пара на шаге<br>предразогрева                                                                | Вкл/Выкл.             | Выкл.           |
| РАЗНИЦА ТЕМП.<br>ОХЛАЖДЕНИЯ                        | Дельта температуры охлаждения<br>камеры.                                                                   | 1 - 20                | 20              |
| МИН. ТЕМПЕРАТУРА<br>ПРЕДВАРИТЕЛЬНОГО<br>ОХЛАЖДЕНИЯ | Минимальная температура до которой охлаждается камера.                                                     | 60-260                | 70              |
| МАКС. УДЕРЖАНИЯ<br>РАЗОГРЕВА                       | Кол-во мин после окончания<br>предразогрева до деактивации<br>тэнов (только для печей с<br>тележкой)       | 1 - 20                | 6               |
| ВРЕМЯ СУШКИ ПОСЛЕ<br>ПРЕДВ. ОХЛАЖДЕНИЯ             | Время сушки камеры после охлаждения водой. (сек)                                                           | 0-1800                | 60              |

| НАСТРОЙКА ПЕЧИ | <br>МЫТЬЁ | - |  |
|----------------|-----------|---|--|
|                |           | , |  |

| ΠΑΡΑΜΕΤΡ                               | ОПИСАНИЕ                                                             | ВОЗМОЖНЫЕ<br>ЗНАЧЕНИЯ | ПО<br>УМОЛЧАНИЮ |
|----------------------------------------|----------------------------------------------------------------------|-----------------------|-----------------|
| КОЛИЧЕСТВО МОЮЩЕГО<br>СРЕДСТВА         | % моющего по отношению к<br>значению, установленному по<br>умолчанию | 20 - 200              | 100             |
| ЧИСЛО ГОТОВОК ДО<br>МЫТЬЯ POLLO SYSTEM | Количество готовок перед<br>мытьем системы для кур гриль.            | 1 - 99                | 0               |
| ДИАГНОСТИКА МЫТЬЯ                      | Активация/Дезактивация<br>диагностики системы мытья                  | Вкл/Выкл              | Вкл.            |

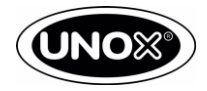

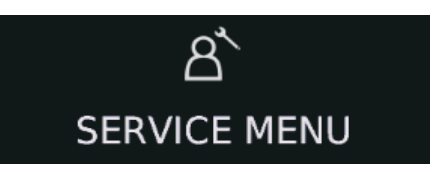

| НАСТРОЙКА ПЕЧИ                   | GAS                                                                             |                       |                 |
|----------------------------------|---------------------------------------------------------------------------------|-----------------------|-----------------|
| ΠΑΡΑΜΕΤΡ                         | ОПИСАНИЕ                                                                        | ВОЗМОЖНЫЕ<br>ЗНАЧЕНИЯ | ПО<br>УМОЛЧАНИЮ |
| ΤИΠ ΓΑЗΑ                         | Тип газа, на котором работает<br>печь                                           | G20/G25/G30/G31       | G20             |
| ИСПОЛЬЗ. ДАТЧИК<br>ДЫМОВ         | Активация/дезактивация датчика<br>дыма                                          | ВКЛ/ВЫКЛ              | ВКЛ             |
| МИН. ТЕМПЕРАТУРА<br>ДЫМОВ        | Мин. Температура выхлопа                                                        | От 200 до 700         | 360             |
| МИН. РАЗНИЦА<br>ТЕМПЕРАТУР ДЫМОВ | Мах разница температур между<br>температурой дымов и<br>установленным значением | от 10 до 200          | 20              |
| СКОРОСТЬ<br>НАГНЕТАТЕЛЯ          | Увеличение до 400% от<br>минимума                                               | От 100 до 400         | 100             |

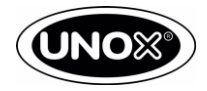

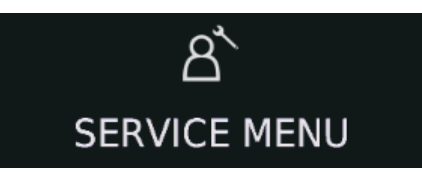

НАСТРОЙКА ПЕЧИ

ОПЦИИ

|                                      | <b>•</b>                                                                                                    |                       |                 |
|--------------------------------------|----------------------------------------------------------------------------------------------------|-----------------------|-----------------|
| ΠΑΡΑΜΕΤΡ                             | ОПИСАНИЕ                                                                                                    | ВОЗМОЖНЫЕ<br>ЗНАЧЕНИЯ | ПО<br>УМОЛЧАНИЮ |
| РЕЖИМ ВЫСТАВКИ                       | Активирует/дезактивирует,<br>нагрев печи                                                                                                | ВКЛ/ВЫКЛ              | ВЫКЛ            |
| РЕЖИМ АМС                            | Сверхбыстрое мытьё                                                                                                    | ВКЛ/ВЫКЛ              | ВЫКЛ            |
| РЕЖИМ РАБОТЫ БЕЗ<br>ВОДЫ             | Отключает программы где используется вода                                                                                               | ВКЛ/ВЫКЛ              | выкл            |
| КОЛИЧЕСТВО<br>ПРОТИВНЕЙ              | Ограничение количества<br>таймеров в режимах Multitime и<br>MiseEnPlace                                                                 | 110                   | 10              |
| ПОЗИЦИОНИРОВАНИЕ                     | Установка текущего положения<br>датчиков                                                                                                | ВЕРХ/НИЗ              | ВЕРХ/НИЗ        |
| ДАТЧИКОВ КАМЕРЫ                      |                                                                                                    | ПЕРЕД/ЗАД             |                 |
| ОХЛАЖДЕНИЕ СЛИВА                     | Активация/Дезактивация<br>системы слива (это аксессуар с<br>соленоидом, который<br>впрыскивает воду в сливную                           | ВКЛ/ВЫКЛ              | ВЫКЛ            |
|                                      | трубу)                                                                                                    |                       |                 |
| СИГНАЛ В КОНЦЕ ЦИКЛА<br>ГОТОВКИ      | Продолжительность звукового сигнала по окончанию готовки                                                                                | От 5 до 3600          | 45              |
| МАКСИМАЛЬНАЯ<br>СКОРОСТО БЕЗ РЕВЕРСА | Отключение реверса от<br>установленной скорости и ниже                                                                                  | 1/2/3/4               | 1               |
| ШКАЛА РЕВЕРСА                        | Частота реверса – функция,<br>изменяющая шаг реверса (для<br>шага более 15 мин, частота<br>реверса 5 мин, вместо 2 мин по<br>умолчанию) | ВКЛ/ВЫКЛ              | ВЫКЛ            |
|                                      |                                                                                                    |                       |                 |

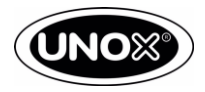

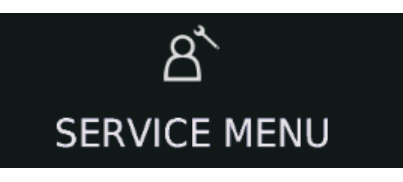

# НАСТРОЙКА АКСЕСУАРОВ

| ΠΑΡΑΜΕΤΡ                   | ОПИСАНИЕ                                                                                       | ВОЗМОЖНЫЕ<br>ЗНАЧЕНИЯ | ПО<br>УМОЛЧАНИЮ              |
|----------------------------|------------------------------------------------------------------------------------------------|-----------------------|------------------------------|
| КОПТИЛКА                   | Активация/дезактивация<br>Копчения                                                             | ВКЛ/ВЫКЛ              | ВЫКЛ                         |
| STEAM BOOST                | Функция, позволяющая<br>увеличить количество воды<br>подаваемой на первом шаге (до<br>6 мин).  | ВКЛ/ВЫКЛ              | ВЫКЛ                         |
| СБОР ЖИРА                  | Активация/дезактивация сбора<br>жира в канистру                                                | ВКЛ/ВЫКЛ              | ВЫКЛ                         |
| ТЕРМОЩУП                   | Перевод многоточечного щупа в<br>одноточечный или отключение<br>щупа                           | ВЫКЛ/MONO/MULTI       | MONO (one) /<br>MULTI (plus) |
| МЫТЬЕ С ТЕЛЕЖКОЙ           | Если ON – мытье печи без<br>тележки невозможно. Если OFF<br>позволяет мыть печь без<br>тележки | ВКЛ/ВЫКЛ              | ВЫКЛ                         |
| КАЛИБРОВКА ЩУПА СУ-<br>ВИД | Калибровка щупа Су-Вид по<br>градусам Цельсия                                                  | от -50 до 50          | 0                            |

#### НАСТРОЙКА ЗОНТА

| ПАРАМЕТР                        | описание                                                               | ВОЗМОЖНЫЕ<br>ЗНАЧЕНИЯ | ПО<br>УМОЛЧАНИЮ |
|---------------------------------|------------------------------------------------------------------------|-----------------------|-----------------|
| ОТСРОЧКА ОСТАНОВКИ<br>ЗОНТА     | Кол-во минут до дезактивации<br>зонта после окончания<br>готовки/мытья | От 1 до 60            | 2               |
| ΤΕΜΠ ΠΟΡΟΓ ЗΟΗΤΑ                | Температура пара для активации<br>конденсатора пара                    | От 20 до 80           | 40              |
| ЧИСЛО ГОТОВОК ДО<br>МЫТЬЯ ЗОНТА | Кол-во циклов мытья камеры<br>перед циклом мытья зонта                 | от 0 до 999           | 0               |

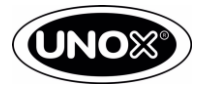

|   | ප්<br>SERVICE MENU                               |                                                           |                                                     |                                    |  |
|---|--------------------------------------------------|-----------------------------------------------------------|-----------------------------------------------------|------------------------------------|--|
| ] | НАСТРОЙКА РАСТОЙКИ                               |                                                           |                                                     |                                    |  |
|   |                                                  | <b>↓</b>                                                  |                                                     |                                    |  |
|   | ΠΑΡΑΜΕΤΡ                                         | ↓<br>ОПИСАНИЕ                                             | ВОЗМОЖНЫЕ<br>ЗНАЧЕНИЯ                               | ПО<br>УМОЛЧАНИЮ                    |  |
|   | <b>ПАРАМЕТР</b><br>КАЛИБРОВКА ДАТЧИКОВ<br>КАМЕРЫ | ● ОПИСАНИЕ Калибровка датчиков камеры по градусам Цельсия | <b>ВОЗМОЖНЫЕ</b><br><b>ЗНАЧЕНИЯ</b><br>От -50 до 50 | <b>ПО</b><br><b>умолчанию</b><br>0 |  |

| УТИЛИТЫ                        |                                                                                                    |
|--------------------------------|----------------------------------------------------------------------------------------------------|
| ПАРАМЕТР                       | ОПИСАНИЕ                                                                                                    |
| ИНФОРМАЦИЯ О ПЛАТАХ            | Показать информацию о платах, серийный номер печи и версии прошивок.                                                       |
| ЗАГРУЗИТЬ ПАРАМЕТРЫ МОДЕЛИ     | Загрузка параметров печи в соответствии с ее<br>моделью                                                                    |
| ОБНОВИТЬ ПРОГРАМНОЕ ОБСПЕЧЕНИЕ | Обновить программное обеспечение плат                                                                                      |
| СБРОС НАСТРОЕК ДО ЗАВОДСКИХ    | Сброс к заводским установкам                                                                                               |
| КАЛИБРОВКА                     | Калибровка влажности в зависимости от условий<br>установки. Должна быть сделана при установке<br>печи для ADAPTIVE.Cooking |
|                                | ТЕСТ ВЫХЛОПНЫХ ГАЗОВ                                                                                                    |

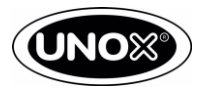

### Основные компоненты печи.

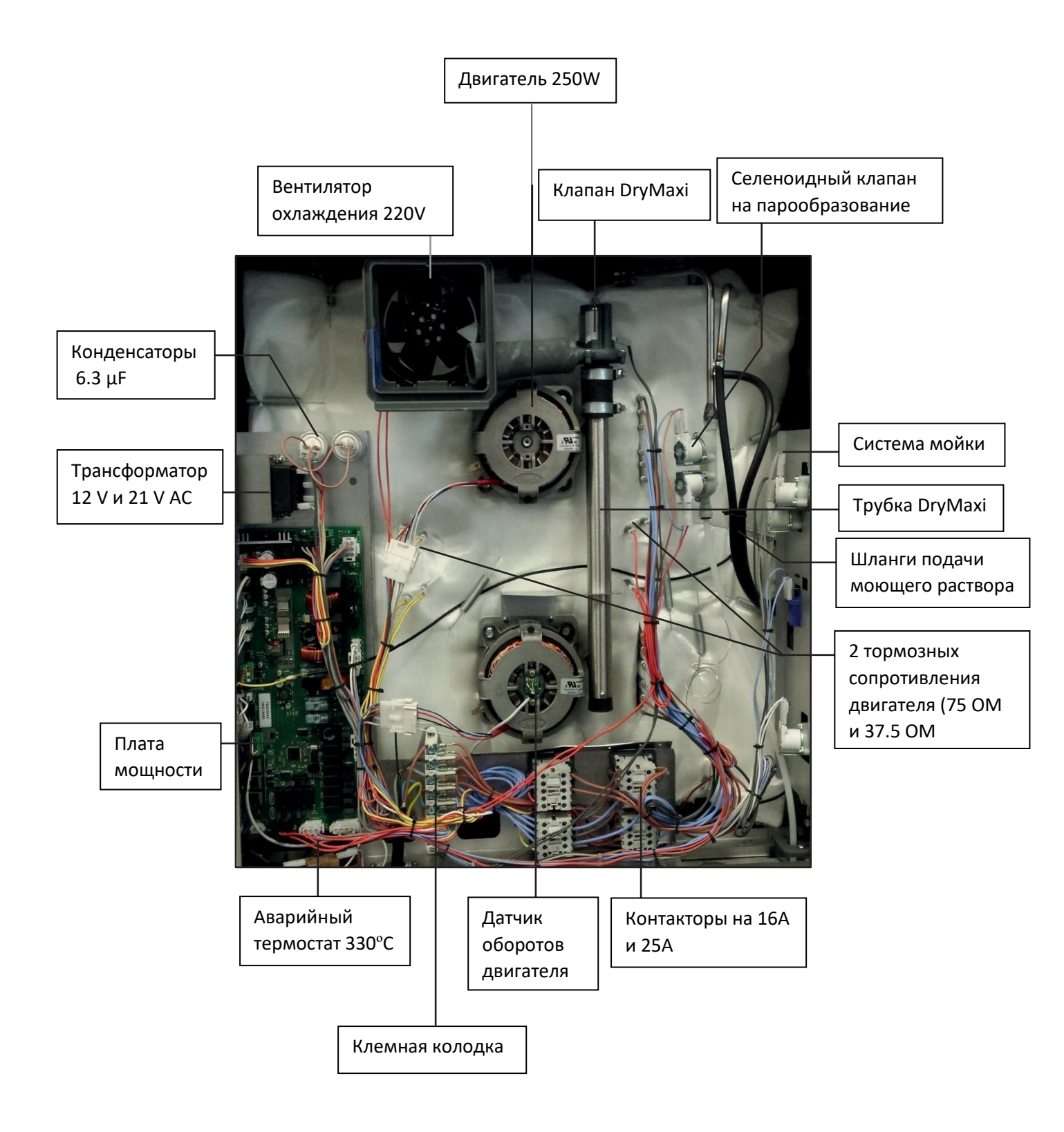

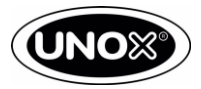

### Основные компоненты печи.

Элемент тормозного сопротивления 1 (желтые провода) R=75 Ом, 147 Вт, 105 V

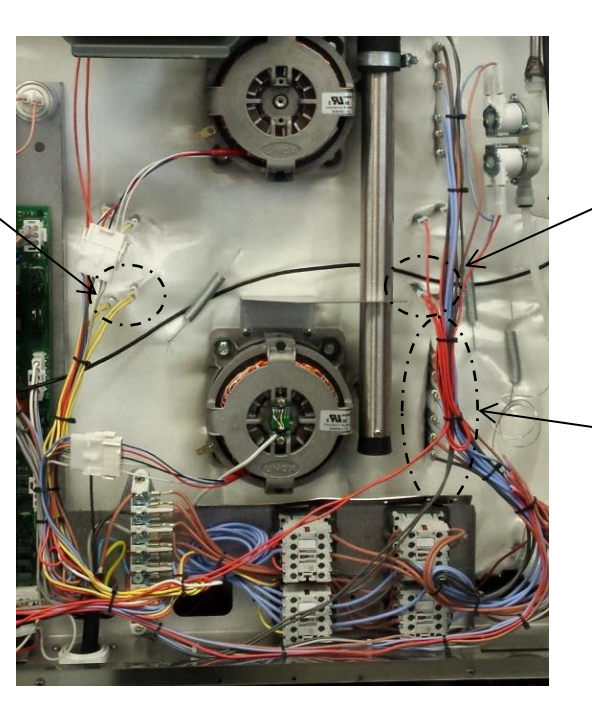

Элемент тормозного сопротивления 2 (красные провода) R=37,5 Ом, 100Вт, 60 В

Нагревательные элементы

Элементы тормозного Нагревательные сопротивления элементы Тормозное Тормозное сопротивление1 сопротивление2 Скорость (желтый) (красные) į: 4 R1 =0 V R2 =0 V 3 R1 =0 V R2 = ~110 V 2 R1 = ~110 V R2 =0 V 1 R1 = ~110 V R2 = ~110 V

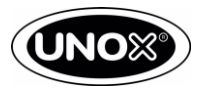

# Электроплаты.

- Плата управления;
- Плата мощности питается 230 В от электросети;
- Плата управления питается 12 В, поступающих от платы мощности, и сама подает питание на:
  - Плату для USB 12 В
  - Включение печи 12 В
  - Охлаждающий вентилятор 12 В
  - Лампу LED 12 В (освещение камеры готовки)

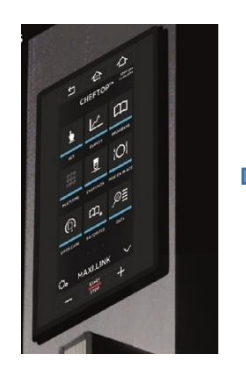

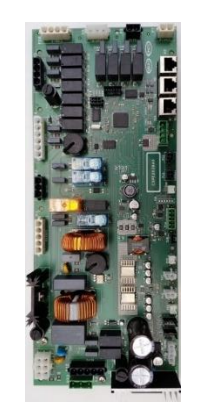

Рис. 1 Плата управления

Рис. 2 Плата мощности (силовая)

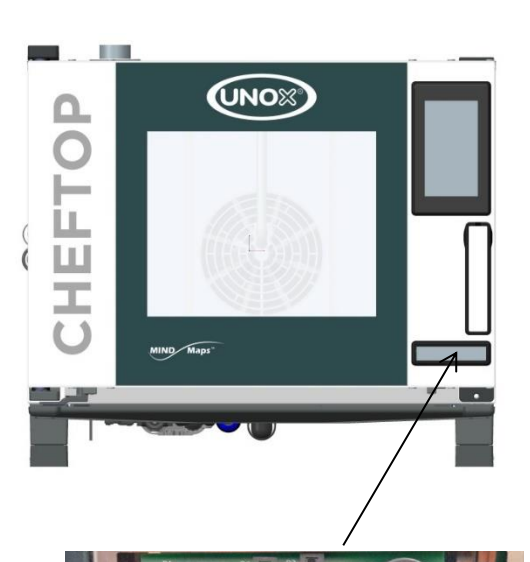

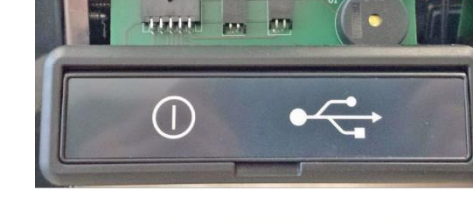

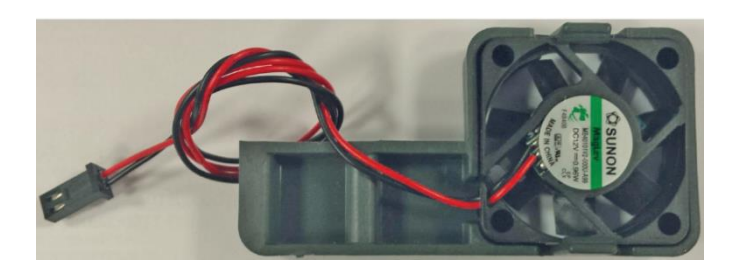

Рис. 3 Вентилятор охлаждения

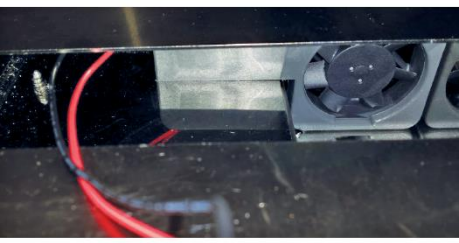

Рис. 4 Плата для USB

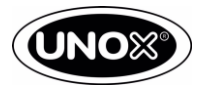

# Электроплаты.

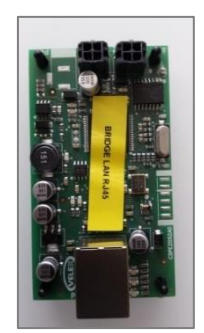

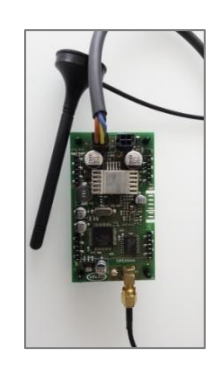

Рис. 5 Локальная сеть

Рис. 6 Wi-Fi подключение

Газовые и электрические печи могут быть оснащены платой для подключения к интернету

### 3 вида плат для подключения к интернету:

- Локальная сеть (рис.5);
- Wi-Fi (рис. 6);

Плата мощности находится в задней части печи, а плата управления в передней части.

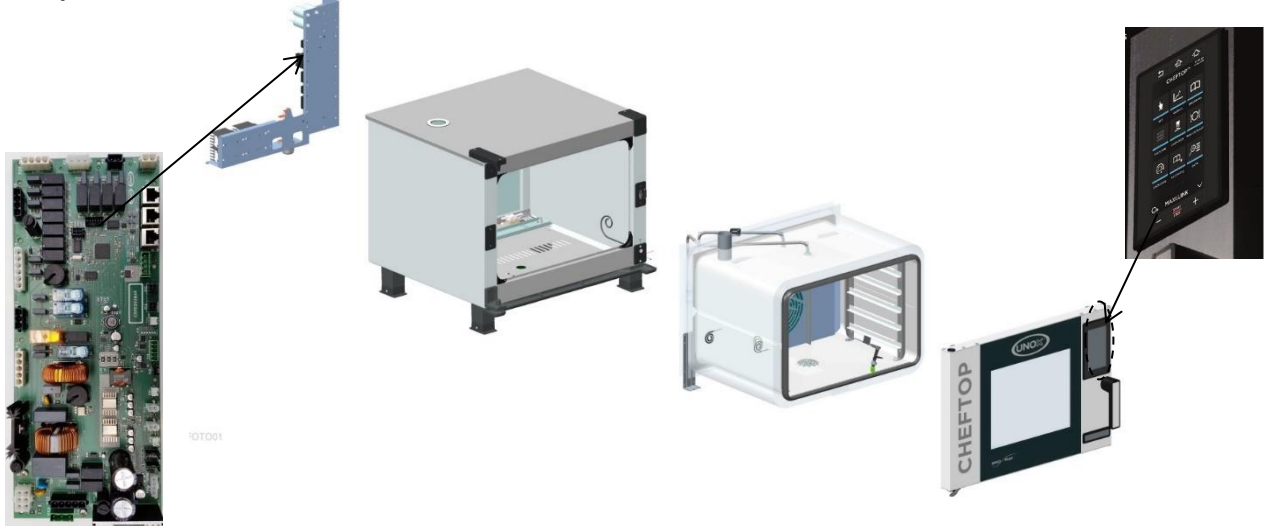

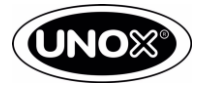

### Процедура замены платы управления.

В случае повреждения платы управления, для того, чтобы сохранить всю информацию (рецепты, параметры, фото), необходимо сохранить SD-карту от испорченной панели и:

1. Убедитесь, что на флеш-карте в папке FIRMWARE у Вас есть последняя версия программного обеспечения

2. Переименуйте файл из 2036.bin / 2035.bin в:

- a) 2036\_F.bin для печей PLUS
- b) 2035\_F.bin для печей ONE
- 3. Извлеките SD-карту из старой панели
- 4. Вставьте SD-карту в новую панель управления

5. Вставьте флеш-карту с переименованным файлом прошивки на ней в разъем печи и затем включите печь

7. После включения печи дождитесь, пока завершится процесс принудительного обновления

8. Обновите параметры модели, следуя стандартной процедуре

9. Переименуйте название файла с прошивкой из 2036\_F.bin / 2035\_F.bin обратно на 2036.bin / 2035.bin

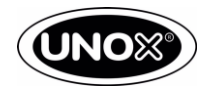

### Силовая плата.

Р1 — Питание силовой платы, конденсаторы, трансформатор.

- Р2 Питание моторов
- Р3 Тормозные сопротивления
- Р4 Система мойки и клапан DRY.Maxi
- Р5 Соленоидные клапана для
- парообразования
- Р6 Охлаждающий вентилятор
- Р7 Охлаждение слива (опция)
- P8 P9 P10 RJ 45 подключение аксессуаров.
- Р11 Плата управления

P12 – can шина-газовая плата, локальная сеть, интернет 3G, плата щупа су-вид.

Р13 – can шина-газовая плата, локальная сеть, интернет 3G, плата щупа су-вид.

- Р14 Разъем для многоточечного термощупа
- Р15 Разъём для одноточечного термощупа

Р16 – Разъем вторичного датчика температуры (верхний/передний)

- Р17 Геркон двери Р18 Геркон тележки
- Р19 Разъем первичного датчика температуры (нижний/задний)
- Р20 Двойной датчик оборотов мотора
- Р21 Вход с трансформатора 12V; 21V
- Р22 Термостат безопасности и контакторы нагревательных элементов
- Р25 Питание соленоидного клапана (для напольных моделей).
- Р26 Система мойки
- Р32 Реле давления
- F2 плавкий предохранитель первичной обмотки трансформатора 5A
- F3 плавкий предохранитель системы мойки 2A
- F4 плавкий предохранитель вторичной обмотки трансформатора 2A

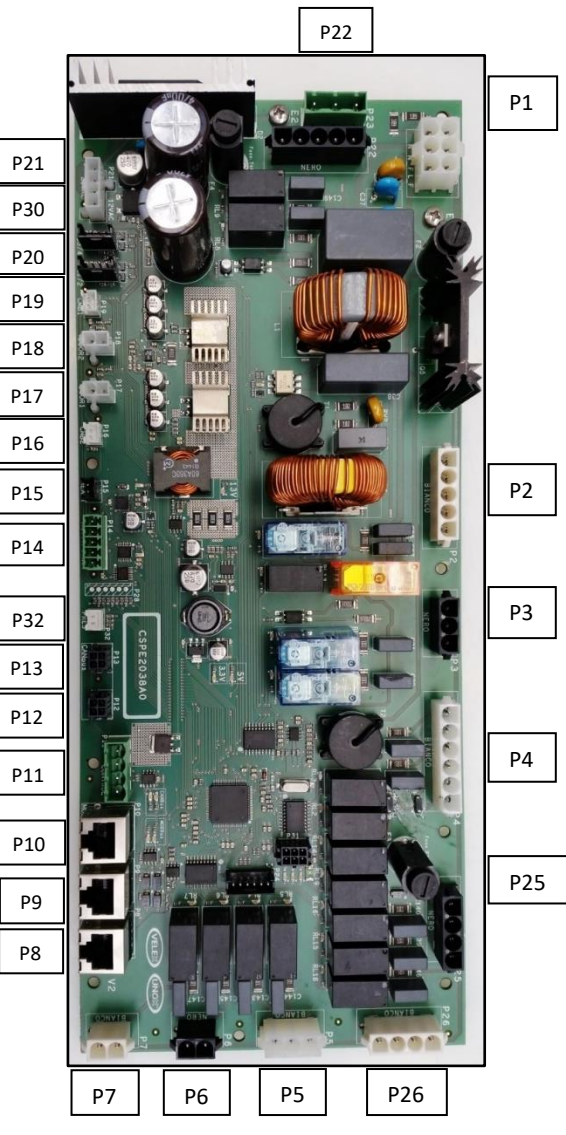

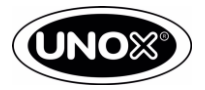

# Силовая плата.

| УПРАВЛЕНИЕ<br>РЕЛЕ |                 |                                                 |  |  |
|--------------------|-----------------|-------------------------------------------------|--|--|
| Название<br>реле   | ТИП             | ОПИСАНИЕ                                        |  |  |
| RL8                | Контакт TL1     | Катушка активизации мощности 66%                |  |  |
| RL9                | Контакт TL2     | Катушка активизации мощности 33%                |  |  |
| RL18               | Контакт EL2     | Соленоид для мытья вентилятора                  |  |  |
| RL15               | Контакт EG1     | Соленоид разбрызгивателя моечной системы        |  |  |
| RL16               | Контакт EG2     | Соленоид разбрызгивателя моечной системы        |  |  |
| RL19               | Контакт PS      | Не используется                                 |  |  |
| RL14               | Контакт PD      | Катушка моечной помпы                           |  |  |
| RL2                | Контакт EL1     | Соленоид входа воды на мытье                    |  |  |
| RL3                | Контакт<br>VENT | Катушка Dry maxi                                |  |  |
| RL5                | Контакт EV2     | Катушка меньшей части соленоида парообразования |  |  |
| RL4                | Контакт EV1     | Катушка большей части соленоида парообразования |  |  |
| RL6                | Контакт FAN     | Охлаждающий вентилятор                          |  |  |
| RL7                | Контакт АВВ     | Катушка соленоида слива                         |  |  |
| RL10               | Контакт RES1    | 22 75Ω тормозное сопротивление                  |  |  |

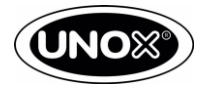

# Технология ADAPTIVE.Cooking.

ADAPTIVE.Cooking:

- Регулирует температуру в камере и время приготовления в зависимости от количества продукта;
- Технология работает для:
  - Ручного режима работы с предразогревом;
  - Программ, сохраненных в памяти оператором;
  - Автоматических программ CHEF UNOX;

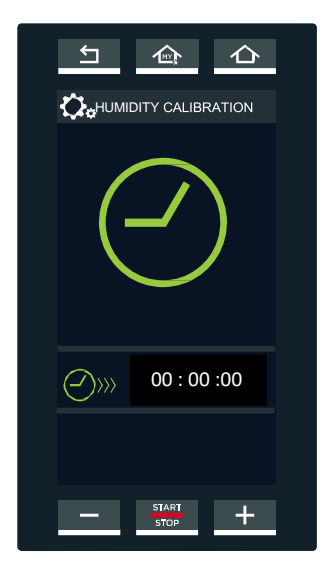

#### ОЧЕНЬ ВАЖНО ВЫПОЛНИТЬ <u>КАЛИБРОВКУ</u> ВЛАЖНОСТИ (HUMIDITY CALIBRATION) во время

первоначальной установки печи и каждый раз в случае замены мотора.

Калибровка влажности должна быть выполнена для <u>сухой и</u> <u>холодной печи</u>.

В процессе калибровки печь получает 32 значения скорости вентилятора (об/мин), длится процесс около 40 минут (1 минута для измерения каждой скорости).

#### Скорость вентилятора зависит от температуры и влажности в камере

| Скорость | R1 | R2 | Операция обрезки<br>синусоиды | Измерения обрезки<br>синусоиды | Об/мин при<br>100°С (212 °F) | Диапазон                  |
|----------|----|----|-------------------------------|--------------------------------|------------------------------|---------------------------|
| 4        | 0  | 0  | 1023                          | 523/723                        | 2750/3300                    | 30°C-260°C<br>86°F-500°F  |
| 3        | 0  | 1  | 1023                          | 1023                           | 2200                         | 30°C-260°C<br>86°F-500°F  |
| 2        | 1  | 0  | 1023                          | 1023                           | 1500                         | 30°C-230°C<br>86°F-446°F  |
| 1        | 1  | 1  | 1023                          | 1023                           | 900                          | 90°C-200°C<br>194°F-392°F |

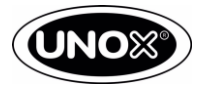

Технология UNOX **STEAM.Maxi<sup>™</sup>** (парообразование) включает следующие компоненты системы подачи воды:

- 1 внутренняя трубка для увлажнения
- 1 трехступенчатый клапан (индивидуальный для каждой модели);
- 1 внешняя трубка для увлажнения;

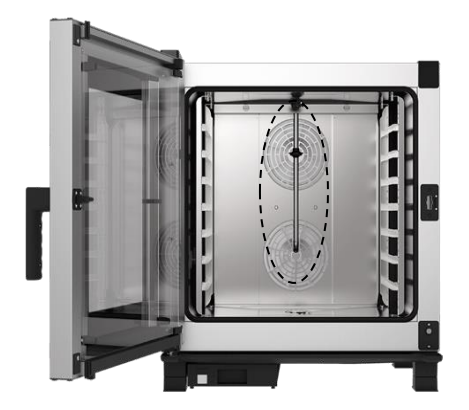

Рис. 1 Внутренняя трубка для увлажнения

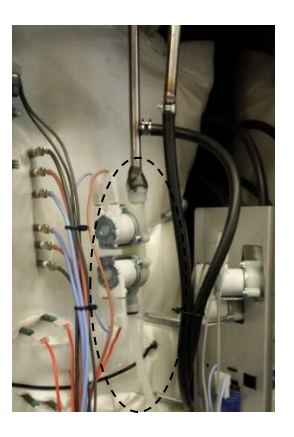

Рис. 2 Внешняя трубка для увлажнения и трехступенчатый клапан

Производство пара основано на цикле открытия и закрытия соленоидных клапанов, которых длится 26 секунд. Этот цикл делится на 13 отдельных шагов по 2 секунды каждый, где клапан может быть открыт (состояние 1) или закрыт (состояние 0).

#### Открытая система производства пара.

В случае, если параметр измерения влажности установлен в положение ВЫКЛ, печь работает с системой управления с открытым контуром: значение STEAM.Maxi TM, заданное пользователем, соответствует величине относительной влажности, указанной в Таблице 1:

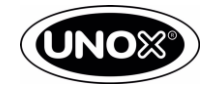

#### Таблица 1.

| STEAM.Maxi <sup>™</sup> | STEAM.Maxi <sup>™</sup> |
|-------------------------|-------------------------|
| Установленное значение  | Фактическое значение    |
| %                       | %                       |
| 0                       | 30                      |
| 10                      | 30                      |
| 20                      | 40                      |
| 30                      | 40                      |
| 40                      | 50                      |
| 50                      | 50                      |
| 60                      | 60                      |
| 70                      | 70                      |
| 80                      | 80                      |
| 90                      | 90                      |
| 100                     | 100                     |

Рисунок 1.

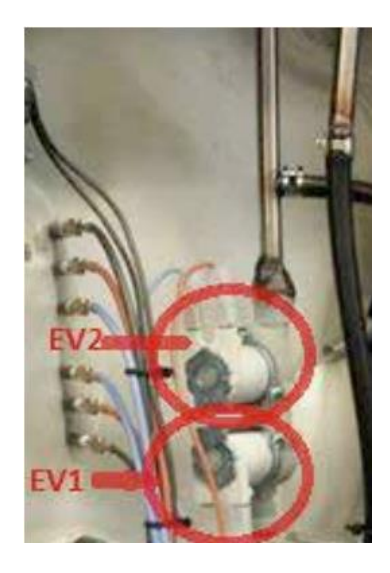

Каждая печь оснащена одним двойным электромагнитным клапаном для производства пара. Клапан питается напряжением 230 В переменного тока и состоит из двух разных корпусов клапанов, как показано на Рисунке 1 (EV1, минимальная скорость потока воды и EV2 максимальная скорость потока воды), которая регулирует скорость потока воды.

Соленоидный клапан EV1 является первым, с наименьшей пропускной способность, активируется в течение более длительного времени. Это позволяет избежать непрямого закрытия и открытия второго электромагнитного клапана EV2 с более высокой пропускной способностью.

#### Закрытая система производства пара.

В случае, если параметр измерения влажности установлен на ВКЛ, время открытия электромагнитных клапанов пропорционально разнице между заданной установкой значения влажности, Hsp и измеренным значением относительной влажности, Hm. Таким образом клапана выбираются в соответствии с контролем влажности и обратной связи, показано на Рисунке 2.

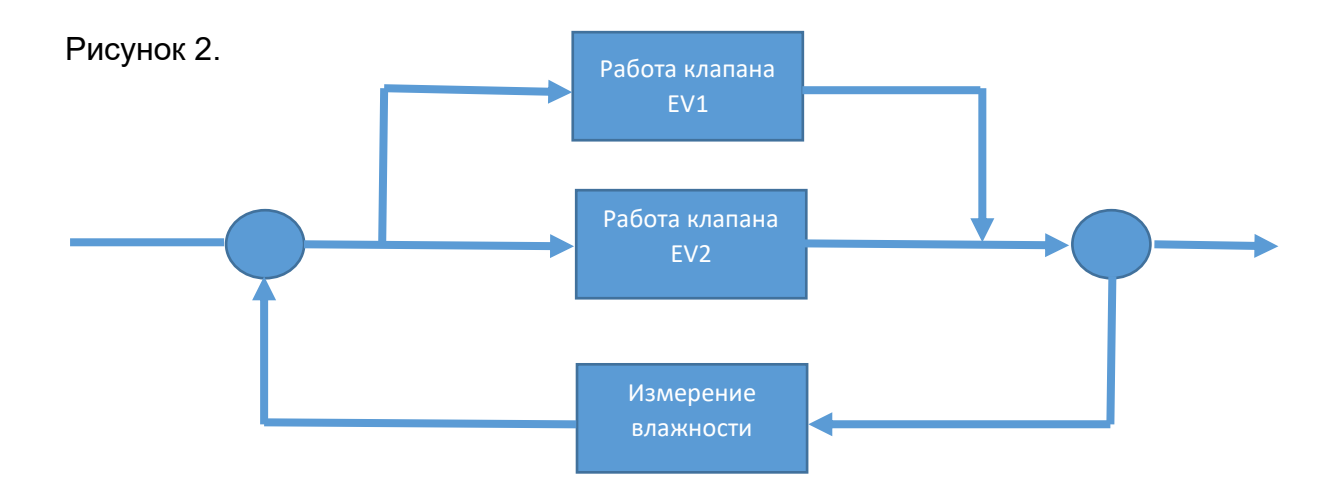

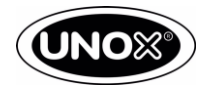

Когда STEAM.Maxi <sup>™</sup> установлен на уровне 100%, система записывает количество последовательных раз, в течение которых камера приготовления достигла насыщения. Если это значение равно 3, система отключает паровые соленоиды, чтобы обеспечить табличный пар 5% в соответствии с моделью печи.

Для конкретного температурного диапазона есть значение оборотов в минуту между сухими условиями и насыщенными условиями (рассчитанный во время калибровки влажности) и подразделяется на определенное количество классов. Для каждого класса имеется определённое количестве оборотов в минуту и заданная влажность.

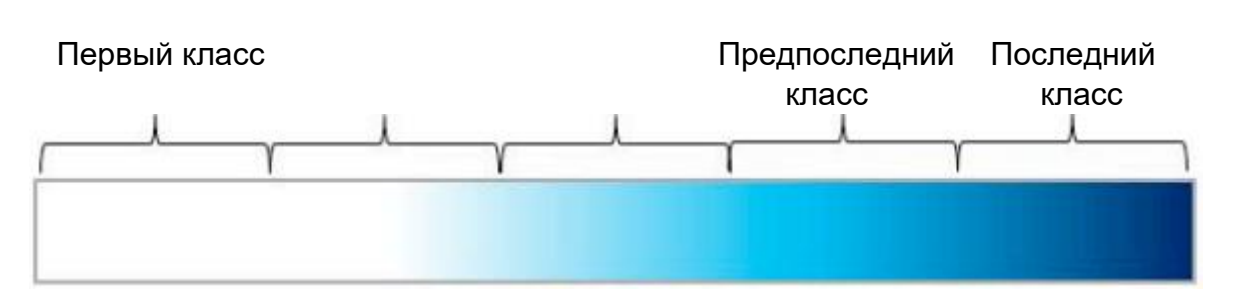

Обороты двигателя после регулировки влажности на определённой температуре.

#### Сухое состояние

Насыщенное состояние

В случае STEAM.Maxi <sup>™</sup>, установленного на уровне 100%, печь начинает производить количество пара, которое соответствует значению 100% табличному значению для печи. После измерения влажности количество пара увеличивается или уменьшается на 20% в соответствии со следующими правилами:

• Если измерение относительной влажности, Hm, не попадает в предпоследний класс, количество пара увеличивается на 20%.

• Если измерение относительной влажности Hm составляет 100% или если четыре последовательных измерения влажности попадают в предпоследний класс, количество пара снижается на 20%

### Система подачи воды.

Система подачи воды включает:

- Входящий клапан ¾" с невозвратным клапаном;
- 1 основная трубка подачи воды, выполненная из белого ПВД (d= 10 мм (0,4 дюйма))
- 1 механический фильтр 100 мкм;
- 1 редуктор давления
- Система мытья (синяя трубка из ПВД, d= 8 мм (0,31 дюйма));
- Система парообразования (белая трубка из ПВД, d= 8 мм (0,31 дюйма))

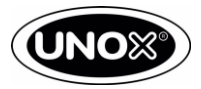

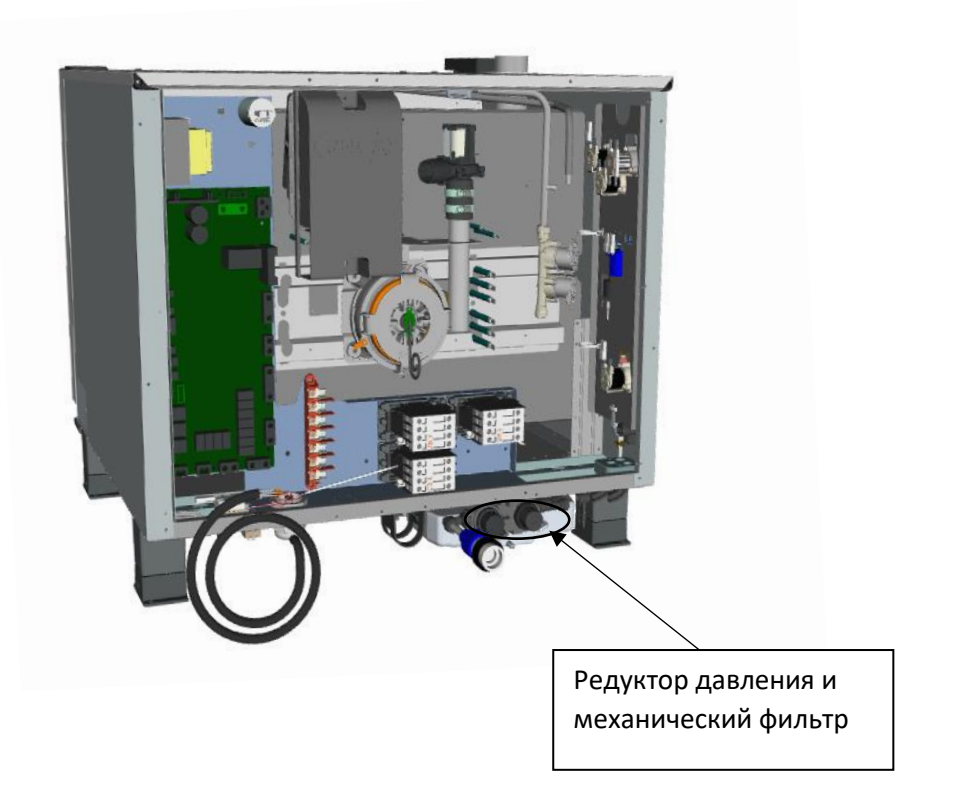

Требования к подводимой воде:

- Должна быть питьевой
- Максимальная температура 30°С;
- Давление воды 1,5÷6 bar
- Жесткость воды <= 10 dH
- Хлориды: <25 мг/л.

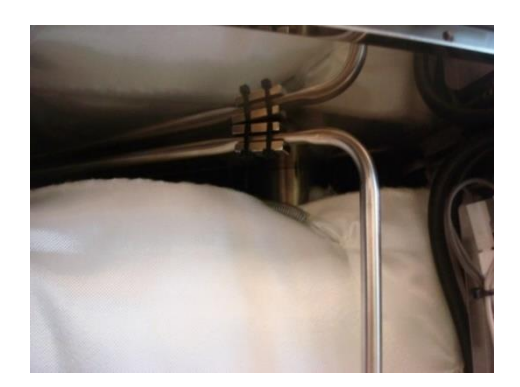

|                                               | Жесткость<br>воды (dH) | Хлориды (мг/л) |
|-----------------------------------------------|------------------------|----------------|
| AUTO.Pure (магнит)                            | <=10                   | < 25           |
| UNOX.Pure (водоумягчитель)                    | >10                    | < 25           |
| UNOX.Pure-RO (система<br>реверсивного осмоса) | любая                  | >=25           |

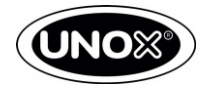

# Схема мойки ROTOR.Klean<sup>™</sup> – печи PLUS

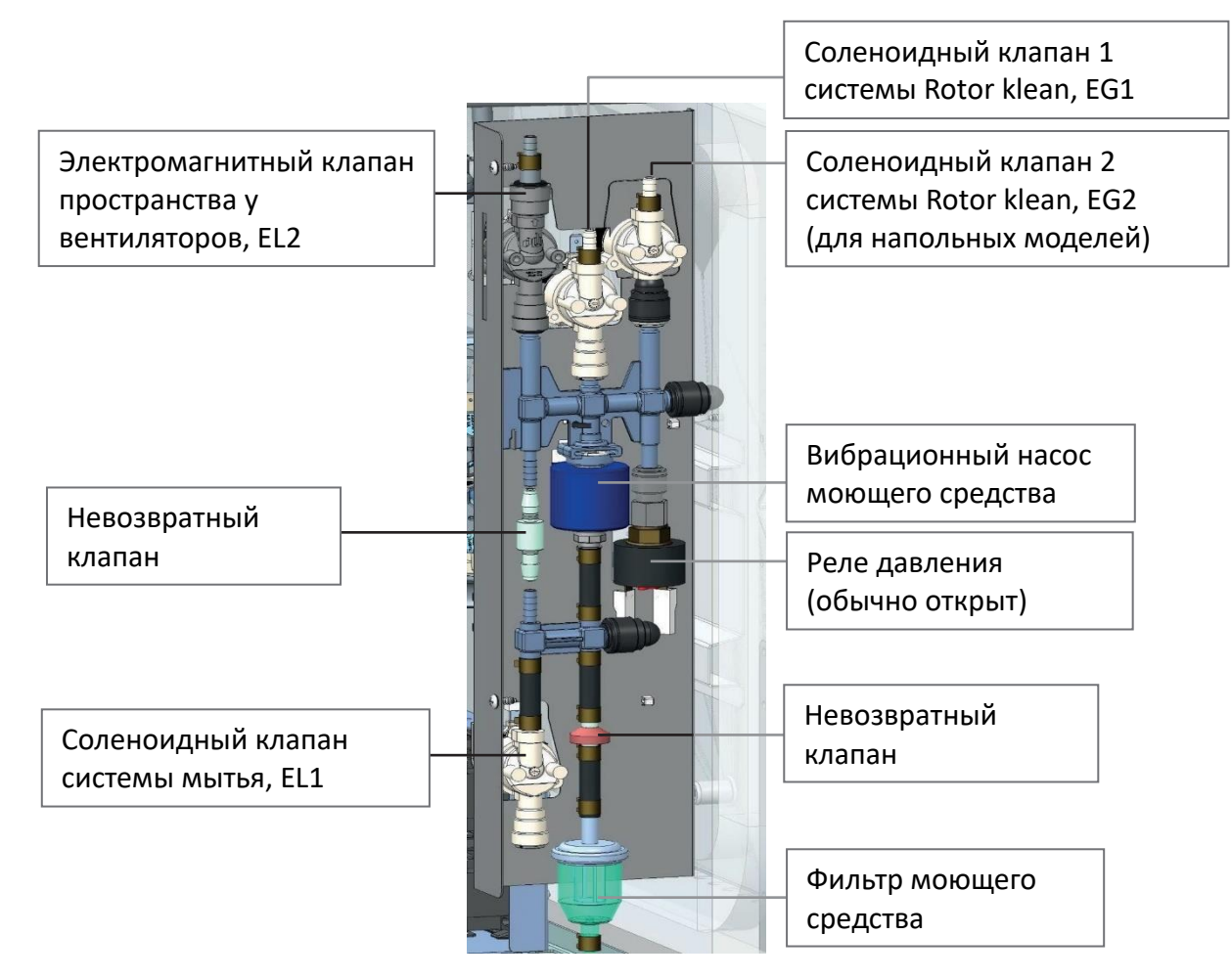

Функциональный тест системы подачи воды (только в печах PLUS):

- 1) Печь открывает соленоидный клапан подачи воды EL1, увеличение давления измеряется реле давления;
- 2) Печь открывает соленоидный клапан EG1 системы Rotor.Klean, держа закрытым EL1, снижение давления измеряется реле давления;
- 3) Печь снова открывает EL1, держа закрытым EG1, EG2 и EL2 чтобы снова увеличить давление;
- 4) Печь открывает EL2, держа закрытым EL1, уменьшение давления измеряется реле давления;
- 5) Печь снова открывает EL1, держа закрытыми EG1, EG2 и EL2 чтобы снова увеличить давление;
- 6) Печь открывает соленоидный клапан EG2 системы Rotor.Klean, держа закрытым EL1, уменьшение давления измеряется реле давления;

Данная система позволяет инспектировать каждый элемент в системе мойки, а также дает сигнал, если произошла протечка воды.

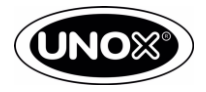

# Схема мойки ROTOR.Кlean<sup>™</sup> – печи ONE

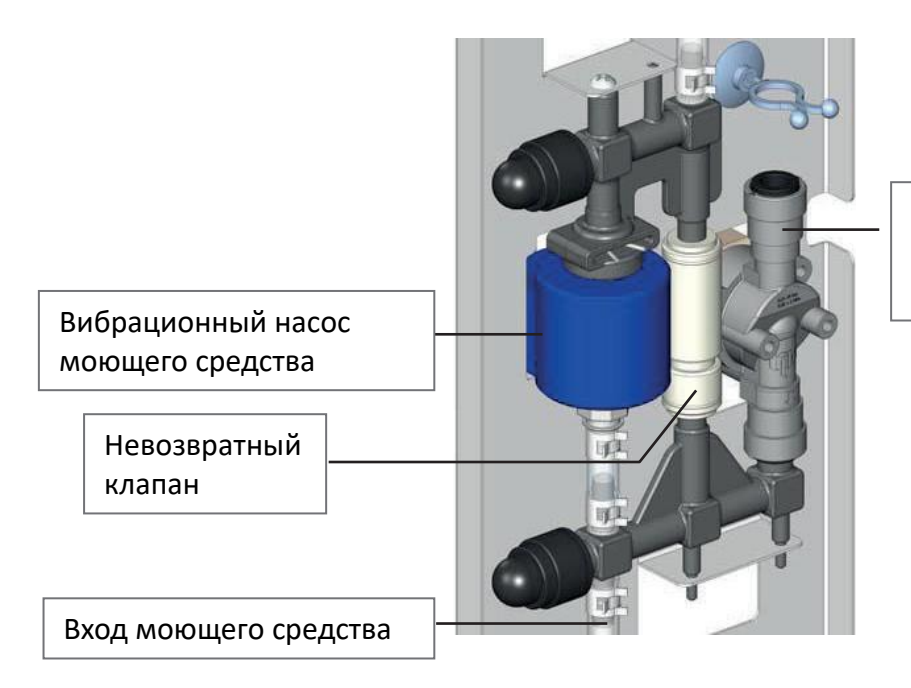

Соленоидный клапан системы мытья

### Расход средства DET&Rinse (г)

|             | PLUS         | PLUS        | ONE |
|-------------|--------------|-------------|-----|
|             | (настольные) | (напольные) | ONE |
| быстрое     | 50           | 67          | 50  |
| короткое    | 100          | 125         | 100 |
| стандартное | 200          | 250         | 200 |
| длинное     | 400          | 500         | 400 |

### Расход воды (л)

|             | PLUS         | PLUS        | ONE  |  |
|-------------|--------------|-------------|------|--|
|             | (настольные) | (напольные) |      |  |
| быстрое     | 13.5         | 27          | 13.5 |  |
| короткое    | 13.5         | 27          | 13.5 |  |
| стандартное | 19           | 38          | 19   |  |
| длинное     | 30           | 60          | 30   |  |

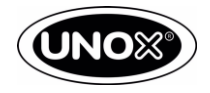

# Технология DRY.Maxi<sup>™</sup>

Технология DRY.Maxi <sup>™</sup> быстро удаляет влагу из камеры для приготовления пищи и создает идеальные условия для продуктов, которые нужно готовить в полностью сухом месте. Технология DRY.Maxi <sup>™</sup> состоит из пневматического клапана, питаемого от сети 230 В переменного тока, подключенного к плате питания. Его функция заключается в извлечении влаги из камеры для приготовления пищи, как показано на рисунке ниже.

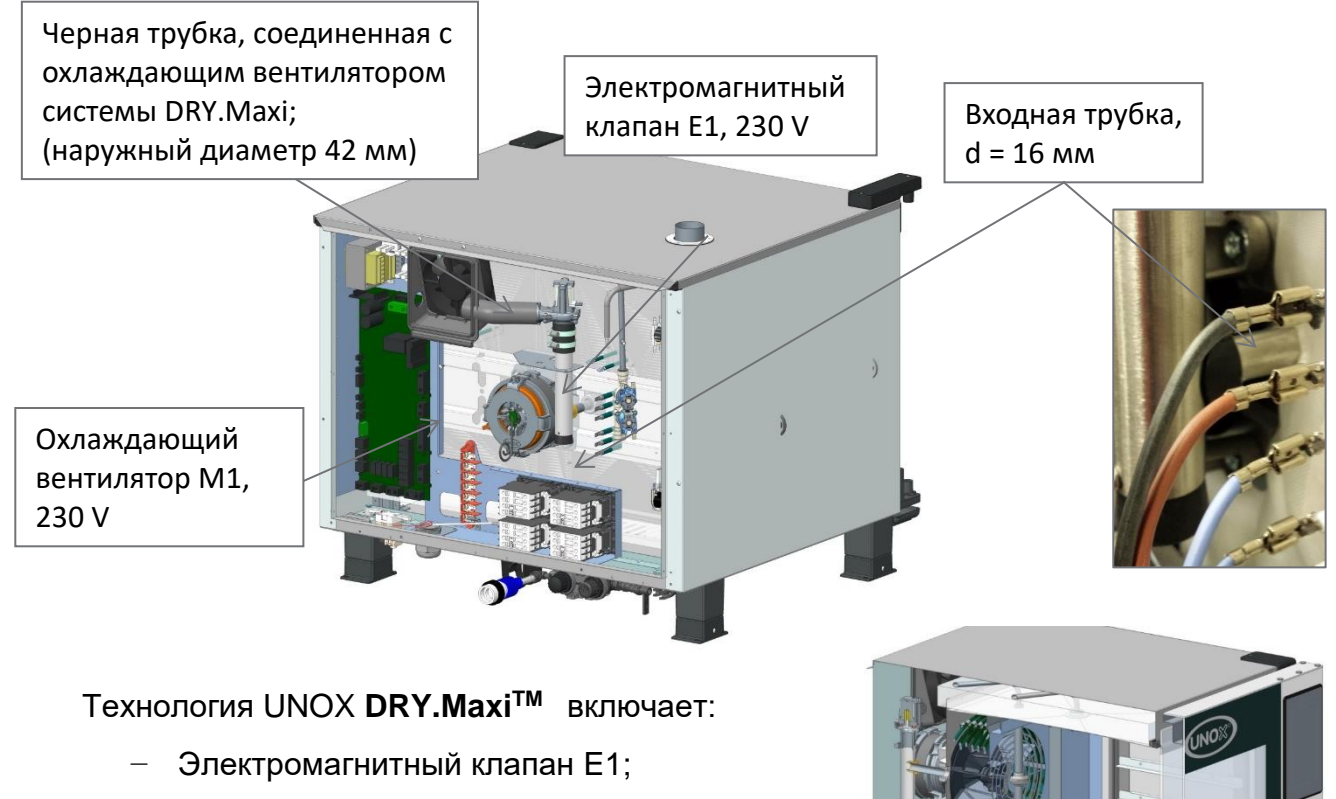

- Черная трубка, соединенная с охлаждающим вентилятором системы DRY.Maxi;
- Трубка с 1 входом и 1 выходом для каждого мотора.

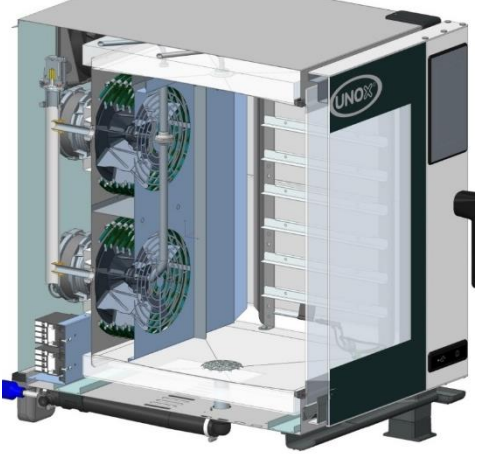

#### Принцип действия системы:

При активизации функции DRY.Maxi открывается электромагнитный клапан E1 и происходит забор воздуха нагнетаемым охлаждающим вентилятором через черную трубку. Воздух проходя через входную трубку попадает в камеру в место наибольшего разряжения у лопастей крыльчатки, таким образом происходит дополнительный подсос воздуха. «Сухой» воздух распределяется по камере и вытесняет более влажный воздух, который удаляется через вытяжную трубу находящиеся в верхней части аппарата.

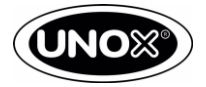

### Обновление программного обеспечения

Программное обеспечение для печей серии ONE и серии PLUS различны. Вы можете скачать последнюю версию ПО на сайте unox.com в разделе infonet.

Скачайте архив, с последней версией программного обеспечения, и сохраните на рабочем столе Вашего компьютера. Для обновления версии программного обеспечения используйте USB-карту, идущую в комплекте с печью UNOX, или любую другую USB-карту. В случае, если Вы используете неоригинальную USB-карту, проделайте следующее:

| - 1 🗅 🐘 = 1                                                                                                    |                                                                                                   | Tr                                                                                | anscend (F·)                                                                       | -                                            |                                                                                                    | 👪 l 💽 👪 🗢 l                                                                                                    |                                                                                                    | UNOXDIR                                                                               |                                                              | -                               | □ ×                                                       |
|----------------------------------------------------------------------------------------------------|---------------------------------------------------------------------------------------------------|-----------------------------------------------------------------------------------|------------------------------------------------------------------------------------|----------------------------------------------|----------------------------------------------------------------------------------------------------|----------------------------------------------------------------------------------------------------|----------------------------------------------------------------------------------------------------|---------------------------------------------------------------------------------------|--------------------------------------------------------------|---------------------------------|-----------------------------------------------------------|
| Файл Глапная Г                                                                                                    | Оделиться Вид Управление                                                                          |                                                                                   | anocena (ci)                                                                       |                                              | v 👔                                                                                                    | Файл Главная По                                                                                                    | оделиться Вид                                                                                                    |                                                                                       |                                                              |                                 | ~ 🕜                                                       |
|                                                                                                    | 3101 KOMINBOTED → Transcend (E;) →                                                                |                                                                                   | v ₫ Пои                                                                            | .k; Transcend (E;)                           | ٥                                                                                                    | € ∋ - ↑ 🎍 > Э                                                                                                    | тот компьютер » Transcend (E:) »                                                                                                    | UNOXDIR >                                                                             | ∨ С П                                                        | риск: UNOXDIR                   | Q,                                                        |
| Defensioner                                                                                                    | A 17 1                                                                                            |                                                                                   |                                                                                    |                                              |                                                                                                    | Рабочий стол                                                                                                    | ^ 🗆 Имя                                                                                                    | Лата изменения                                                                        | Тип                                                          | Размер                          |                                                           |
| MySyncFolder                                                                                                    |                                                                                                   | Дата изменения                                                                    | Tun                                                                                | Размер                                       |                                                                                                    | MySyncFolder                                                                                                    | FIRMWARE                                                                                                    | 18 03 2016 12:16                                                                      | Папка с файла                                                |                                 |                                                           |
|                                                                                                    | MANUALS                                                                                           | 04.02.2016 12:15                                                                  | Папка с файлами                                                                    |                                              |                                                                                                    |                                                                                                    | LOG                                                                                                    | 03.12.2015 12:10                                                                      | Папка с файла                                                | ыми                             |                                                           |
| OneDrive                                                                                                    | SERIAL                                                                                            | 22.03.2016 9:54                                                                   | Текстовый докум                                                                    | 1 КБ                                         |                                                                                                    | ConeDrive                                                                                                    | DARAM                                                                                                    | 18.03.2016 12:16                                                                      | Папка с файла                                                | іми                             |                                                           |
| и 🖏 Домашняя группа                                                                                                    |                                                                                                   |                                                                                   |                                                                                    |                                              |                                                                                                    | 輚 Домашняя группа                                                                                                    | JA RECIPES                                                                                                    | 03.12.2015 12:10                                                                      | Папка с файла                                                | іми                             |                                                           |
| Александр Чуйко                                                                                                    |                                                                                                   |                                                                                   |                                                                                    |                                              |                                                                                                    | 🔍 Александр Чуйко                                                                                                    |                                                                                                    |                                                                                       |                                                              |                                 |                                                           |
|                                                                                                    |                                                                                                   |                                                                                   |                                                                                    |                                              |                                                                                                    |                                                                                                    |                                                                                                    |                                                                                       |                                                              |                                 |                                                           |
| А Р. Этот ксмпьютер<br>Видео                                                                                                    |                                                                                                   |                                                                                   |                                                                                    |                                              |                                                                                                    | Видео                                                                                                    |                                                                                                    |                                                                                       |                                                              |                                 |                                                           |
| Документы                                                                                                    |                                                                                                   |                                                                                   |                                                                                    |                                              |                                                                                                    | 👔 Документы                                                                                                    |                                                                                                    |                                                                                       |                                                              |                                 |                                                           |
| 🛛 📜 Загрузки                                                                                                    |                                                                                                   |                                                                                   |                                                                                    |                                              |                                                                                                    | 🐌 Загрузки                                                                                                    |                                                                                                    |                                                                                       |                                                              |                                 |                                                           |
| 🛛 📄 Изображения                                                                                                    |                                                                                                   |                                                                                   |                                                                                    |                                              |                                                                                                    | 📔 Изображения                                                                                                    |                                                                                                    |                                                                                       |                                                              |                                 |                                                           |
| 🖻 🏬 Музыка                                                                                                    |                                                                                                   |                                                                                   |                                                                                    |                                              |                                                                                                    | 🎍 Музыка                                                                                                    |                                                                                                    |                                                                                       |                                                              |                                 |                                                           |
| Рабоний стол                                                                                                    |                                                                                                   |                                                                                   |                                                                                    |                                              |                                                                                                    | Рабочий стол                                                                                                    |                                                                                                    |                                                                                       |                                                              |                                 |                                                           |
| Def (C:)                                                                                                    |                                                                                                   |                                                                                   |                                                                                    |                                              |                                                                                                    | Deta (Dr)                                                                                                    |                                                                                                    |                                                                                       |                                                              |                                 |                                                           |
| # Transcend (E:)                                                                                                    |                                                                                                   |                                                                                   |                                                                                    |                                              |                                                                                                    | Transcend (E:)                                                                                                    |                                                                                                    |                                                                                       |                                                              |                                 |                                                           |
| MANUALS                                                                                                    | -                                                                                                 |                                                                                   |                                                                                    |                                              |                                                                                                    | MANUALS                                                                                                    |                                                                                                    |                                                                                       |                                                              |                                 |                                                           |
| D 🔐 UNDXDIR                                                                                                    |                                                                                                   |                                                                                   |                                                                                    |                                              |                                                                                                    | UNOXDIR                                                                                                    |                                                                                                    |                                                                                       |                                                              |                                 |                                                           |
|                                                                                                    |                                                                                                   |                                                                                   |                                                                                    |                                              |                                                                                                    |                                                                                                    |                                                                                                    |                                                                                       |                                                              |                                 |                                                           |
| • • • Сеть                                                                                                    | ~                                                                                                 |                                                                                   |                                                                                    |                                              | 2000 (MD)                                                                                                    | 👊 Сеть                                                                                                    | ~                                                                                                    |                                                                                       |                                                              |                                 | (Tan) (11)                                                |
| Элементов: 3                                                                                                    |                                                                                                   |                                                                                   |                                                                                    |                                              | 8==                                                                                                    | Элементов: 4                                                                                                    |                                                                                                    |                                                                                       |                                                              |                                 | 8==                                                       |
|                                                                                                    |                                                                                                   |                                                                                   |                                                                                    |                                              |                                                                                                    |                                                                                                    |                                                                                                    |                                                                                       |                                                              |                                 |                                                           |
|                                                                                                    |                                                                                                   |                                                                                   |                                                                                    |                                              |                                                                                                    |                                                                                                    |                                                                                                    |                                                                                       |                                                              |                                 |                                                           |
| 😺 l 💽 🚺 👳 l                                                                                                    | FIRMWA                                                                                            | ARE                                                                               |                                                                                    | -                                            |                                                                                                    | 🎉 l 💽 🚯 🖛 l                                                                                                    |                                                                                                    | PARAM                                                                                 |                                                              |                                 | - 🗆 🗡                                                     |
| В Г. В = 1           Сойл         Главная         П                                                                                                    | FIRMWA                                                                                            | ARE                                                                               |                                                                                    | -                                            | □ ×                                                                                                    | 🐌 I 💽 🕼 = I<br>Файл Главная По                                                                                                    | оделиться Вид                                                                                                    | PARAM                                                                                 |                                                              |                                 | - □ ×                                                     |
| I     Image: Image: Ima                                                                                                    | FIRMWA<br>оделиться Вид<br>Этот компьютер > Transcend (E:) > UNOXDIR > F                          | IRMWARE                                                                           | v С Поис                                                                           | ι: FIRMWARE                                  | × ۵<br>۲                                                                                                    | <ul> <li>і , , , , , , , , , , , , , , , , , , ,</li></ul>                                                                                                    | оделиться Вид<br>Этот компьютер → Transcend (E:)                                                                                                    | PARAM                                                                                 | v C                                                          | Поиск: PARAM                    | - □ ×<br>× ?<br>₽                                         |
| I         Image: a filled and a filled and a fill                                                                                                    | FIRMWA                                                                                            | ARE<br>IRMWARE<br>Дата изменения                                                  | v С Поис<br>Тип                                                                    | к: FIRMWARE<br>Размер                        | ✓                                                                                                    | <ul> <li>і , , , , , , , , , , , , , , , , , , ,</li></ul>                                                                                                    | оделиться Вид<br>Этот компьютер → Transcend (E:)<br>Имя                                                                                                    | PARAM  VUNOXDIR > PARAM  Дата изменения                                               | V С<br>Тип                                                   | Поиск: PARAM<br>Размер          | × ت<br>۷ ۷<br>۹                                           |
| В         Г         В         =         1           Сойл         Главная         Г         Г         В         5           С         Э         ↑         В         >         5           Павная         Г         Г         В         >         5           Павная         Г         Г         В         >         5           Павная         Г         Г         В         >         5           Павная         Г         Г         В         >         5           Павная         Г         В         В         >         5           Павная         Г         В         В         >         5           Павная         Г         В         В         >         5           Павная         Г         В         В         >         5           В         В         В         В         В         >         5           В         В         В         В         В         >         5           В         В         В         В         В         >         5           В         В         В         В                                                                                                    | FIRMW4<br>оделиться Вид<br>Этот компьютер → Transcend (E) → UNOXDIR → F<br>^ UMus ^<br>_ 2036.bin | RE<br>IRMWARE<br>Дата изменения<br>06.04.2016 18:52                               | <ul> <li>ぐ С Поис</li> <li>Тип</li> <li>Файл "BIN"</li> </ul>                      | н: FIRMWARE<br>Размер<br>44 242 КБ           | × ت<br>ب 2                                                                                                    | В         I         -         I           Озйл         Главная         Пс           Ф         -         +         I           •         -         +         I         I           •         -         +         +         I         I           •         -         +         +         I         I         <                                                                                                    | оделиться Вид<br>Этот компьютер → Transcend (E)<br>Имя<br>П РАКАМ 56                                                                                                    | РАRAM<br>→ UNOXDIR → PARAM<br>Дата изменения<br>30.03.2016 12:03                      | <ul> <li>✓ С</li> <li>Тип</li> <li>Файл</li> </ul>           | Поиск: РАВАМ<br>Размер<br>79 КБ | × ۵ -                                                     |
| I<br>Couin Fraeman Fr<br>Couin Fraeman Fr<br>Couin Fraeman Fr<br>Couin Fraeman Fraema Fraema Fraeman Fraeman Fraema Fraeman Fraeman Fraema Fraeman Frae                                                                                                    | FIRMWA                                                                                            | IRMWARE<br>Дата изменения<br>06.04.2016 18:52<br>20.11.2015 9:33                  | <ul> <li>ບໍ [ Поис</li> <li>Тип</li> <li>Файл "BIN"</li> <li>Файл "BIN"</li> </ul> | к: FIRMWARE<br>Размер<br>44 242 КБ<br>432 КБ | <ul> <li>×</li> <li>×</li> <li>×</li> <li></li> <li></li></ul> | №         Гавная         Голеная         Голеная         Гол                                                                                                    | оделиться Вид<br>этот компьютер → Transcend (E:)<br>Имя<br>РАКАМ_S6                                                                                                    | PARAM UNOXDIR > PARAM<br>                                                             | <ul> <li>✓ С</li> <li>Тип</li> <li>Файл</li> </ul>           | Поиск: РАВАМ<br>Размер<br>79 КБ | × ۵ ـ                                                     |
| I     Image: Image: Imag                                                                                                    | FIRMW/<br>Ogenimics Bing<br>Prorisonmeorep > Transcend (E) > UNOXDIR > F<br>2035.bin<br>2037.bin  | RRWWARE<br>Дата изменения<br>06.04.2016 18:52<br>20.11.2015 9:33                  | <ul> <li>C Поис</li> <li>Тип</li> <li>Файл "BIN"</li> <li>Файл "BIN"</li> </ul>    | к: FIRMWARE<br>Размер<br>44 242 КБ<br>432 КБ | □ × >                                                                                                    | №         №         №            Файл         Главная         Пс           €         Э         ↑         №         >           ★         Избранное         №         3         згрузки           №         Недание места         №         Недание места           №         Рабочий стол         №                                                                                                    | оделиться Вид<br>htor компьютер > Transcend (E)<br>Имя<br>PARAM_S6                                                                                                    | РАКАМ<br>• UNOXDIR • PARAM<br>Дата изменения<br>30.03.2016 12:03                      | v С<br>Тип<br>Файл                                           | Поиси: РАВАМ<br>Размер<br>79 КБ | × □ -                                                     |
| I                                                                                                    | FIRMWA                                                                                            | IRMWARE<br>Дата изменения<br>06.04.2016 18:52<br>20.11.2015 9:33                  | ✓ С Поис<br>Тип<br>Файл "BIN"<br>Файл "BIN"                                        | н: FIRMWARE<br>Размер<br>44 242 КБ<br>432 КБ | × ا                                                                                                    | Image: Second Second        | оделиться Вид<br>htor компьютер > Transcend (E)<br>Имя<br>PARAM_S6                                                                                                    | РАКАМ<br>• UNOXDIR • РАКАМ<br>Дата изменения<br>30.03.2016 12:03                      | v С<br>Тип<br>Файл                                           | Поиси: РАВАМ<br>Размер<br>79 КБ | × ?<br>> ?                                                |
| I      I     I      I      I      I      I      I      I                                                                                                    | FIRMWA                                                                                            | IRMWARE<br>Дата изменения<br>06.04.2016 18:52<br>20.11.2015 9:33                  | ▼ C Поис<br>Тип<br>Файл "BIN"<br>Файл "BIN"                                        | н: FIRMWARE<br>Размер<br>44 242 КБ<br>432 КБ | ×< 0                                                                                                    | Image: an image of the second second seco        | оделиться Вид<br>htor компьютер > Transcend (E)<br>Имя<br>PARAM_S6                                                                                                    | PARAM           > UNOXDIR > PARAM           Дата изменения           30.03.2016 12:03 | <ul> <li>♥</li> <li>♥</li> <li>♥</li> <li>Файл</li> </ul>    | Поиси: РАКАМ<br>Размер<br>79 КБ | × ?                                                       |
| I      I     I     I     I     I     I     I     I     I     I     I     I                                                                                                    | FIRMWA                                                                                            | RMWARE<br>Дата изменения<br>06.04.2016 18:52<br>20.11.2015 9:33                   | ✓ С Поис<br>Тип<br>Файл "ВІ№"                                                      | н: FIRMWARE<br>Размер<br>44 242 КБ<br>432 КБ | × 2<br>• 2                                                                                                    | Image: Second second second | рделиться Бид<br>htor xoumaorep > Transcend (E)<br>Имя<br>РАКАМ_S6                                                                                                    | PARAM<br>> UNOXDIR > PARAM<br>Дата изменения<br>30.03.2016 12:03                      | v С<br>Тип<br>Файл                                           | Понск РАВАМ<br>Размер<br>79 КБ  | - 0 × 0                                                   |
| I Conic Traserias Processor Conic Conic Con                                                                                                    | FIRMWA                                                                                            | ики и и и и и и и и и и и и и и и и и и                                           | v С Поис<br>Тип<br>Файл "ВІN"<br>Файл "ВІN"                                        | к: FIRMWARE<br>Размер<br>44 242 КБ<br>432 КБ | × • • • • • • • • • • • • • • • • • • •                                                                                                    | Image: Second second second        | оделиться Вид<br>hror компьютер > Transcend (E:)<br>Имя<br>PARAM_56                                                                                                    | РАКАМ<br>• UNOXDIR • РАКАМ<br>Дата изменения<br>30.03.2016 12:03                      | <ul> <li>✓ С</li> <li>Тип</li> <li>Файл</li> </ul>           | Понск: PARAM<br>Размер<br>79 КБ | X<br>- 2<br>- 2<br>- 2<br>- 2<br>- 2<br>- 2<br>- 2<br>- 2 |
| Image: Constraint of the second second s                                                                                                    | FIRMWA                                                                                            | ARE           Ara ISSMENENIA           06.04.2016 18:52           20.11.2015 9:33 | <ul> <li>✓ С Поис</li> <li>Тип</li> <li>Фэйл "ВІ№"</li> <li>Фэйл "ВІ№"</li> </ul>  | н: FIRMWARE<br>Размер<br>44 242 КБ<br>432 КБ | × €                                                                                                    | Image: Constraint of the second second se        | оделиться Вид<br>htor компьютер > Transcend (E)<br>Имия<br>PARAM_55                                                                                                    | РАКАМ<br>• UNOXDIR • PARAM<br>Дата изменения<br>30.03.2016 12:03                      | <ul> <li>♥</li> <li>♥</li> <li>♥</li> <li>Файл</li> </ul>    | Понск: РАКАМ<br>Размер<br>79 КБ | ×                                                         |
| I         )         )         I           Cuito         Главная         П           Coito         Главная         П           Imp Padout         (Coito)         (Coito)           Imp Padout         (Coito)         (Coito)           Imp Padou                                                                                                    | FIRMWA                                                                                            | IRMWARE<br>Дата изменения<br>06.04.2016 18:52<br>20.11.2015 9:33                  | v С Поис<br>Тип<br>Файл "ВІМ"<br>Файл "ВІМ"                                        | н: FIRMWARE<br>Размер<br>44 242 КБ<br>432 КБ |                                                                                                    | Image: Second Second | раелиться Бид<br>htor компьютер > Transcend (E)<br>// Имя<br>// РАКАМ_S6                                                                                                    | PARAM<br>> UNOXDIR > PARAM<br>Дата изменения<br>30.03.2016 12:03                      | v С<br>Тип<br>Файл                                           | Понск: РАВАМ<br>Размер<br>79 КБ | - □ ×                                                     |
| I         Image: Image: I                                                                                                    | FIRMWA                                                                                            | RRWWARE<br>Дата изменения<br>06.04.2016 18:52<br>20.11.2015 9:33                  | v С Поис<br>Тип<br>Файл "BIN"<br>Файл "BIN"                                        | н: FIRMWARE<br>Размер<br>44 242 КБ<br>432 КБ |                                                                                                    | Image: Constraint of the second second sec       | оделиться Вид<br>hror компьютер > Transcend (E)<br>// Имл<br>PARAM_56                                                                                                    | РАRAM<br>> UNOXDIR + РАRAM<br>Дата изменения<br>30.03.2016 12:03                      | ∨ С.<br>Тип<br>Файл                                          | Понск: РАКАМ<br>Размер<br>79 КБ | × ۵ ـ ـ ـ ـ ـ ـ ـ ـ ـ ـ ـ ـ ـ ـ ـ ـ ـ ـ                   |
| ▶         ↓         ↓         ↓           Caix         Transmas         P           ♥         ↓         ↓         ↓           ♥         ↓         ↓         ↓           ♥         ↓         ↓         ↓           ♥         ↓         ↓         ↓           ♥         ↓         ↓         ↓           ♥         ↓         ↓         ↓           ♥         ↓         ↓         ↓           ♥         ↓         ↓         ↓           ♥         ↓         ↓         ↓           ♥         ↓         ↓         ↓           ♥         ↓         ↓         ↓           ♥         ↓         ↓         ↓           ♥         ↓         ↓         ↓           ♥         ↓         ↓         ↓           ♥         ↓         ↓         ↓           ♥         ↓         ↓         ↓           ♥         ↓         ↓         ↓           ♥         ↓         ↓         ↓           ♥         ↓         ↓         ↓           ♥         ↓ <t< th=""><th>FIRMWA</th><th>аке<br/>кимиаке<br/>Дата изменения<br/>об.04.2016 18:52<br/>20.11.2015 9:33</th><th><ul> <li>✓ С Поис</li> <li>Тип</li> <li>Файл "ВІ№"</li> <li>Файл "ВІ№"</li> </ul></th><th>на FIRMWARE<br/>Размер<br/>44 242 КБ<br/>432 КБ</th><th>□ ×</th><th>Image: Constraint of the second second sec</th><th>оделиться Вид<br/>http://www.example.com/doc/<br/>//www.<br/>// PARAM_56</th><th>РАКАМ<br/>&gt; UNOXDIR &gt; РАКАМ<br/>Дата изменения<br/>30.03.2016 12:03</th><th>∨ С.<br/>Тип<br/>Файл</th><th>Поисс РАВАМ<br/>Размер<br/>79 КБ</th><th>× 0<br/>9 v<br/>9</th></t<> | FIRMWA                                                                                            | аке<br>кимиаке<br>Дата изменения<br>об.04.2016 18:52<br>20.11.2015 9:33           | <ul> <li>✓ С Поис</li> <li>Тип</li> <li>Файл "ВІ№"</li> <li>Файл "ВІ№"</li> </ul>  | на FIRMWARE<br>Размер<br>44 242 КБ<br>432 КБ | □ ×                                                                                                    | Image: Constraint of the second second sec       | оделиться Вид<br>http://www.example.com/doc/<br>//www.<br>// PARAM_56                                                                                                    | РАКАМ<br>> UNOXDIR > РАКАМ<br>Дата изменения<br>30.03.2016 12:03                      | ∨ С.<br>Тип<br>Файл                                          | Поисс РАВАМ<br>Размер<br>79 КБ  | × 0<br>9 v<br>9                                           |
| I         )         )         I           Cuito         Главная         П           Cuito         Главная         П           I         Рабочий стол         МубунсТойст           M         ОлеВгіче         Долашняя группа           I         Рабочий стол         Видео           I         Александа Чуйко         Видео           I         Загрузов         I Избраження           I         Удоументь         Вагрузов           I         Рабочий стол         В Сіс Э                                                                                                    | FIRMWA                                                                                            | RMWARE<br>Дата изменения<br>06.04.2016 18:52<br>20.11.2015 98.33                  | v o C Rouc<br>Tun<br>Фลลิภ "BIN"<br>Gaân "BIN"                                     | E FIRMWARE<br>Paskep<br>44.242 KS<br>4324 KS |                                                                                                    | Image: Control of the second second       | Deenumber Eing<br>http://www.internet.org/<br>//www.internet.org/<br>//wwww.internet.org/<br>//wwww.internet.org/<br>//www.i | PARAM<br>> UNOXDIR > PARAM<br>Дата изменения<br>30.03.2016 12:03                      | v         С           Тип         Файл                       | Поисс: РАКАМ<br>Размер<br>79 КБ | - □ × €                                                   |
| Al Constant Constant Con                                                                                                    | FIRMWA                                                                                            | RRWWARE<br>Дата изменения<br>06.04.2016 18:52<br>20.11.2015 9:33                  | v C Tour<br>Tun<br>Gailan "BIN"<br>Gailan "BIN"                                    | -<br>размер<br>44 242 КБ<br>432 КБ           | □ ×                                                                                                    | Image: Second Second        | оделиться Вид<br>hror компьютер > Transcend (E)<br>Има<br>PARAM_56                                                                                                    | РАRAM<br>> UNOXDIR + РАRAM<br>Дата изменения<br>30.03.2016 12:03                      | v С<br>Тип<br>Файл                                           | Понск: РАКАМ<br>Размер<br>79 КБ |                                                           |
| Image: Construction         Image: Construction           Image: Construction         Image: Construction           Image: Constredit         Image: Construction                                                                                                    | FIRMWA                                                                                            | аке<br>разначает<br>дата изменения<br>об.04.2016 18:52<br>20.11.2015 9:33         | ▼ C Поис<br>Тип<br>Файл "BIN"<br>Файл "BIN"                                        | - FIRMWARE<br>Размер<br>44 242 КБ<br>432 КБ  |                                                                                                    | Image: Second Second        | Dgenutrica Bigg<br>Trot routineorep + Transcend (E)<br>Ukus<br>PARAM_S6                                                                                                    | РАКАМ<br>> UNOXDIR > РАКАМ<br>Дата изменения<br>30.03.2016 12:03                      | ບ ຢີ<br>Tim<br>ΦαίΩ                                          | Поис:: РАВАМ<br>Размер<br>79 КБ |                                                           |
| I         I         I         I         I           Coirio         Главная         П         I         I         <                                                                                                    | FIRMWA                                                                                            | аке<br>раз изменения<br>06.04.2016 18:52<br>20.11.2015 98.33                      | v C ∏our<br>Turn<br>⊕aān "BN"<br>⊕aān "BN"                                         | -<br>Размер<br>44 242 КБ<br>432 КБ           |                                                                                                    | Image: Second Second        | Depriverse Big<br>Teer roomatorep + Transcend (E)<br>Visar<br>PARAM_S6                                                                                                    | PARAM<br>> UNOXDIR > PARAM<br>Дата изменения<br>30.03.2016 12:03                      | <ul> <li>✓ С</li> <li>Тип</li> <li>Файл</li> </ul>           | Поисс: РАКАМ<br>Размер<br>79 КБ |                                                           |
| Ali   → i → i     Conio Trasensa Pi     Conio Trasensa Pi     Conio Trasensa Pi     Conio + ↑ i → i → i      Pa6ownik cron     Mo/syncFolder     Anosauwas rpyrma     Anosauwas rpyrma     Anosa                                                                                                    | FIRMWA                                                                                            | ARE<br>РЯМИАРЕ<br>Дата изменения<br>06.04.2016 18.52<br>20.11.2015 9.33           | v C Tour<br>Tun<br>Gailan "BIN"<br>Gailan "BIN"                                    | -<br>размер<br>44.242 КБ<br>432 КБ           |                                                                                                    | Она         Главная         ПС           Она         Главная         ПС           ©         ~         ↑         №           У Избранное         Ванузон         №         №           №         Нарание         №         №         №           №         Нарание         №         №         №         №           №         Нарание         №         №         №         №         №         №         №         №         №         №         №         №         №         №         №         №         №         №         №         №         №         №         №         №         №         №         №         №         №         №         №         №         №         №         №         №         №         №         №         №         №         №         №         №         №         №         №         №         №         №         №         №         №         №         №         №         №         №         №         №         №         №         №         №         №         №         №         №         №         №         №                                                                                                    | DEFINITION BUG<br>PTOT KOMITINGTED > Transcend (E)<br>VINA<br>PARAM_56                                                                                                    | РАRAM<br>> UNOXDIR + РАРАМ<br>Дата изменения<br>30.03.2016 12:03                      | v С<br>Тип<br>Файл                                           | Понск: РАКАМ<br>Размер<br>79 КБ |                                                           |
| I         Image: Image: I                                                                                                    | FIRMWA                                                                                            | аке<br>римае<br>Дата изменения<br>06.04.2016 18.52<br>20.11.2015 9-33             | ▼ 0 Поис<br>Тип<br>Файл "BIN"<br>Файл "BIN"                                        | -<br>Размер<br>44 24 X5                      |                                                                                                    | Image: Second Second        | Dgenutrica Big<br>Trot rommisorep + Transcend (E)<br>Ukura<br>PARAM_56                                                                                                    | PARAM<br>> UNOXDIR > PARAM<br>/ Дата изменения<br>30.03.2016 12:03                    | v         С         [           Тип         Файл             | Поис:: РАВАМ<br>Размер<br>79 КБ | × 0<br>• •                                                |
| I         I         I         I         I           Coirio         Главная         I         I         <                                                                                                    | FIRMWA                                                                                            | аке<br>ряммае<br>Дата изменения<br>06.04.2016 18.52<br>20.11.2015 9.33            | v C Power<br>Turn<br>Gasin "BIN"<br>Gasin "BIN"                                    | -<br>Размер<br>44 242 КБ<br>432 КБ           |                                                                                                    | Image: Second Second        | Depriverse Big<br>Ther roommorep + Transcend (E)<br>Uhua<br>PARAM_S6                                                                                                    | PARAM<br>> UNOXDIR > PARAM<br>Дата изменения<br>30.03.2016 12:03                      | v C                                                          | Поисс: РАКАМ<br>Размер<br>79 КБ |                                                           |
| Image: Construction         Image: Construction           Conic         Transmass         Image: Construction           Construction         Monymetric         Image: Construction           Image: Construction         Monymetric         Image: Construction           Image: Construction         Image: Construction         Image: Construction           Image: Construction         Image: Construction         Image: Construction           Image: Construction         Image: Construction         Image: Construction           Image: Construction         Image: Construction         Image: Construction           Image: Construction         Image: Construction         Image: Construction           Image: Construction         Image: Construction         Image: Construction           Image: Construction         Image: Construction         Image: Construction           Image: Construction         Image: Construction         Image: Construction           Image: Construction         Image: Construction         Image: Construction           Image: Construction         Image: Construction         Image: Construction           Image: Construction         Image: Construction         Image: Construction           Image: Construction         Image: Construction         Image: Construction           Image: Construction                                                                                                    | FIRMWA                                                                                            | ARE<br>Дата изменения<br>06.04.2016 18:52<br>20:11.2015 9:33                      | ▼ C Поис<br>Тип<br>Фэйл "BIN"<br>Фэйл "BIN"                                        | е: FIRMWARE<br>Размер<br>44 242 КБ<br>432 КБ |                                                                                                    | Image: Second Second        | Deprintment Bug<br>http://www.initediments.com/doi/10/10/10/10/10/10/10/10/10/10/10/10/10/                                                                                                    | PARAM<br>> UNOXDIR + PARAM<br>Дата изменения<br>30.03.2016 12:03                      | v         С         Гип           Тип         Файл         С | Понск: РАКАМ<br>Размер<br>79 КБ |                                                           |

 а) Вставьте USB-карту в Ваш компьютер

- b) Откройте USB-карту
- с) Извлеките папку UNOXDIR из архива на USB-карту в корневой каталог.
- d) Извлеките USB-карту

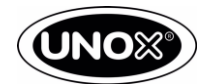

Чтобы обновить версию программного обеспечения, выполните следующее:

- 1) Включите печь
- 2) Позиционируйте флеш-карту в USB-разъем печи
- 3) Нажмите на НАСТРОЙКИ (изображение шестеренки на дисплее)
- 4) Войдите в сервисное меню (пин код: 99857)
- 5) Зайдите в раздел УТИЛИТЫ и нажмите на ОБНОВЛЕНИЕ ПРОГРАММНОГО ОБЕСПЕЧЕНИЯ,
- 6) Выберете пункт ПЛАТА УПРАВЛЕНИЯ

Вы увидите шкалу, отображающую степень процесса обновления (операция занимает около 40 секунд)

После окончания обновления печь перезагрузится.

Следующем шагом, необходимо загрузить параметры модели печи.

Параметры модели печи хранят в себе всю информацию о модели, размеры, технический и технологический функционал.

Для загрузки параметров модели печи:

- 1. Убедитесь, что USB-диск позиционирован в разъёме печи.
- 2. Нажмите на НАСТРОЙКИ (изображение шестеренки на дисплее).
- 3. Войдите в сервисное меню (пин код: 99857).
- 4. Зайдите в раздел УТИЛИТЫ и нажмите на ЗАГРУЗИТЬ ПАРАМЕТРЫ МОДЕЛИ ПЕЧИ
- 5. Дождитесь окончания загрузки и извлеките USB- диск.
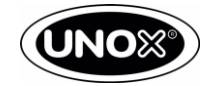

# Сообщения системы автодиагностики

| АF01 – Термозащита мотора                                      | 39 |
|----------------------------------------------------------------|----|
| АF02 – Ошибка термостата безопасности                          | 41 |
| АF03 – Ошибка датчиков температуры                             | 43 |
| АF04 – Ошибка соединения между платами                         | 45 |
| AF08 – Ошибка вращение мотора вентилятора (тахометр мотора)    | 56 |
| АF25 – Отсутствует тележка                                     | 48 |
| AF26 – Контейнер с моющим средством или термостат безопасности | 50 |
| AF39 – Слишком высокая температура в камере приготовления      | 52 |
| WF01 – Основной датчик температуры в камере                    | 54 |
| WF02 – Вторичный датчик температуры в камере                   | 54 |
| WF03 – Датчик температуры сердцевины                           | 55 |
| WF04 – Ошибка вращения мотора вентилятора (тахометр мотора)    | 56 |
| WF06 – Температура платы мощности                              | 58 |
| WF16 – Отсутствие воды или клапан EL1                          | 60 |
| WF17 – WF21 – WF22 – Частичное повреждение многоточечного щупа | 63 |
| WF19 – Отсутствует моющее средство                             | 65 |
| WF20 – Клапан EG1                                              | 66 |
| WF25 - Клапан EL2                                              | 68 |
| WF26 – Клапан EG2                                              | 70 |
| WF27 – Отсутствие воды или клапан EL1                          | 60 |
| WF28 – Высокая температура платы управления                    | 72 |
| WF34 – Клапан EG1 или EL2                                      |    |
| WF35 – Клапан EG1 или EG2 или EL2                              |    |
| WF36 – Утечка воды или EL1 или EG1/EG2                         |    |

WF37 – Утечка воды или EL1 или EG1/EG2

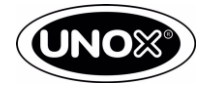

## Сообщения системы автодиагностики

Ошибки и предупреждения работы печи и подсоединенных к ней аксессуаров отображаются на дисплее печи.

- Предупреждения сигнализируют о неисправностях, которые тем не менее позволяют устройству и подсоединенным аксессуарам продолжить работу, пусть даже и с некоторыми ограничениями. Нажатие иконки "ОК" удаляет с дисплея все предупреждения, которые на нем появились.
- Сообщения об ошибках появляются в ситуациях, когда устройство и аксессуары не могут продолжить работу из-за неисправности и останавливаются. Если сообщение об ошибке относится ТОЛЬКО к аксессуару, то печь при этом может продолжить работу.

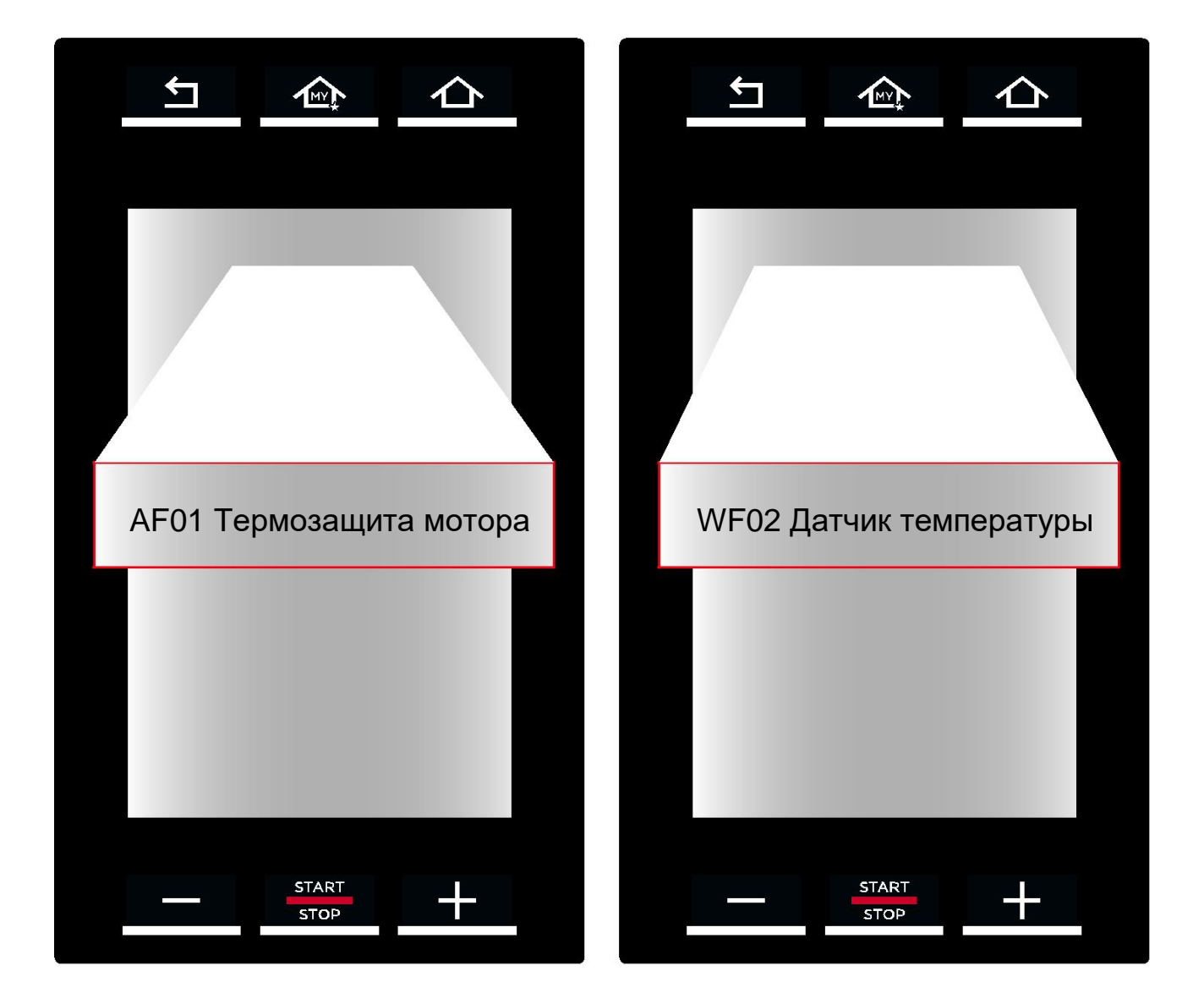

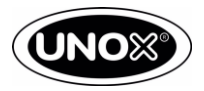

## АF01 – Термозащита мотора (постоянная ошибка)

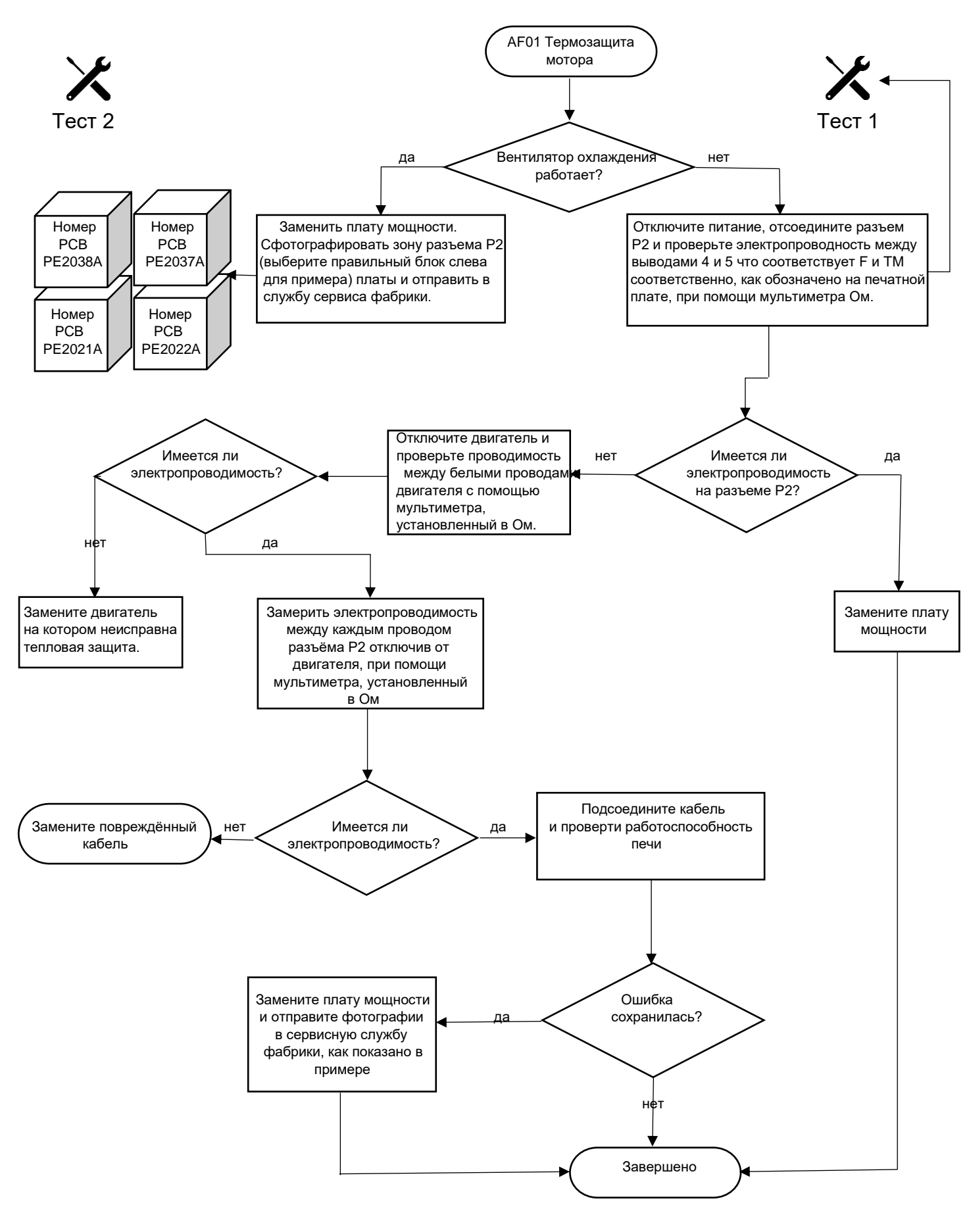

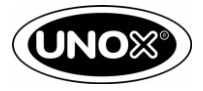

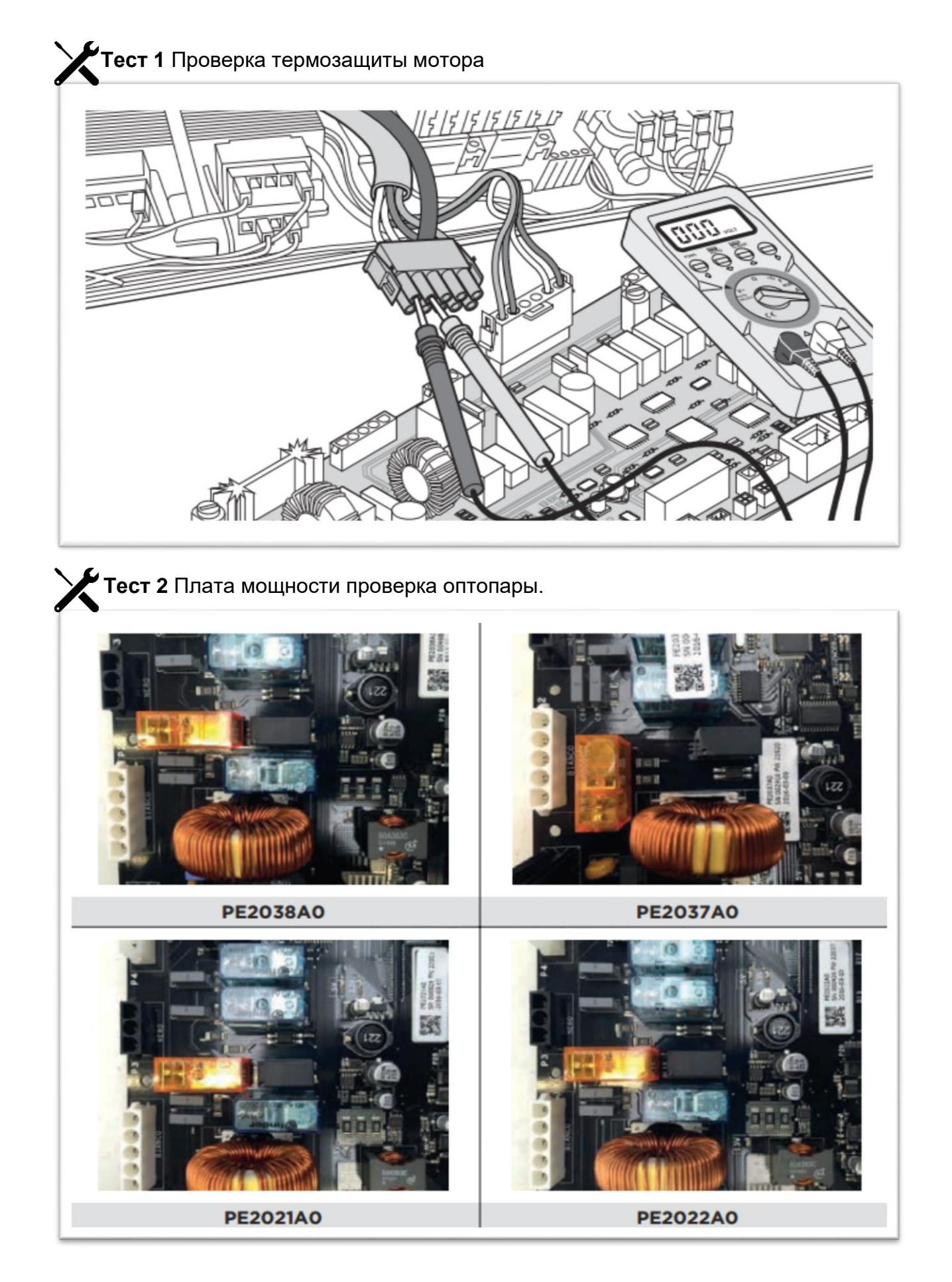

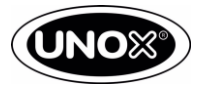

### АF02 – Ошибка термостата безопасности

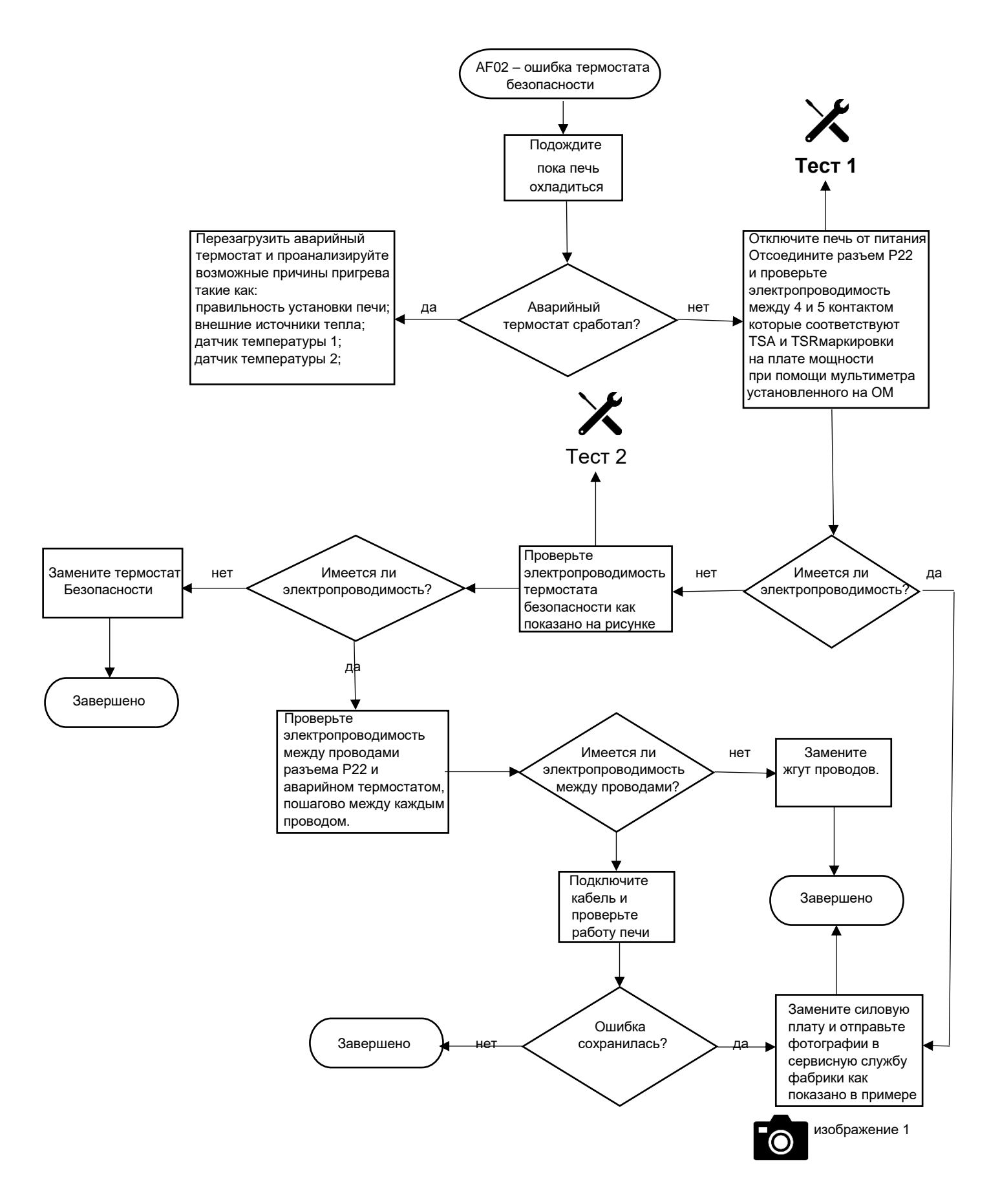

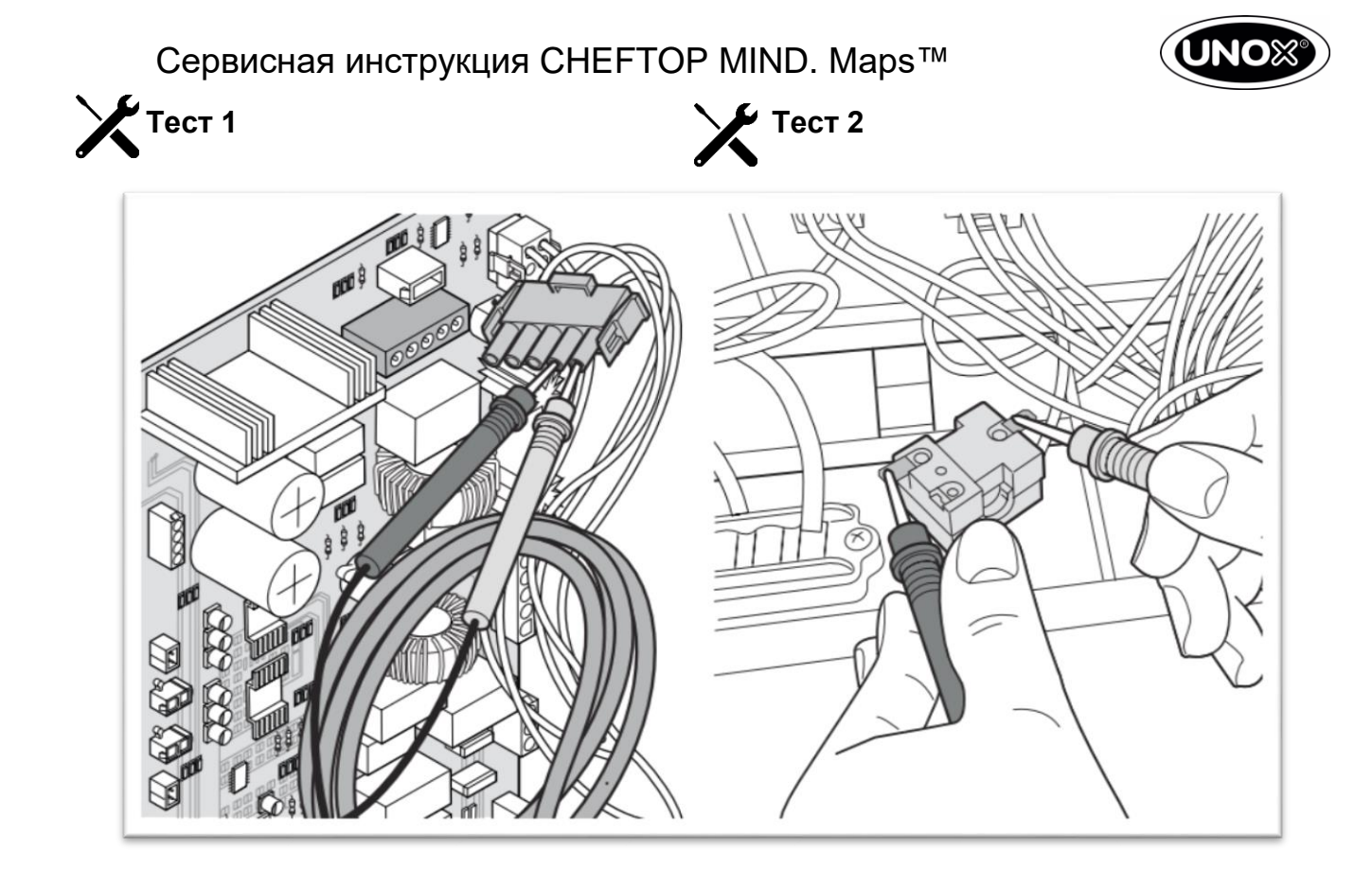

Изображение 1.

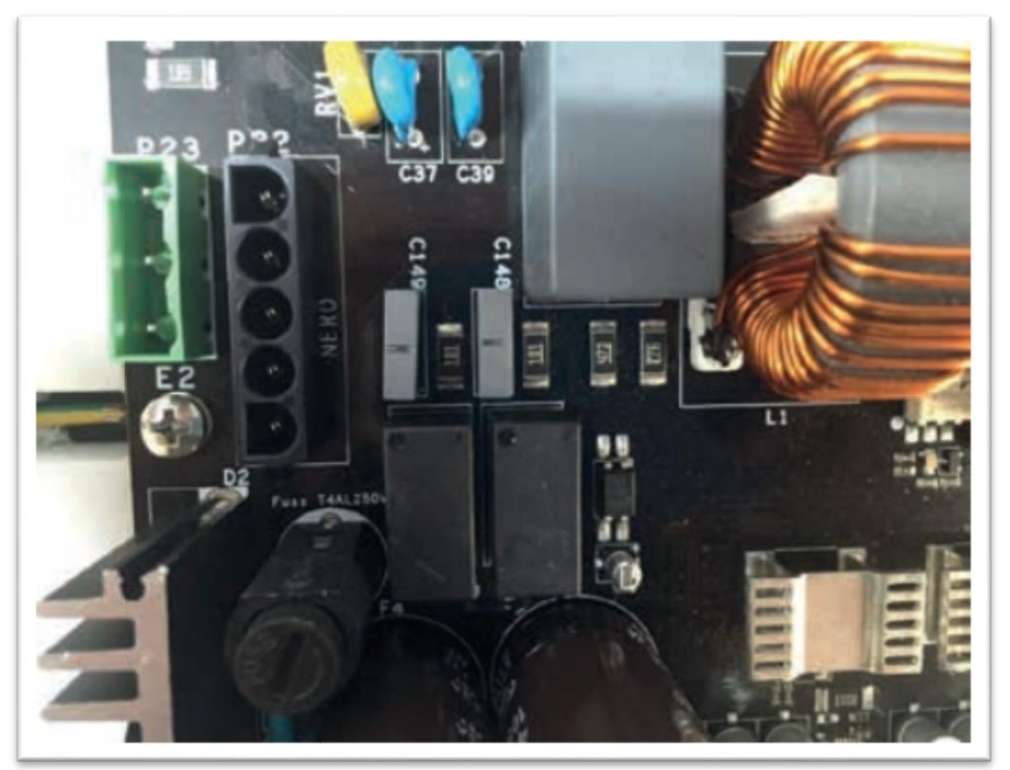

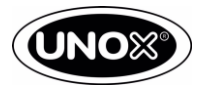

### АF03 – Ошибка датчиков температуры

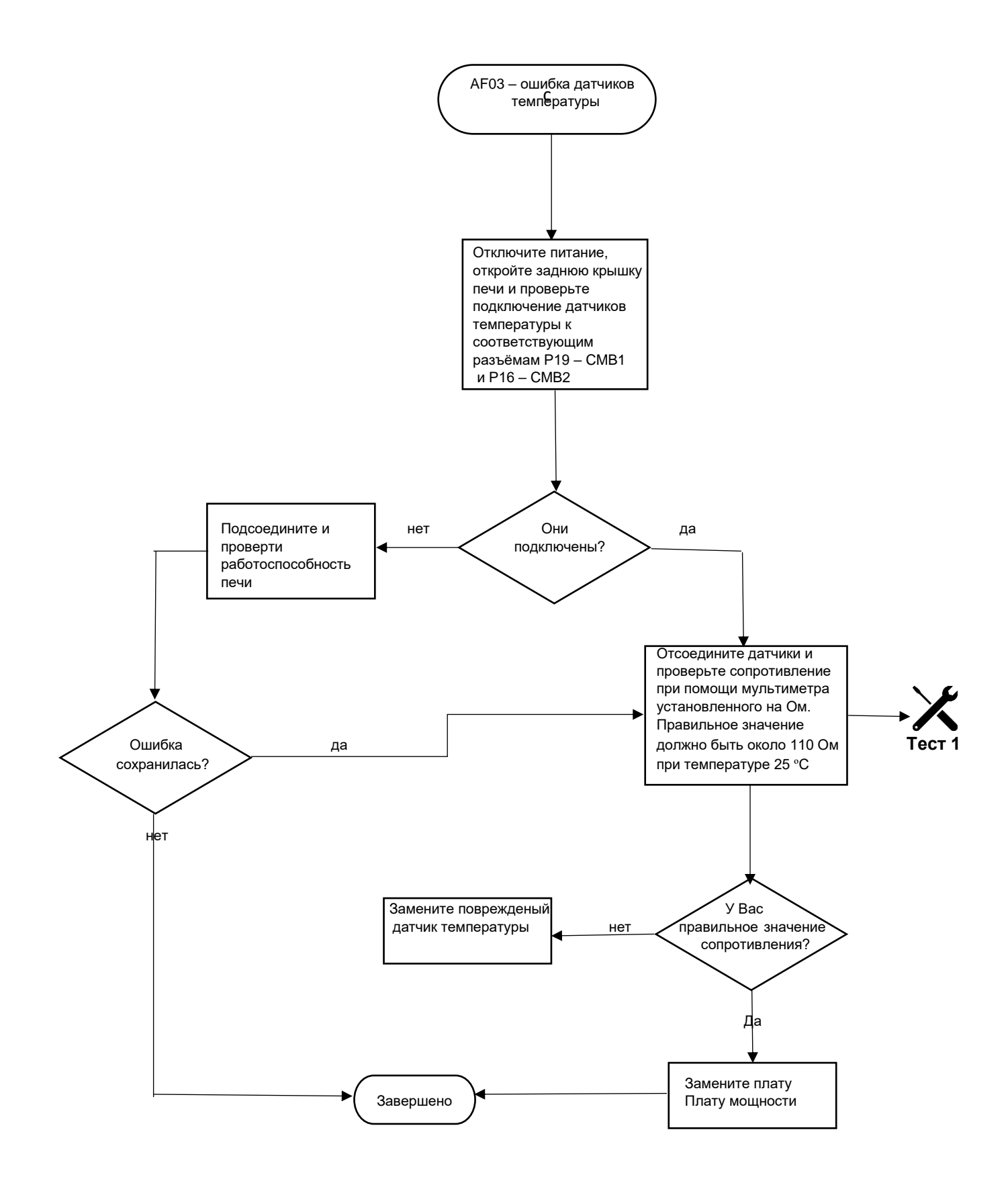

Сервисная инструкция CHEFTOP MIND. Maps™

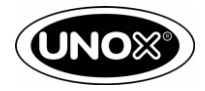

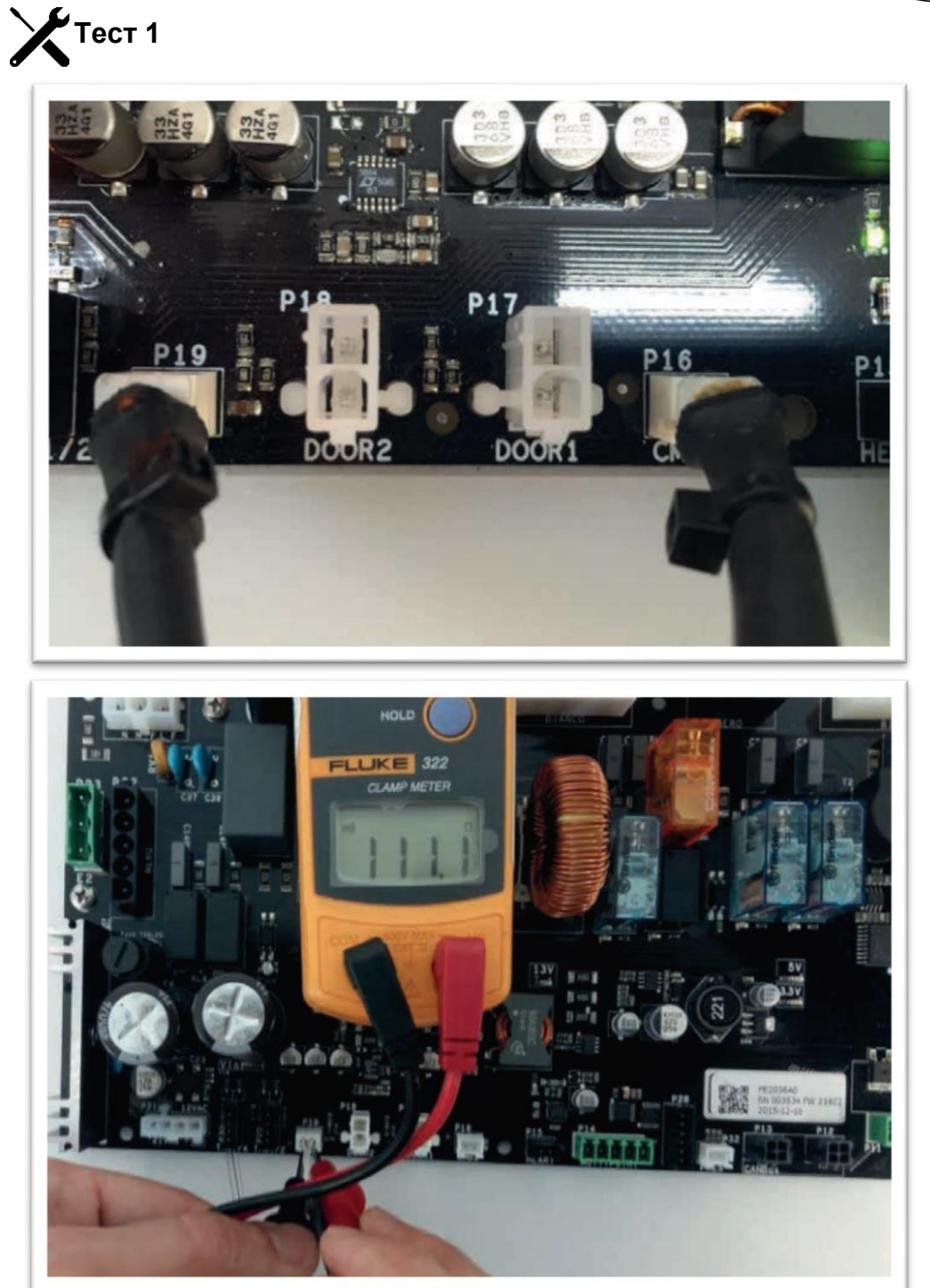

| РТ100 Таблица сопротивления |        |     |        |  |
|-----------------------------|--------|-----|--------|--|
| °C                          | Ом     | °C  | Ом     |  |
| 10                          | 103,90 | 125 | 147,95 |  |
| 20                          | 107,79 | 150 | 157,31 |  |
| 25                          | 109,73 | 175 | 166,61 |  |
| 50                          | 119,40 | 200 | 175,84 |  |
| 75                          | 128,98 | 225 | 184,99 |  |
| 100                         | 138,50 | 250 | 194,07 |  |

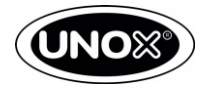

### АF04 – Ошибка соединения между платами

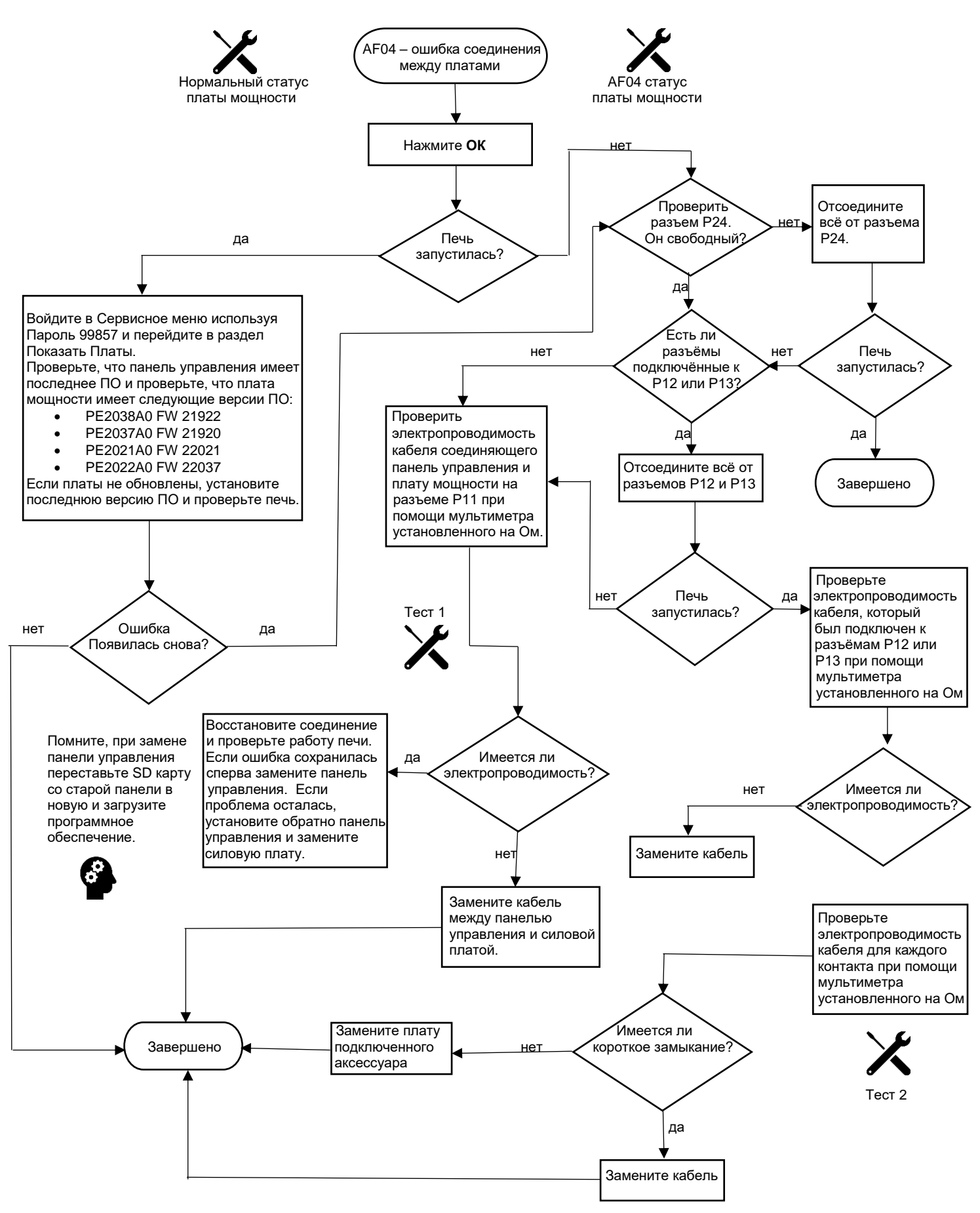

## Сервисная инструкция CHEFTOP MIND. Maps™

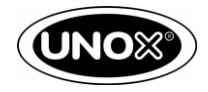

Нормальный статус платы мощности.

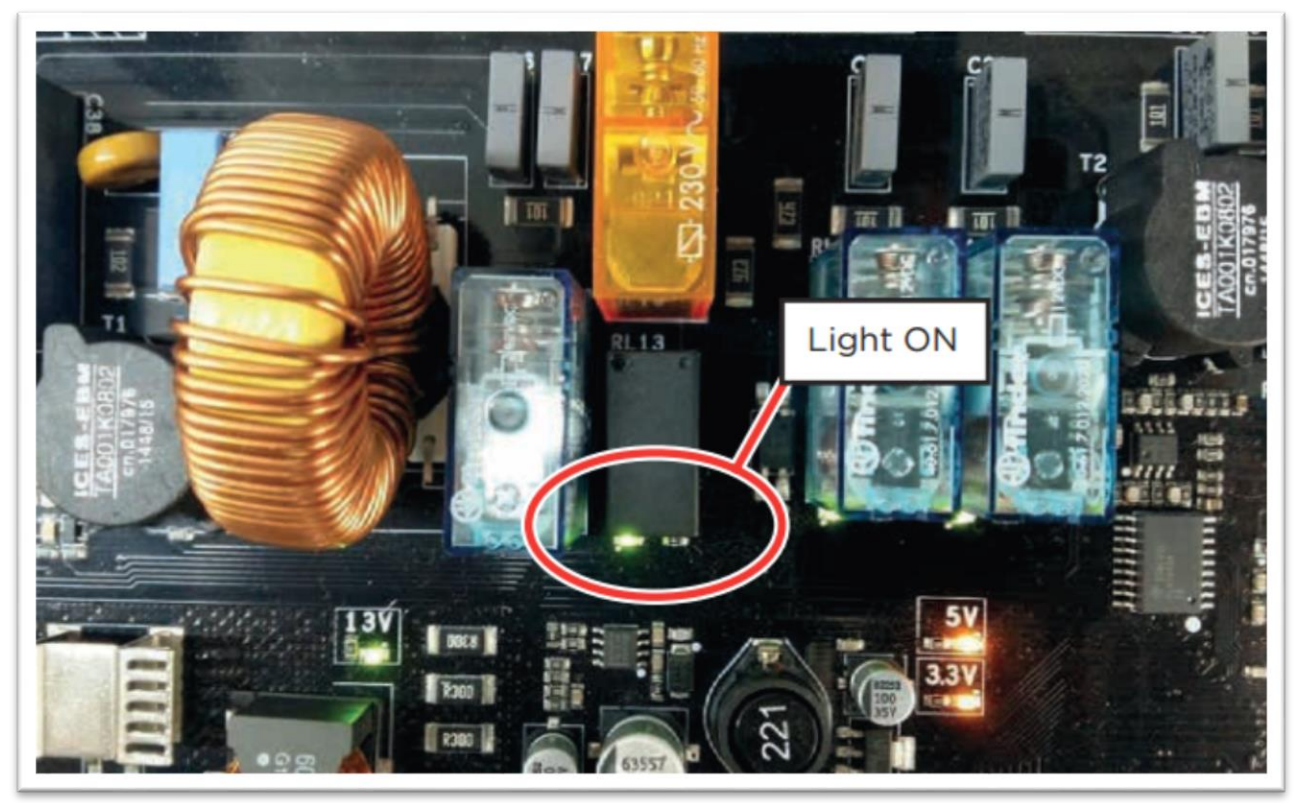

АF04 статус платы мощности

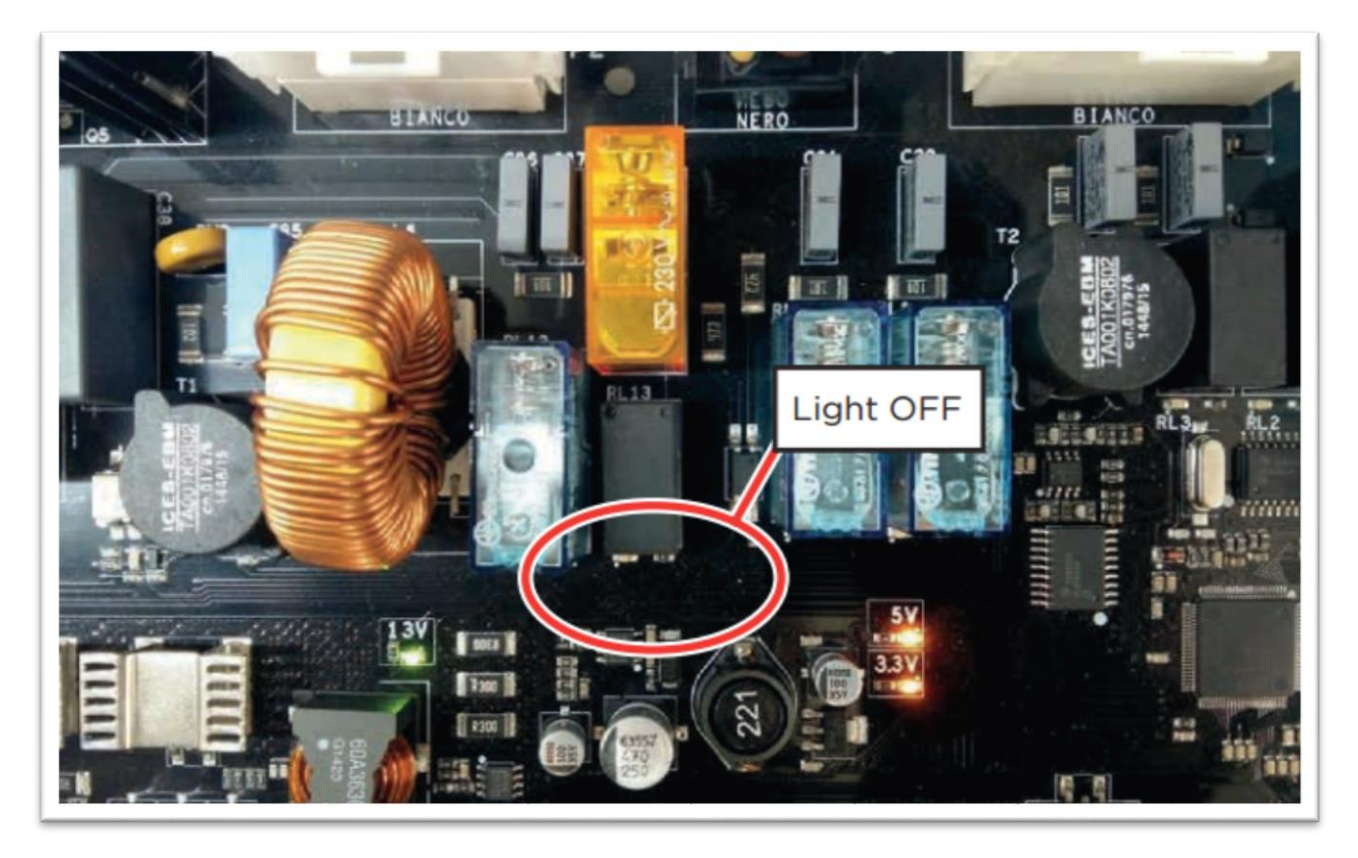

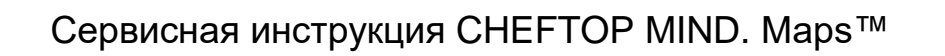

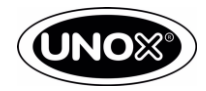

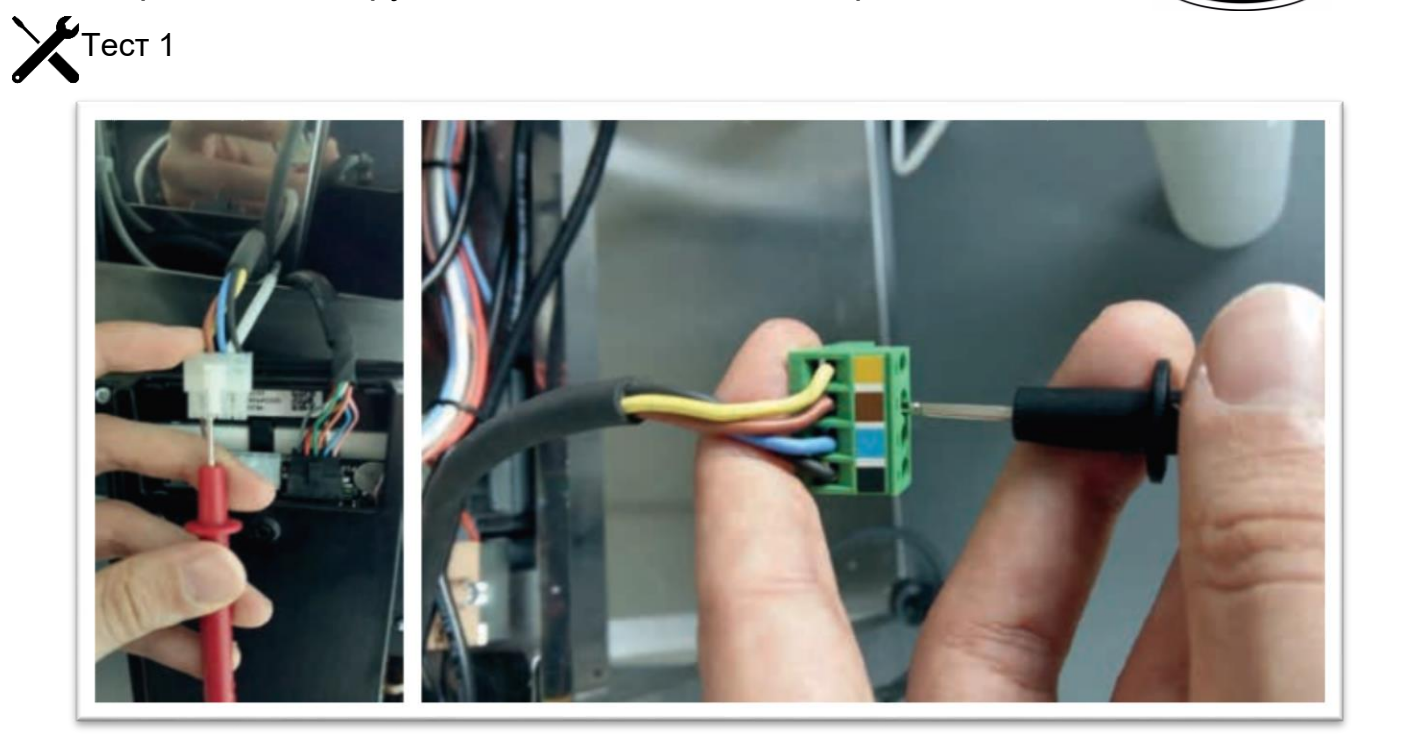

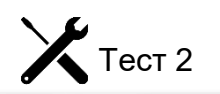

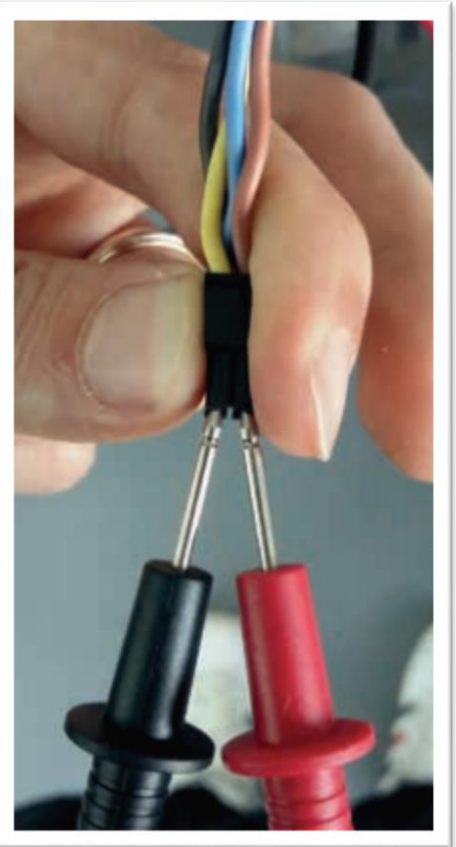

#### АF25 – Отсутствует тележка

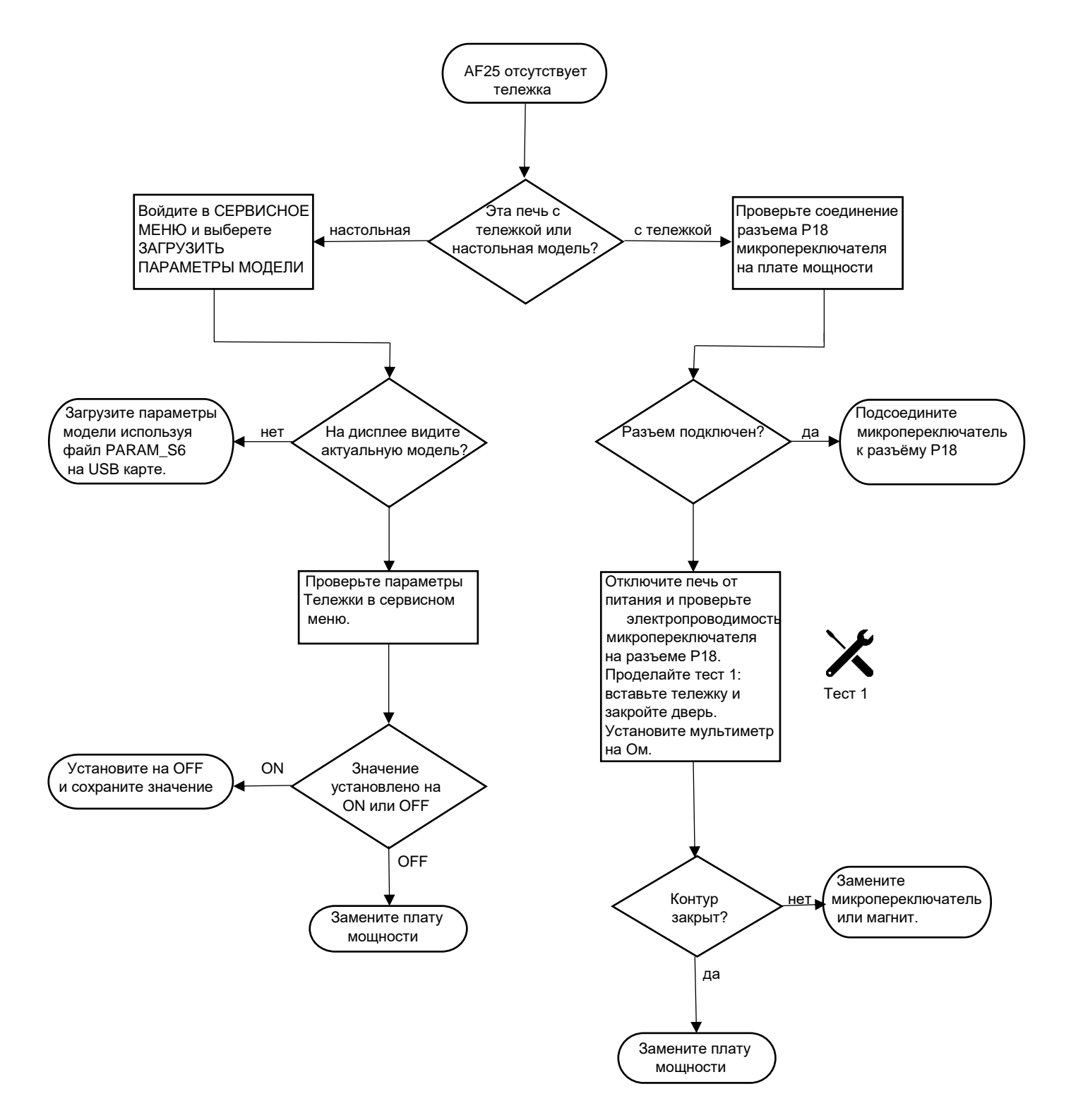

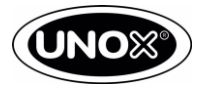

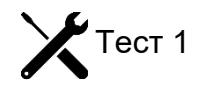

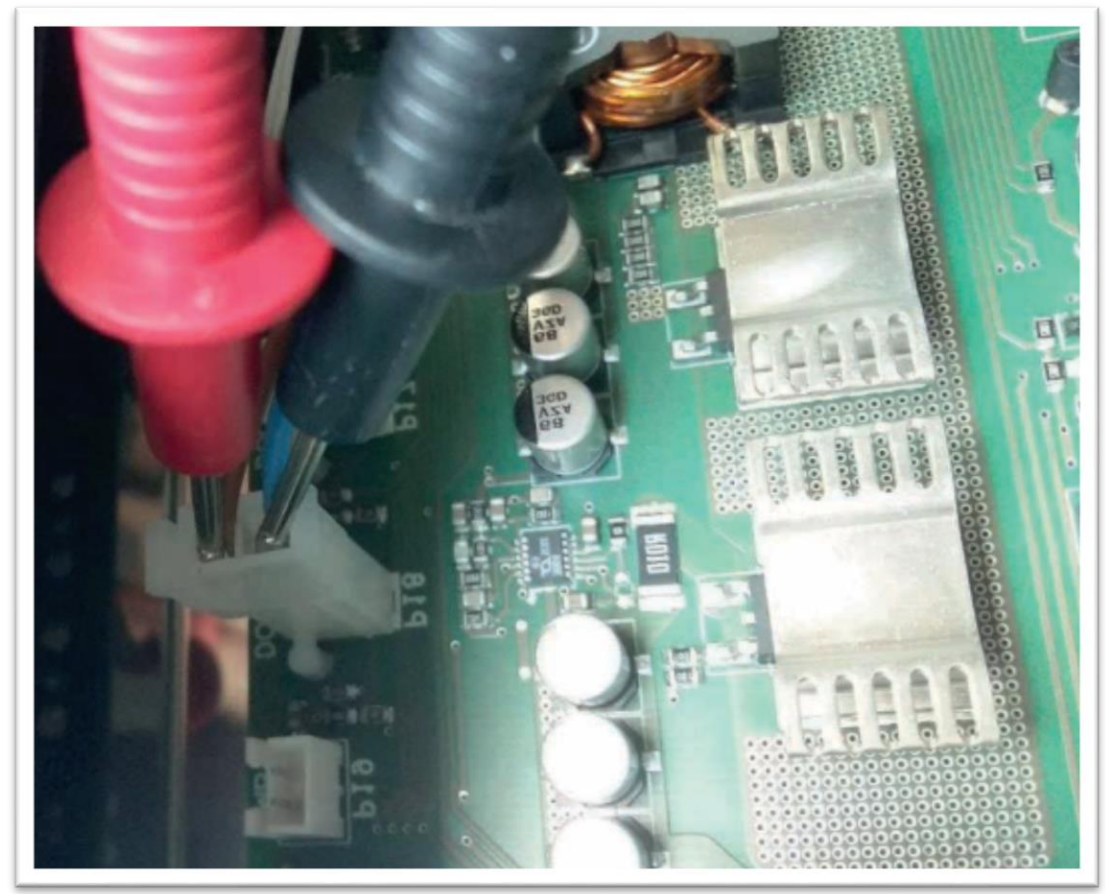

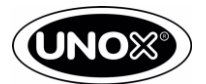

#### АF26 – Контейнер с моющим средством или термостат безопасности

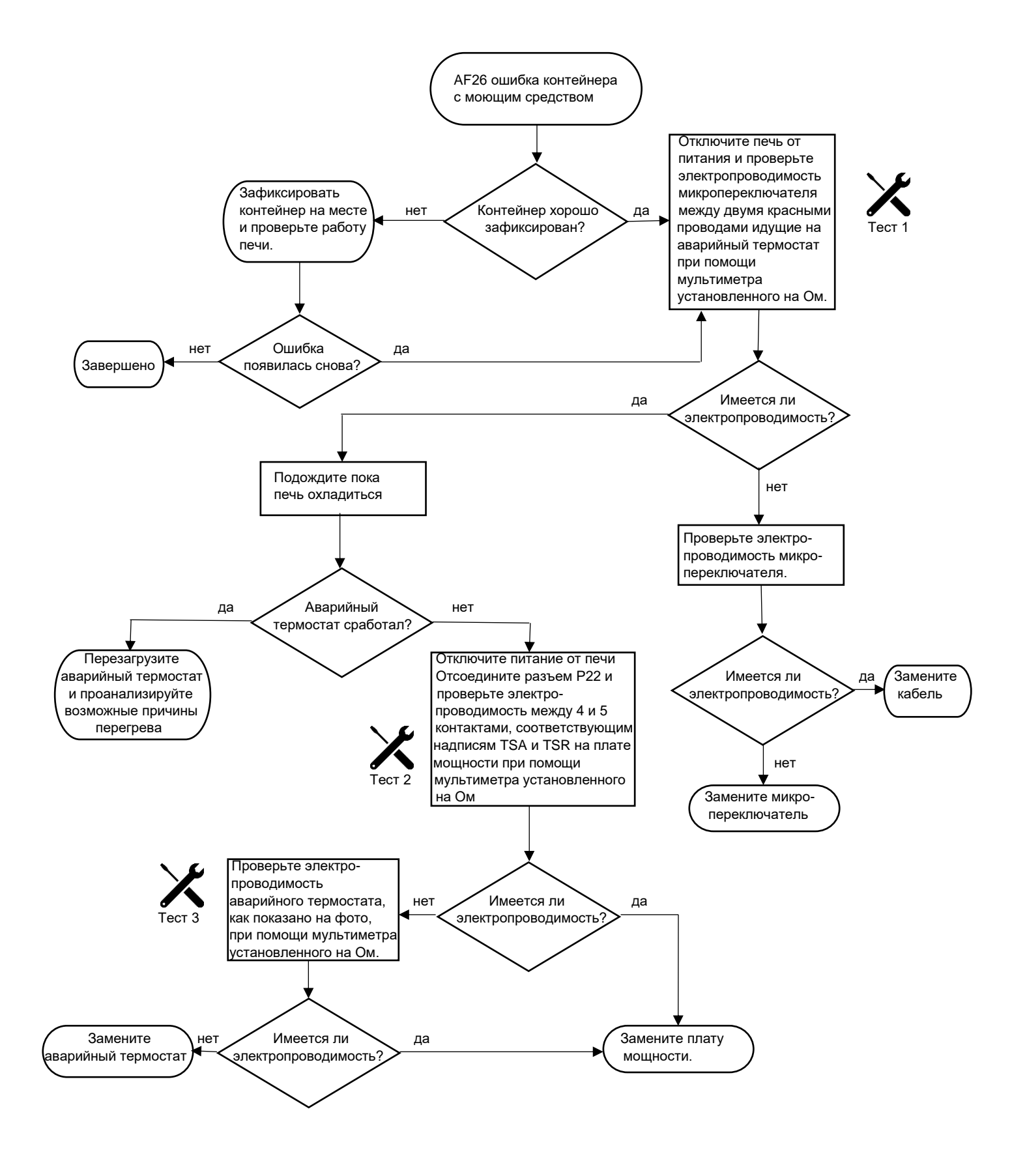

X

# Сервисная инструкция CHEFTOP MIND. Maps™

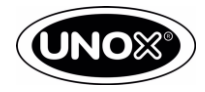

Тест 1

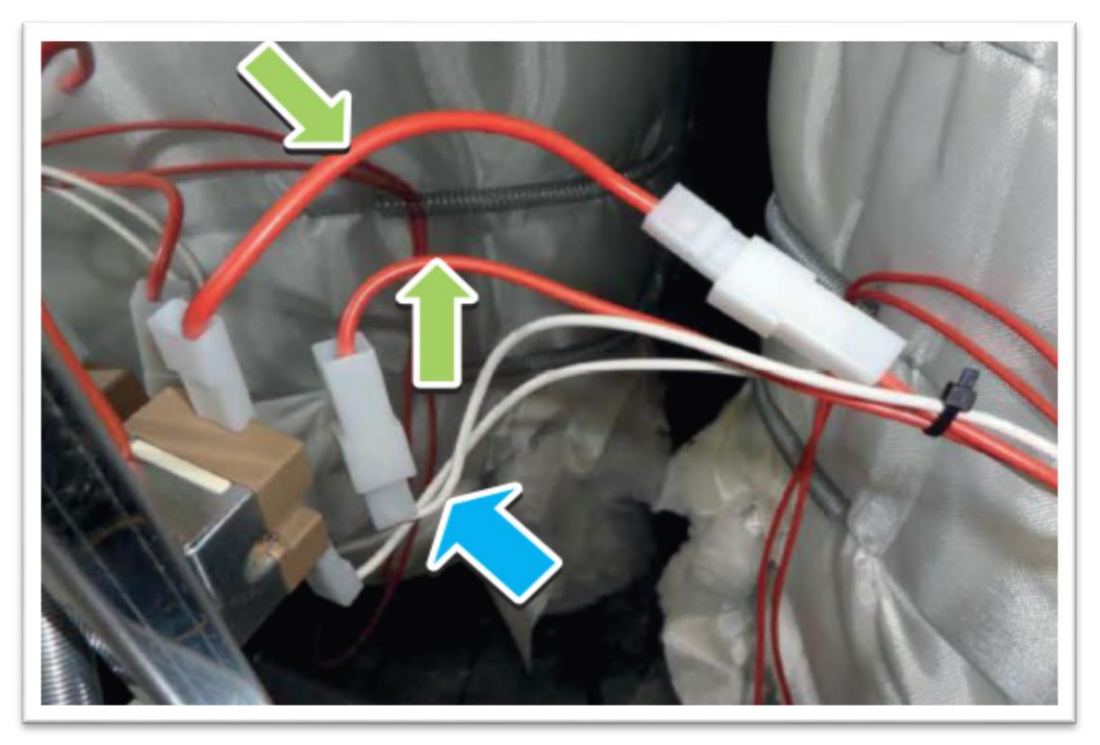

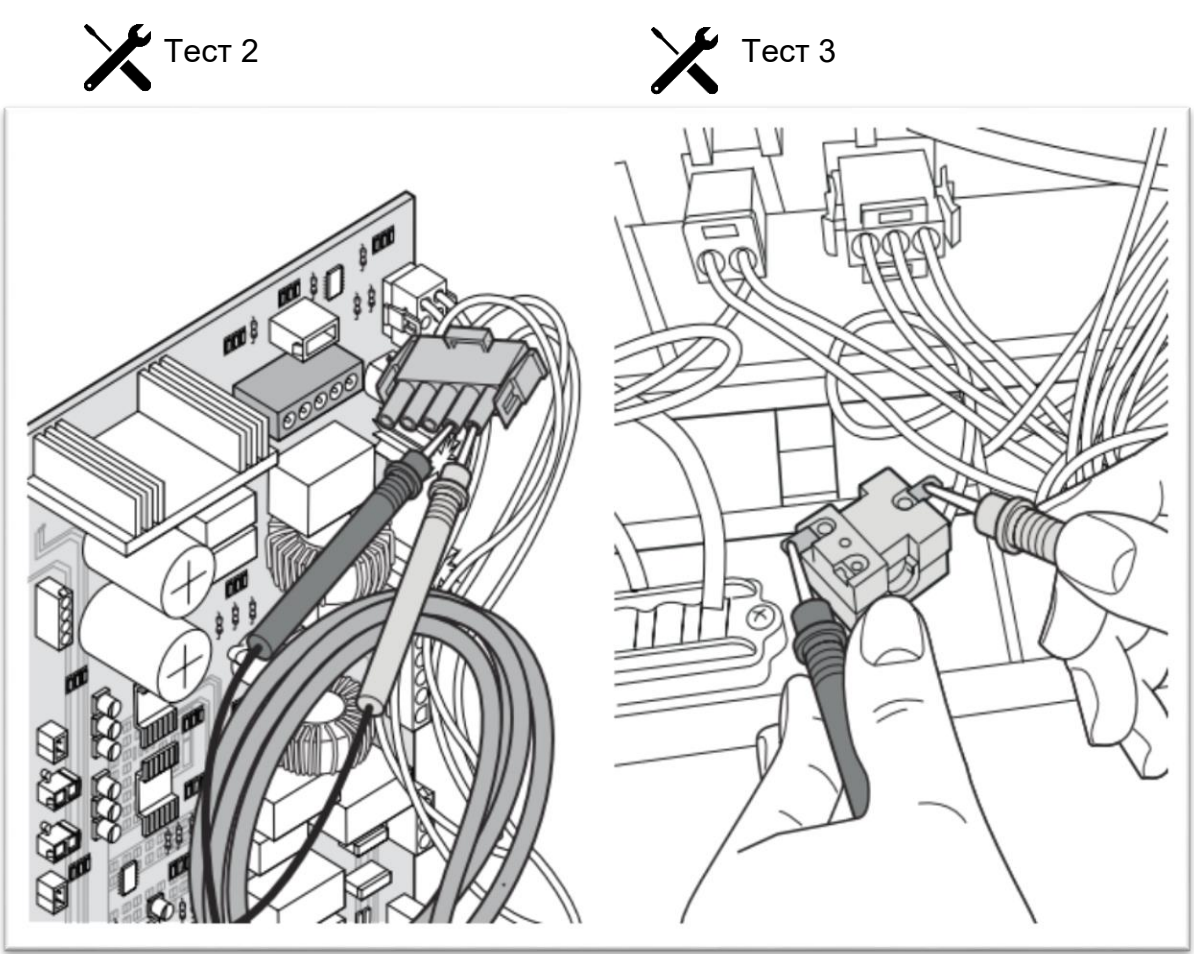

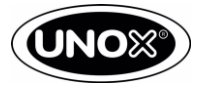

#### АF39 – Слишком высокая температура в камере приготовления

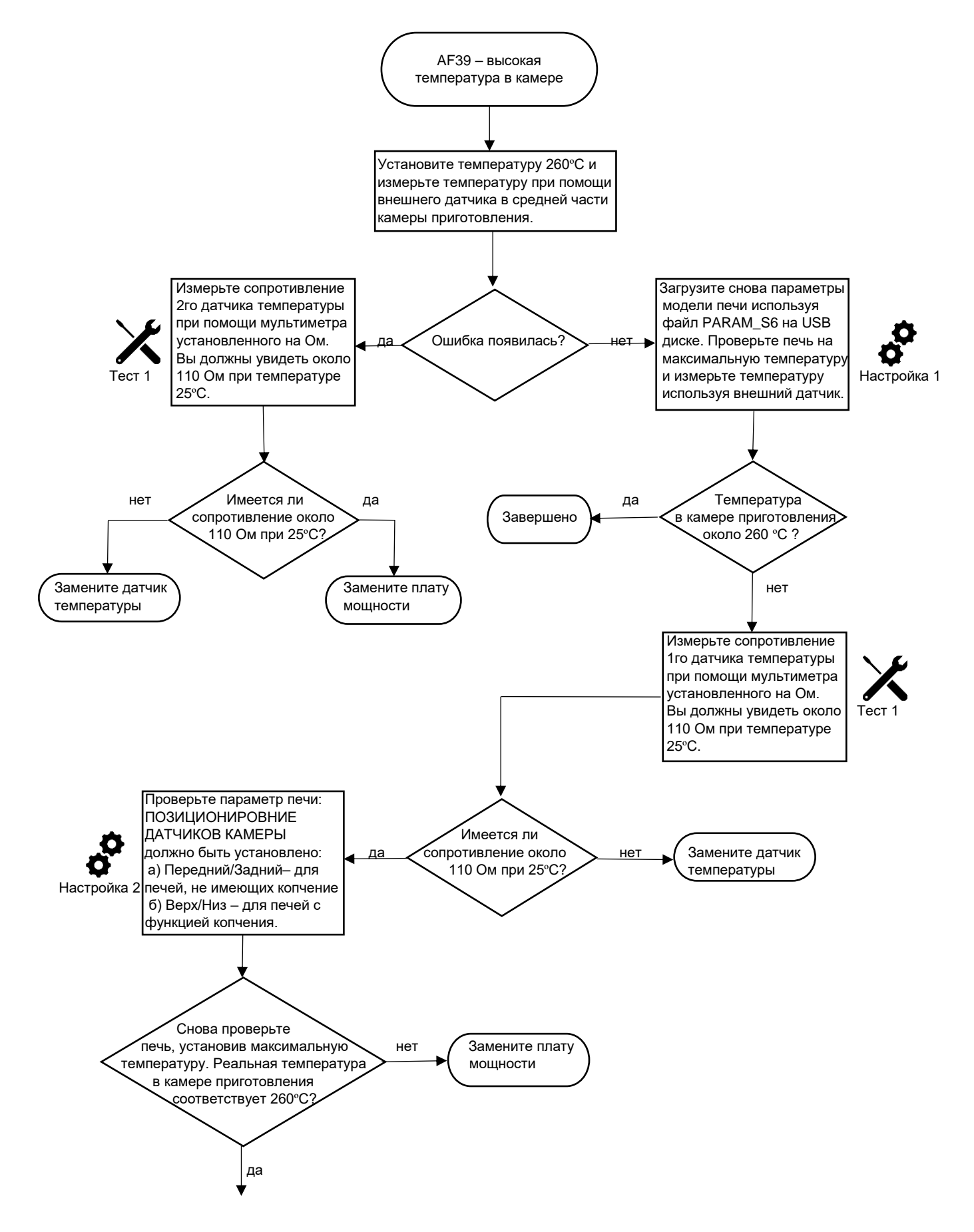

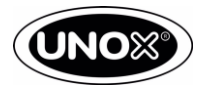

## АF41 – Ситуация 1 Т>150 °С

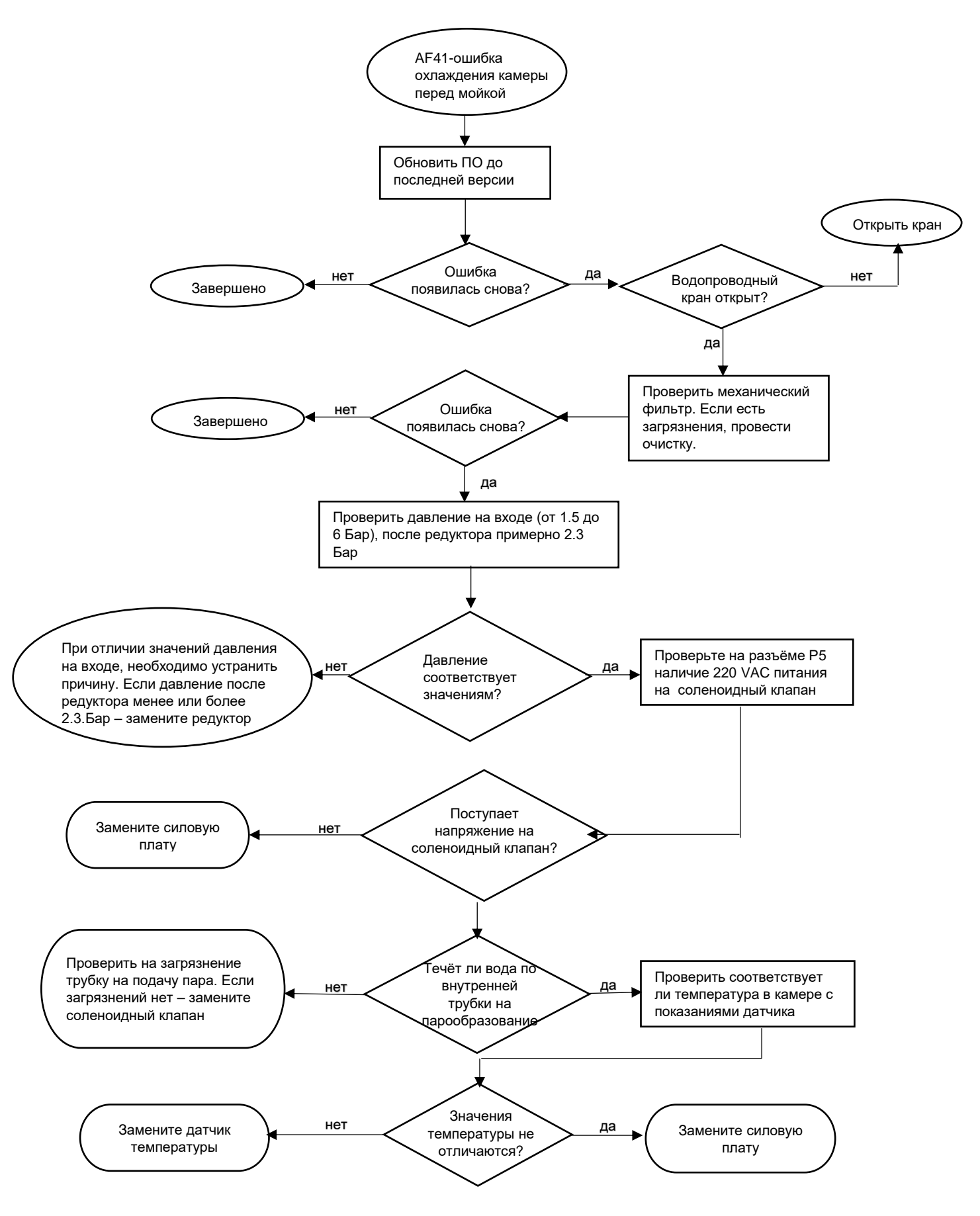

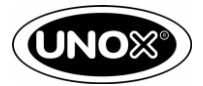

## АF41 – Ситуация 2 T<150 °С

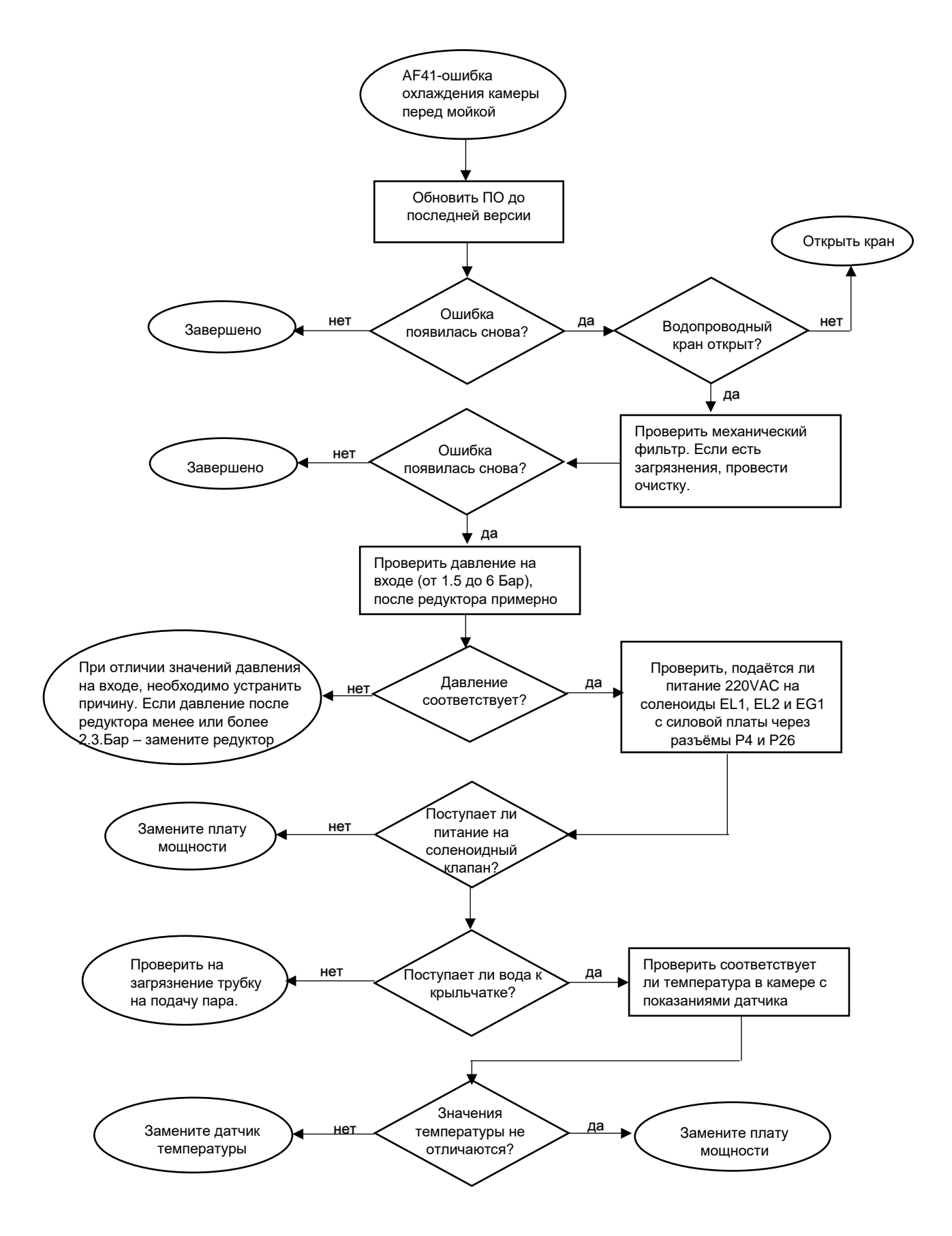

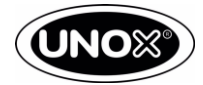

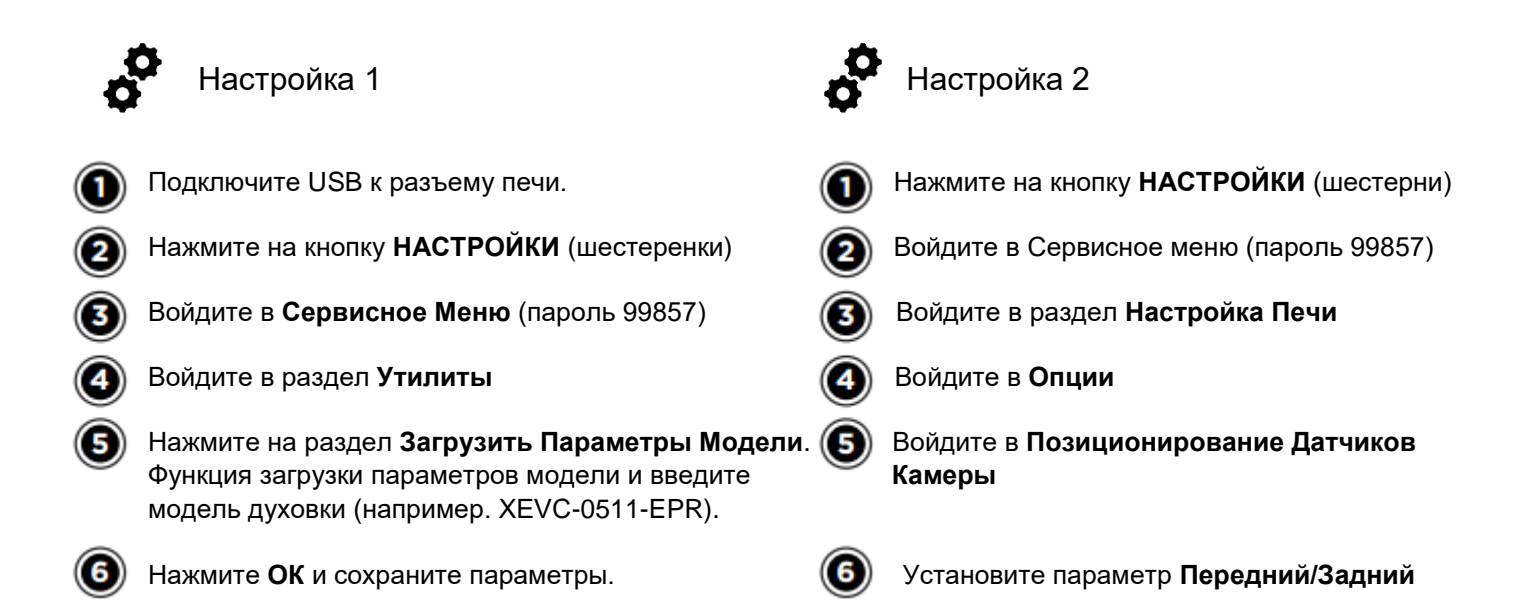

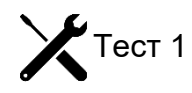

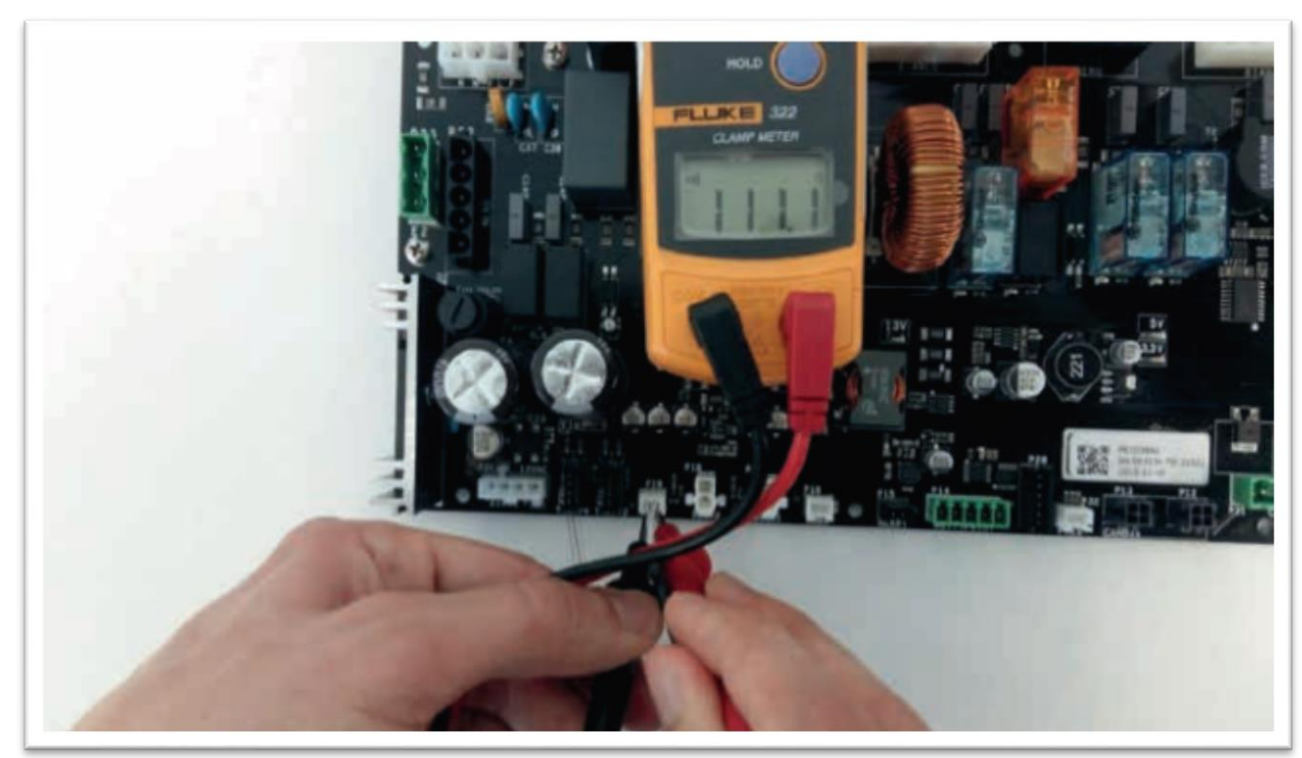

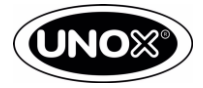

## WF01 - WF02 Датчики температуры

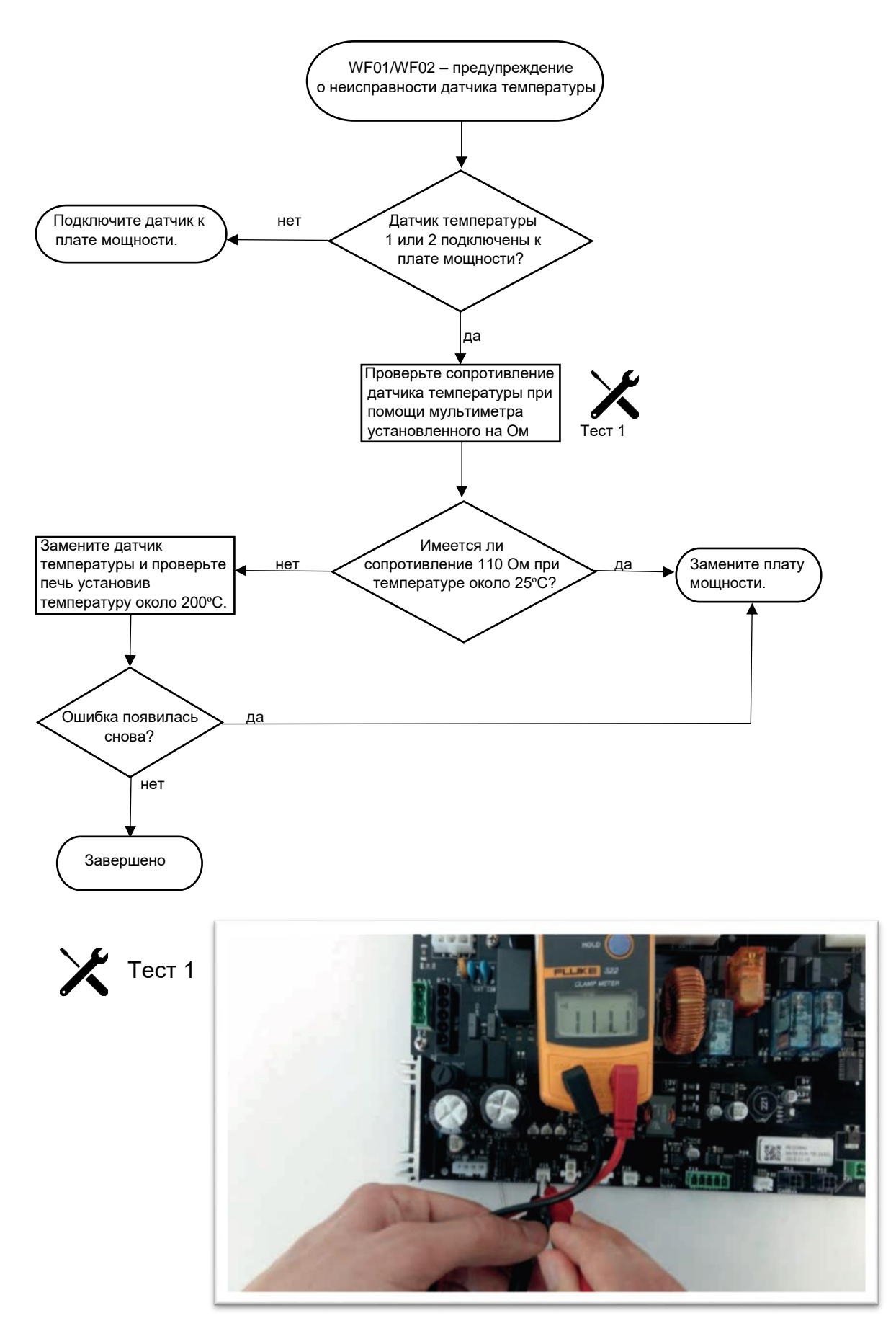

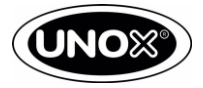

## WF03 – AF43 Датчик температуры сердцевины

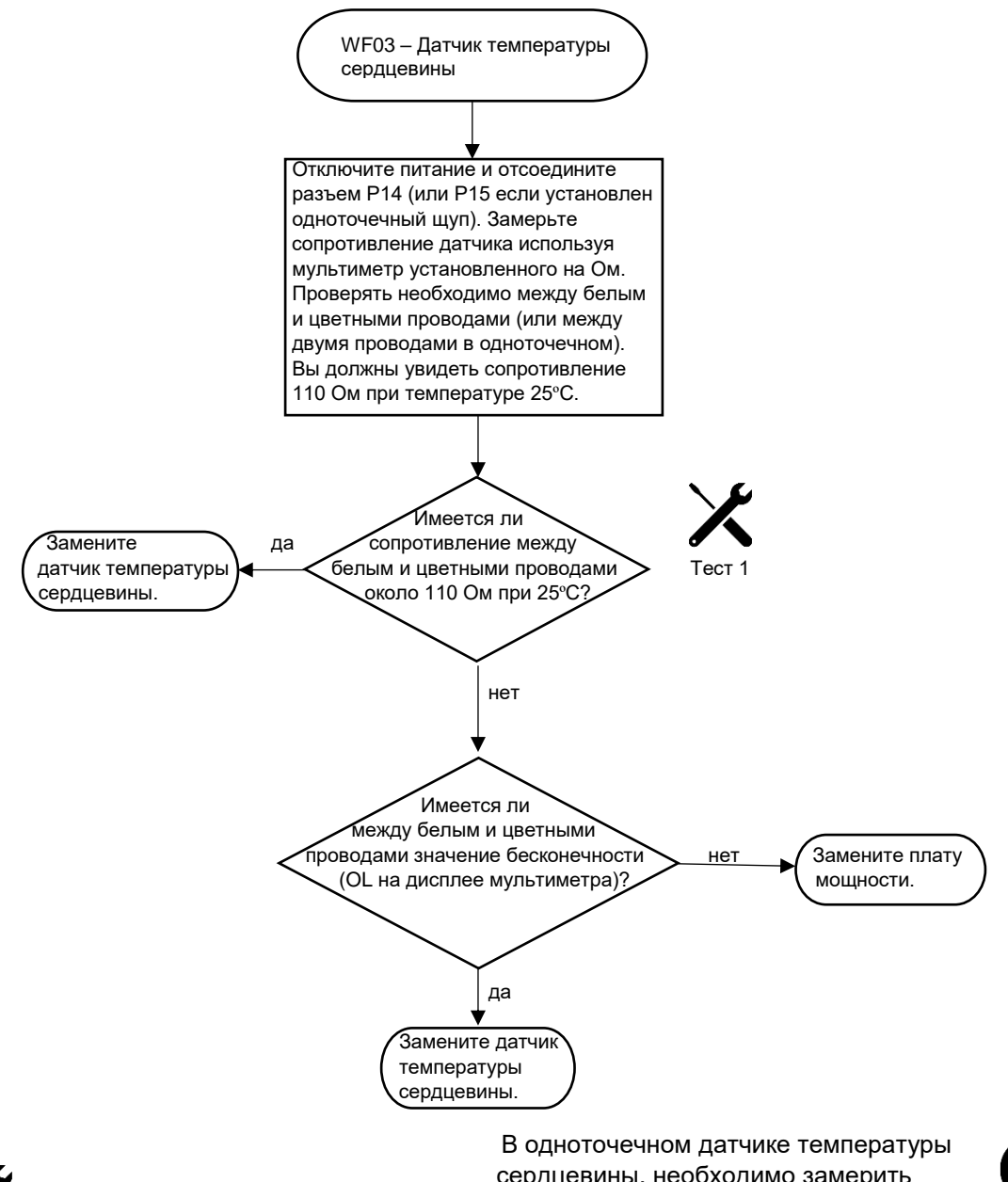

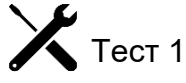

сердцевины, необходимо замерить сопротивление между двумя проводами.

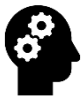

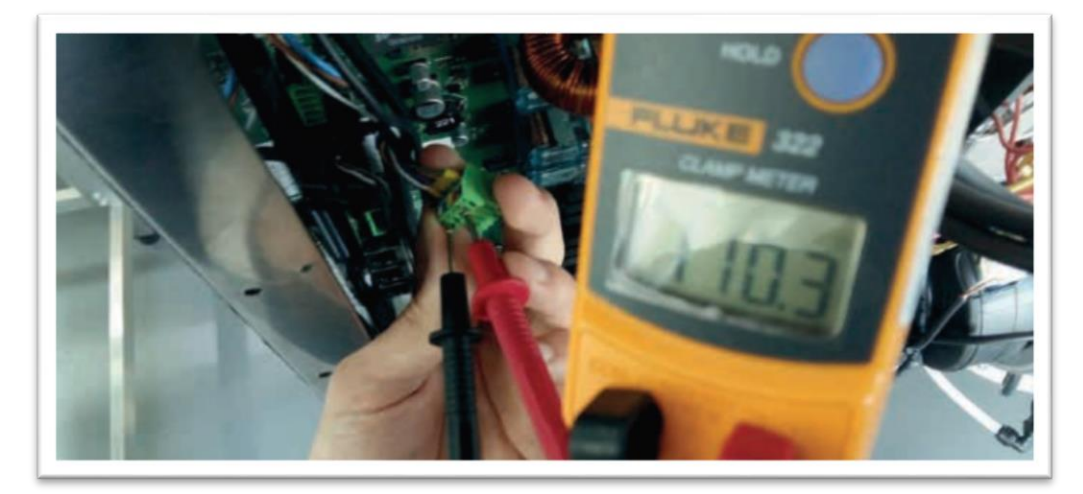

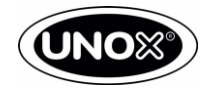

#### WF04 - AFO8 Ошибка вращения мотора вентилятора

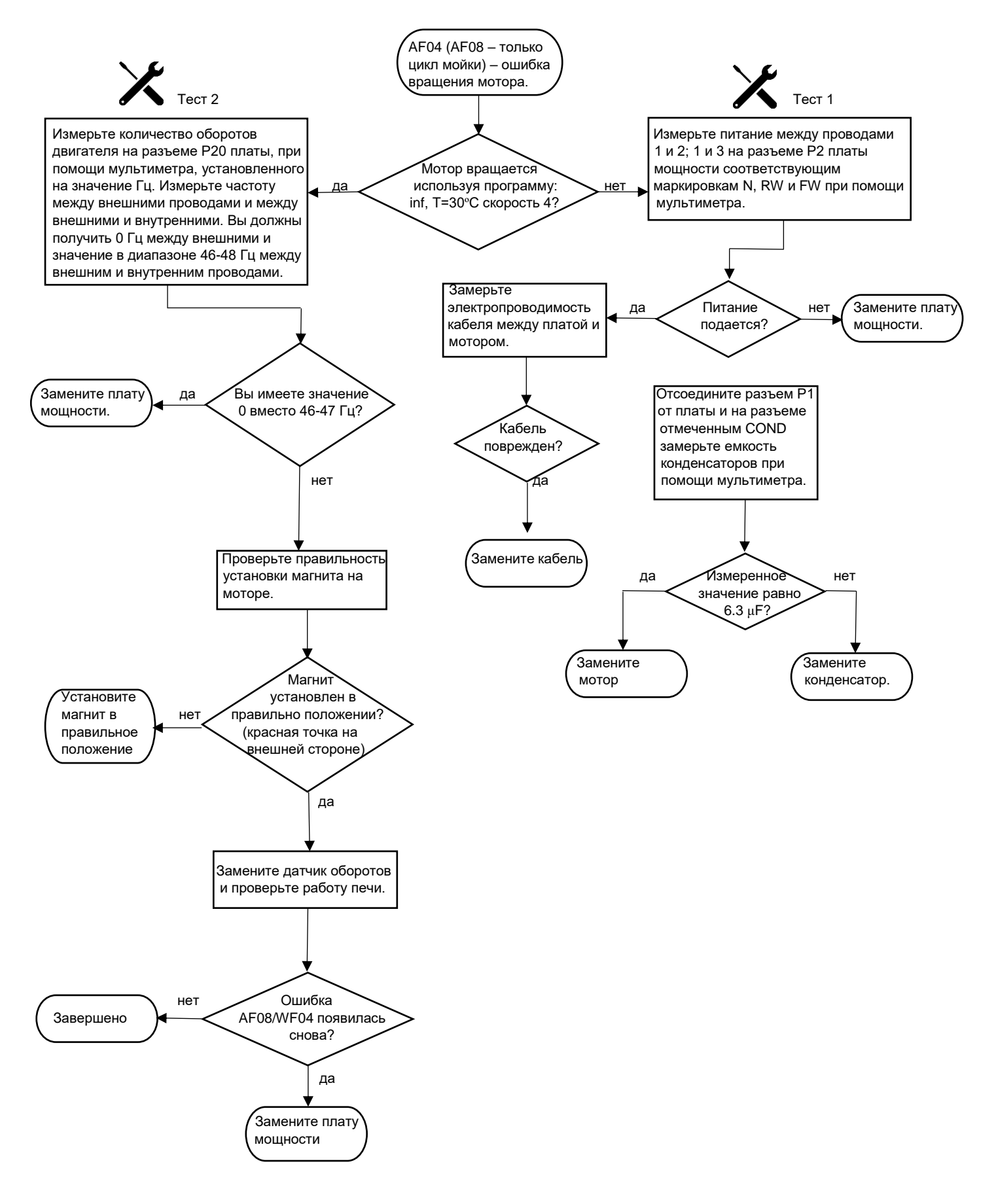

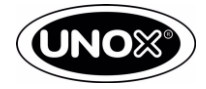

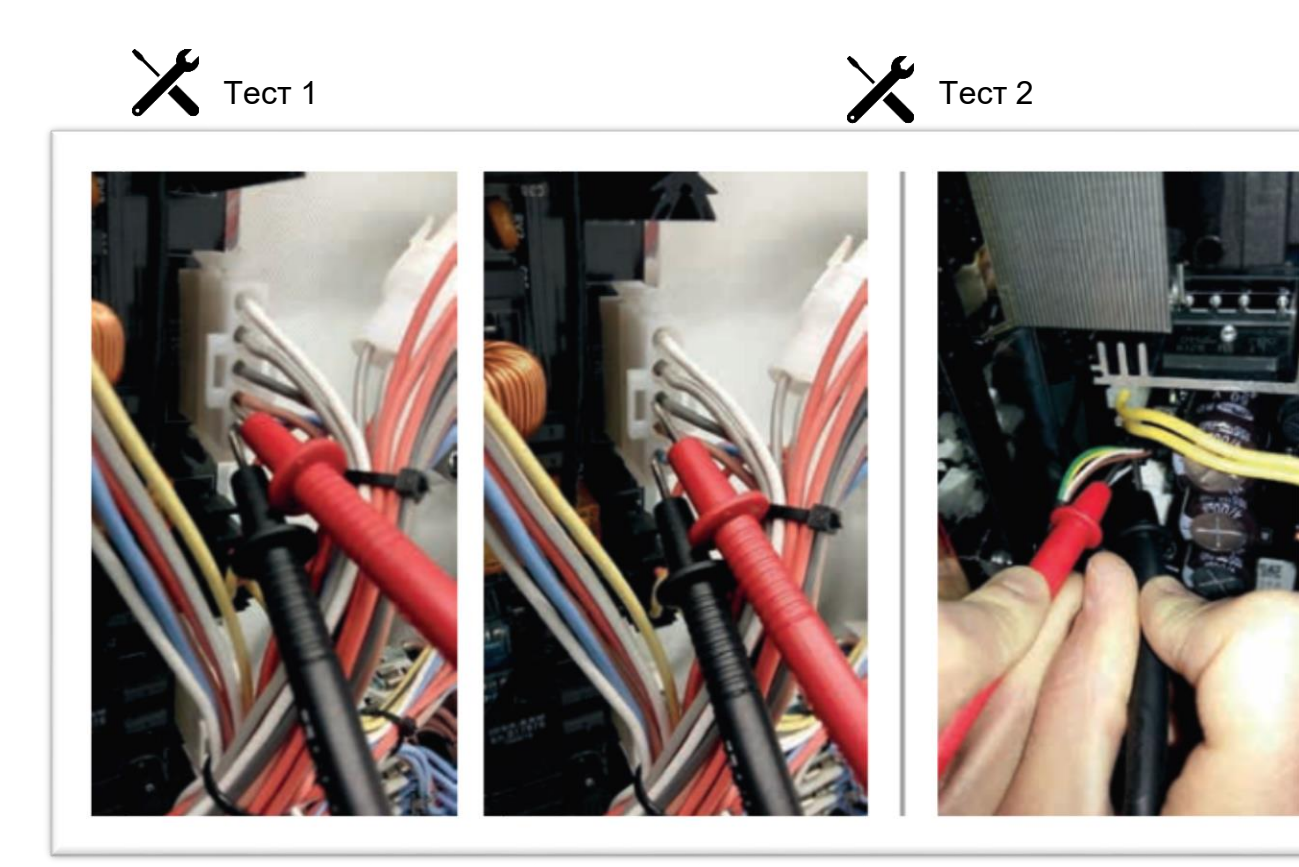

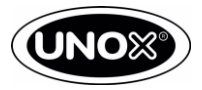

### WF06 – Температура платы мощности

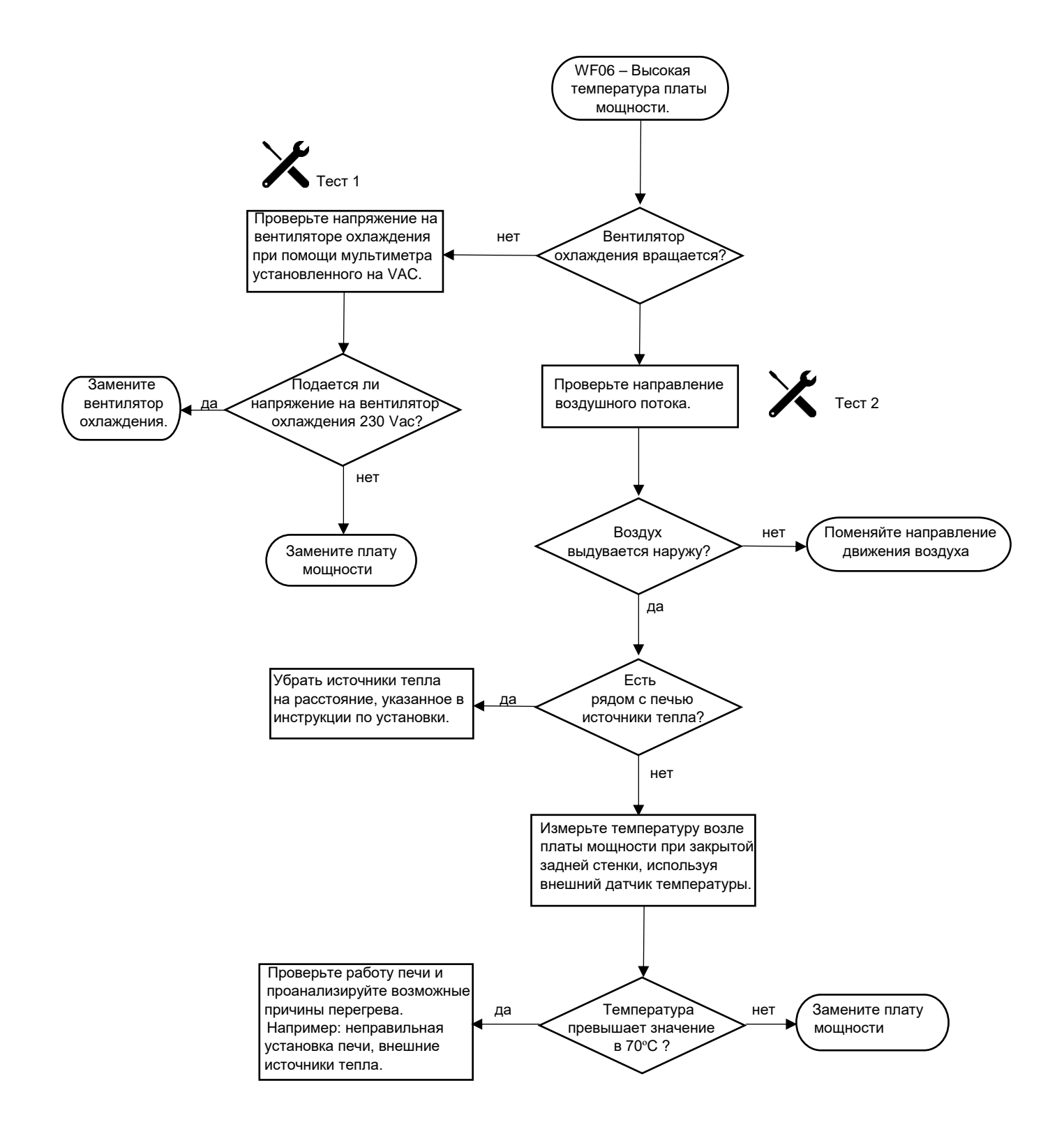

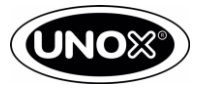

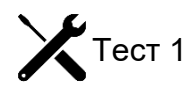

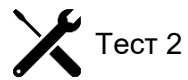

Вентилятор вращается в правильном направлении

Вентилятор вращается в неправильном направлении

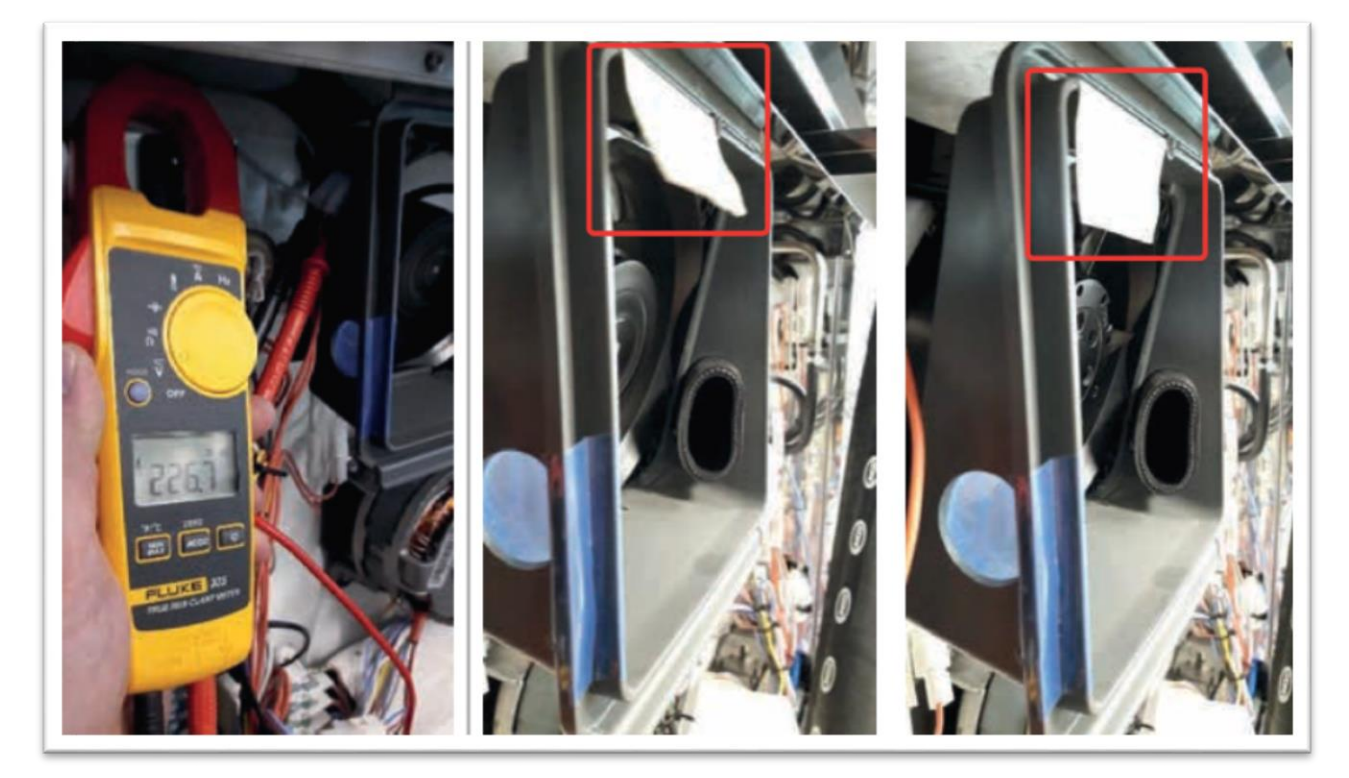

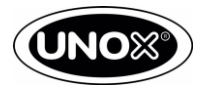

### WF16 – Отсутствие воды или клапан EL1

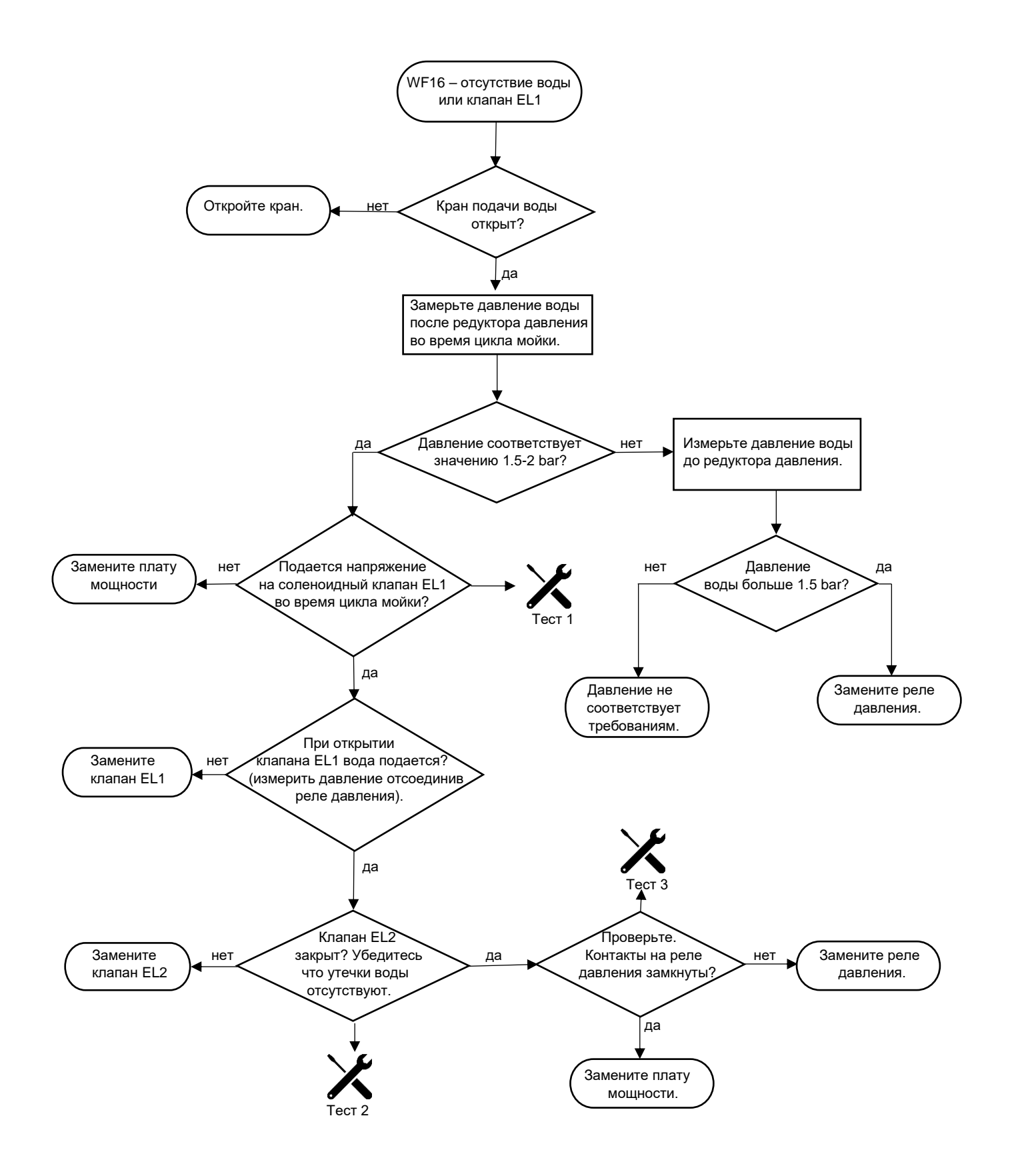

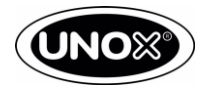

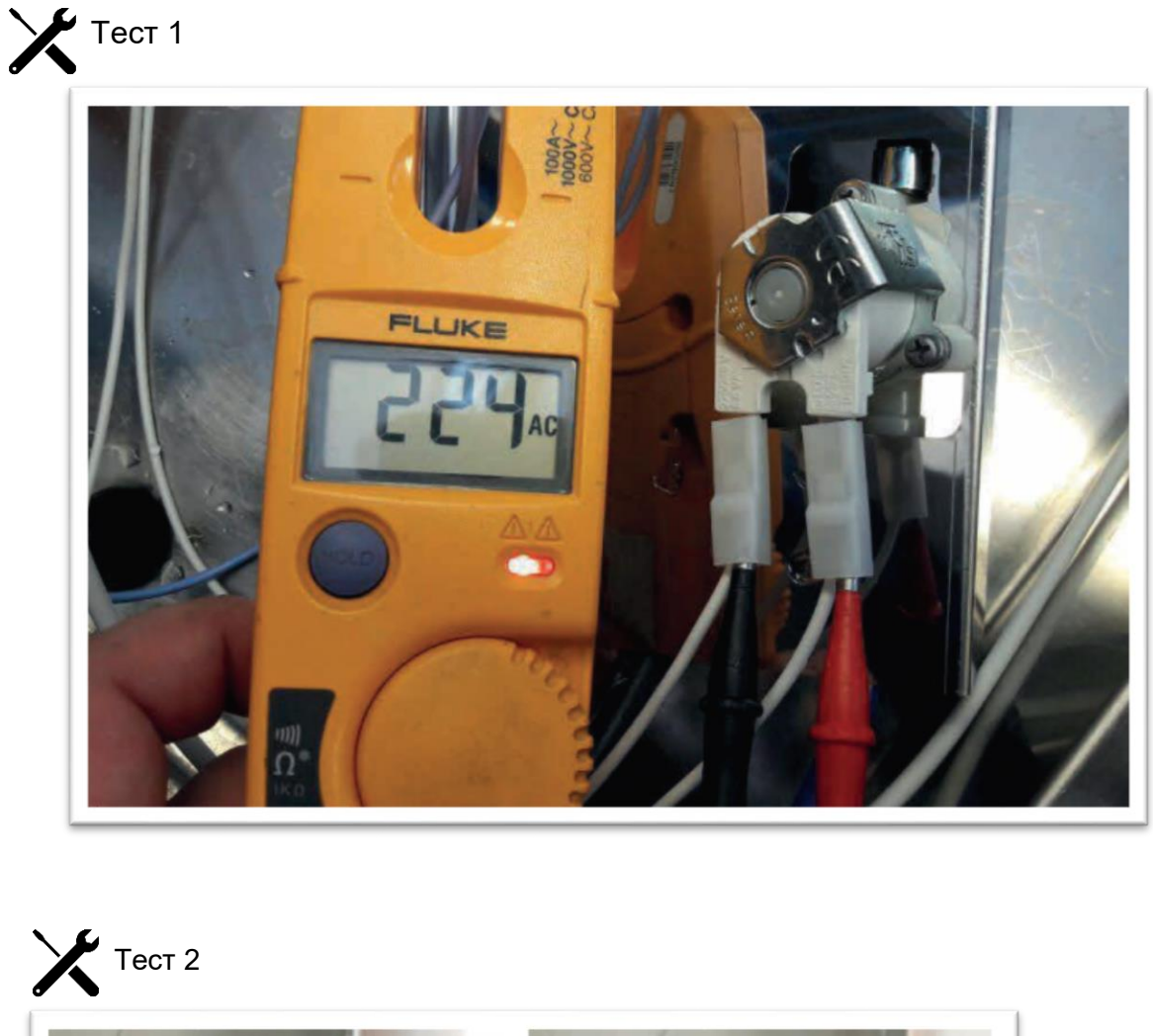

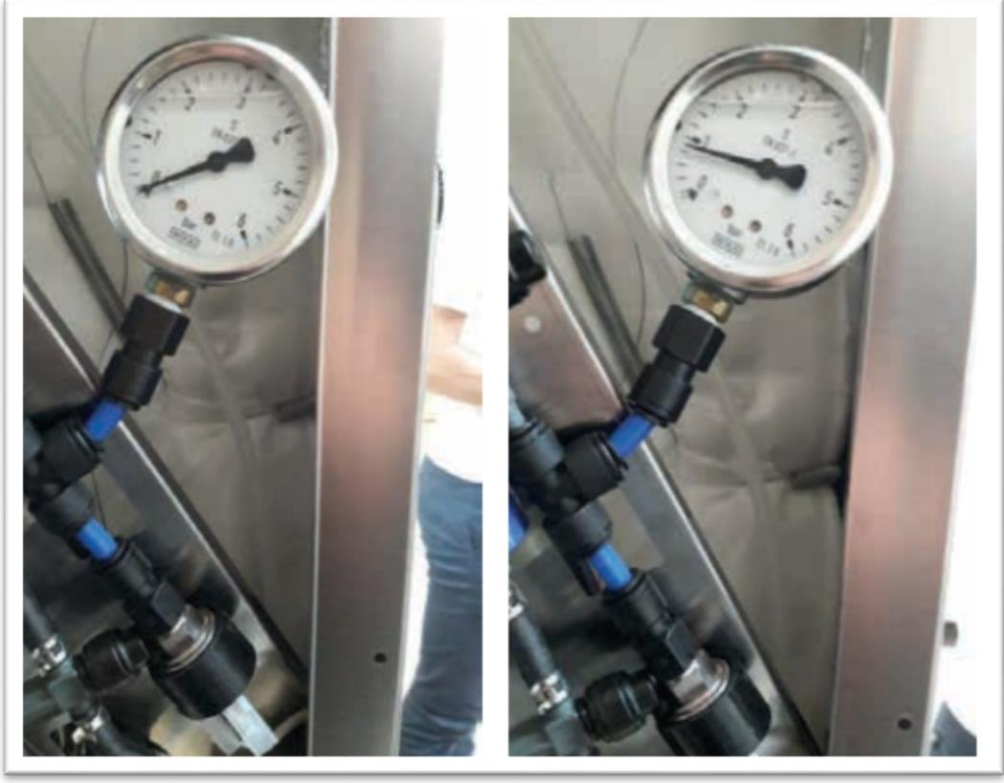

Низкое давление воды.

Нормальное давление воды.

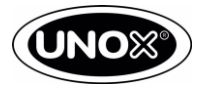

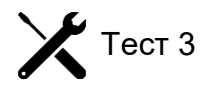

Низкое давление воды.

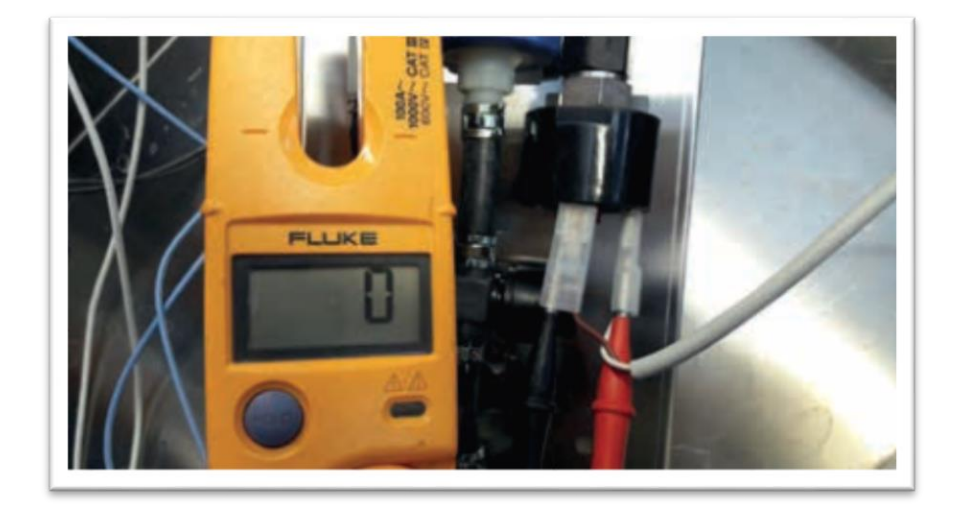

Нормальное давление воды.

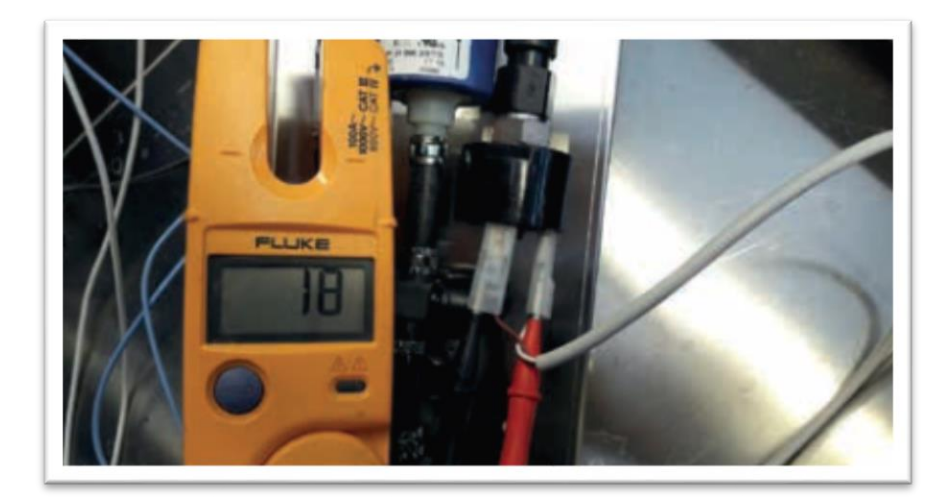

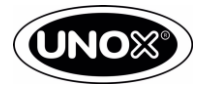

### WF17 - WF21 - WF22- Частичное повреждение многоточечного щупа

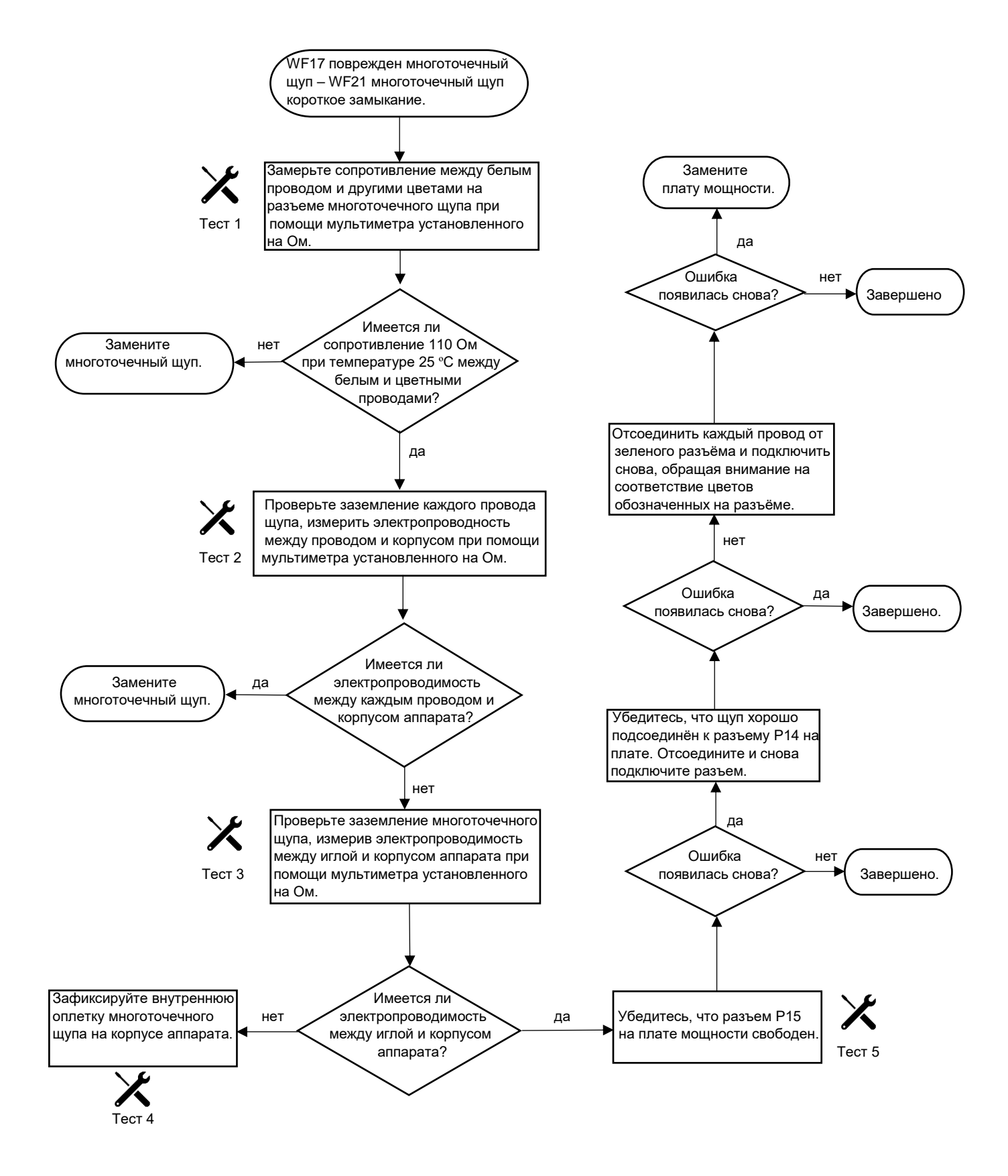

# Сервисная инструкция CHEFTOP MIND. Maps™

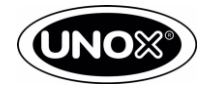

Х Тест 1

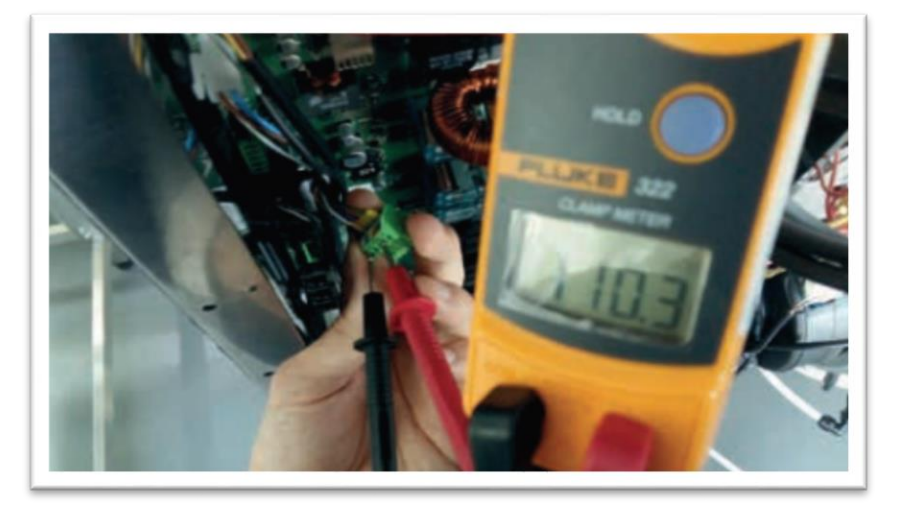

Х Тест 2

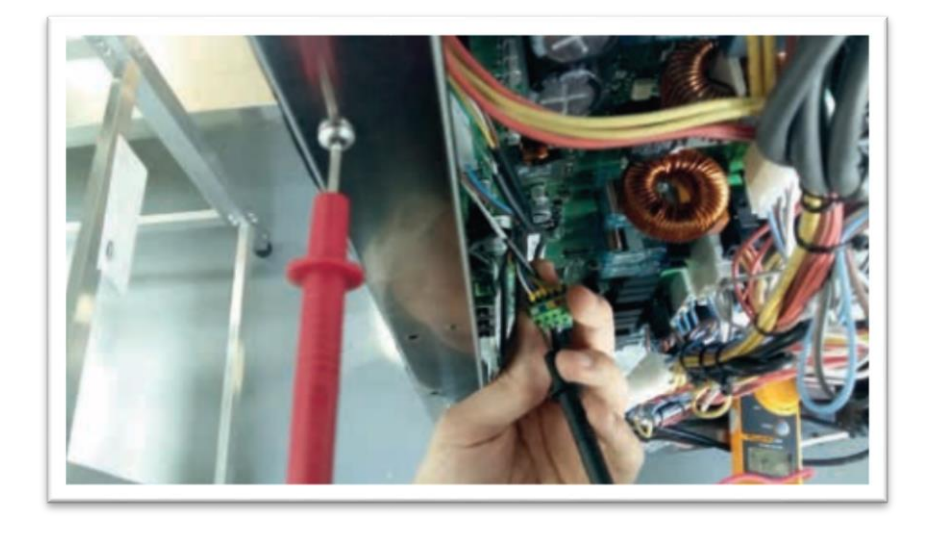

Х Тест 3

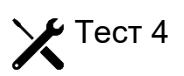

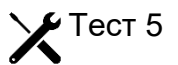

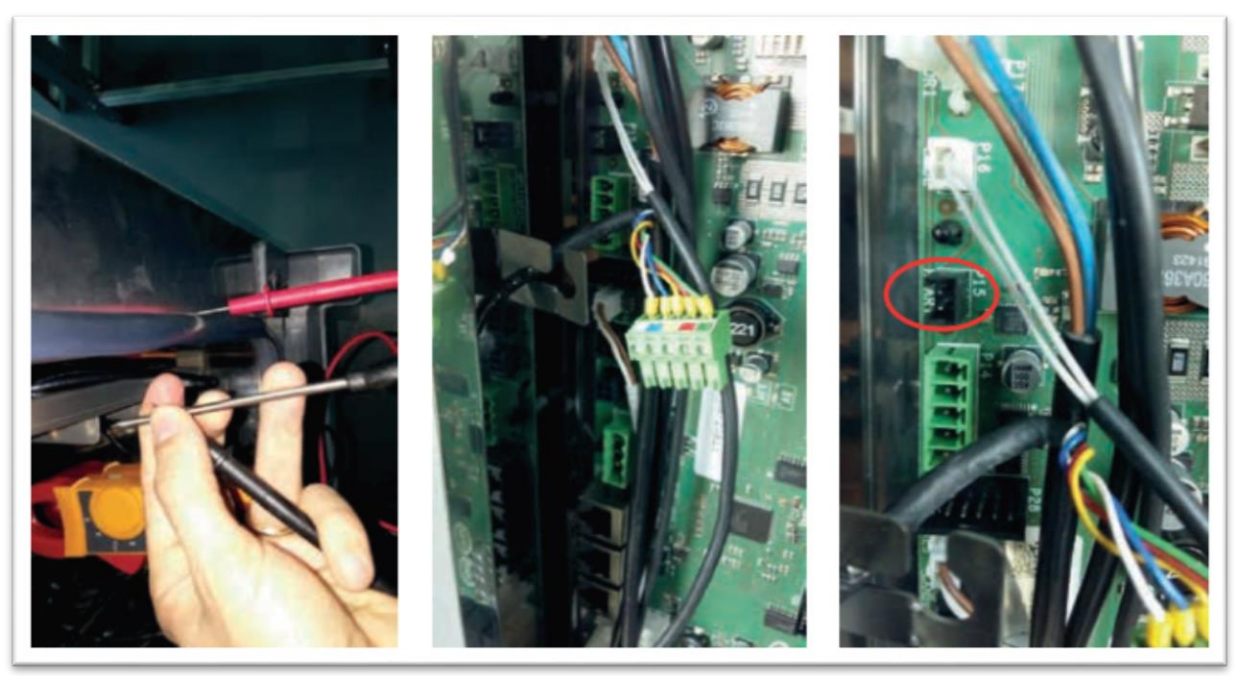

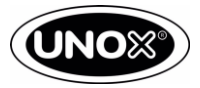

#### WF19 – Отсутствует моющее средство

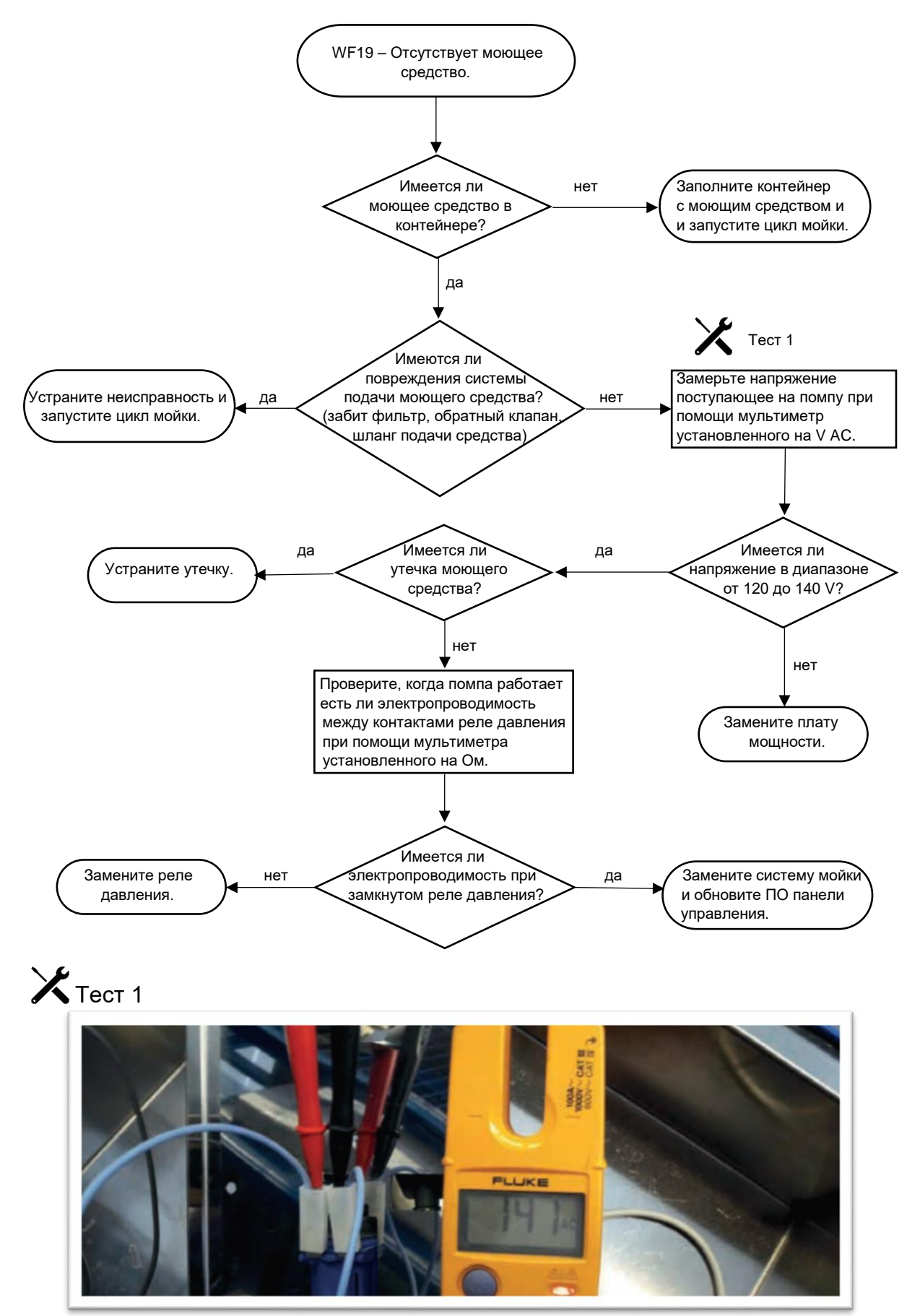

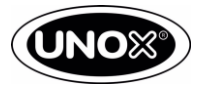

## WF20 – Клапан EG1

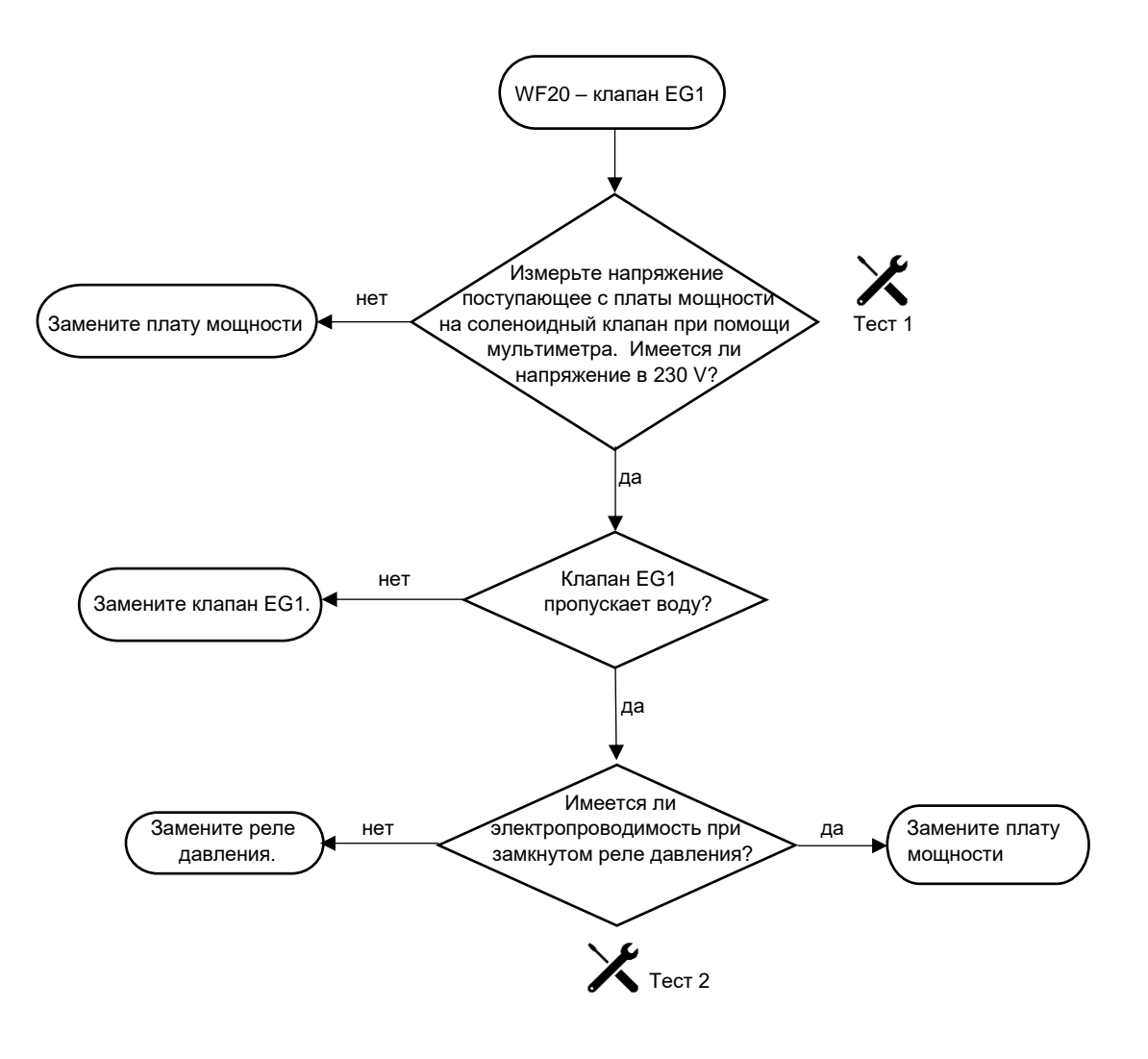

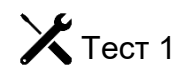

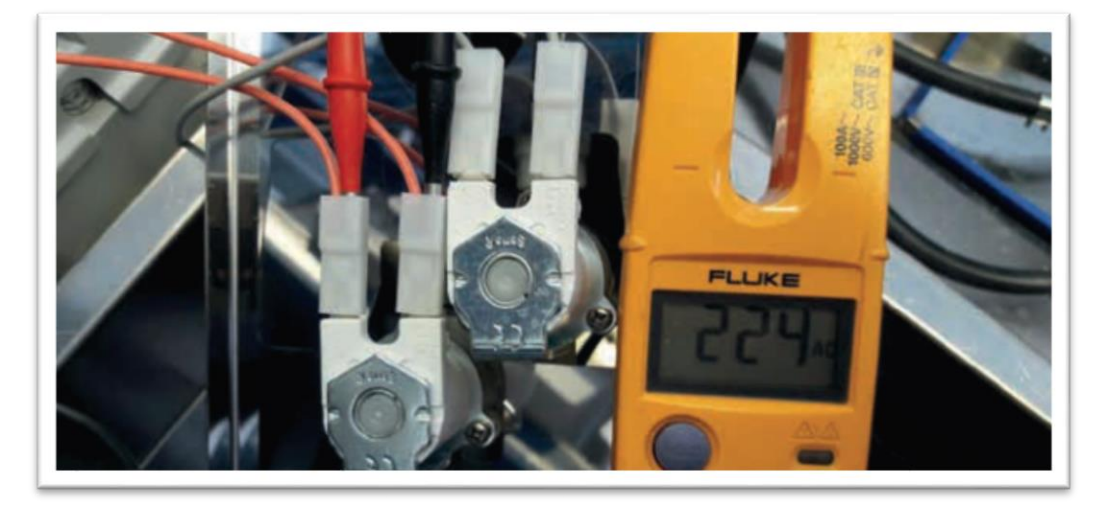

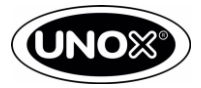

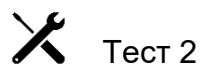

Низкое давление воды.

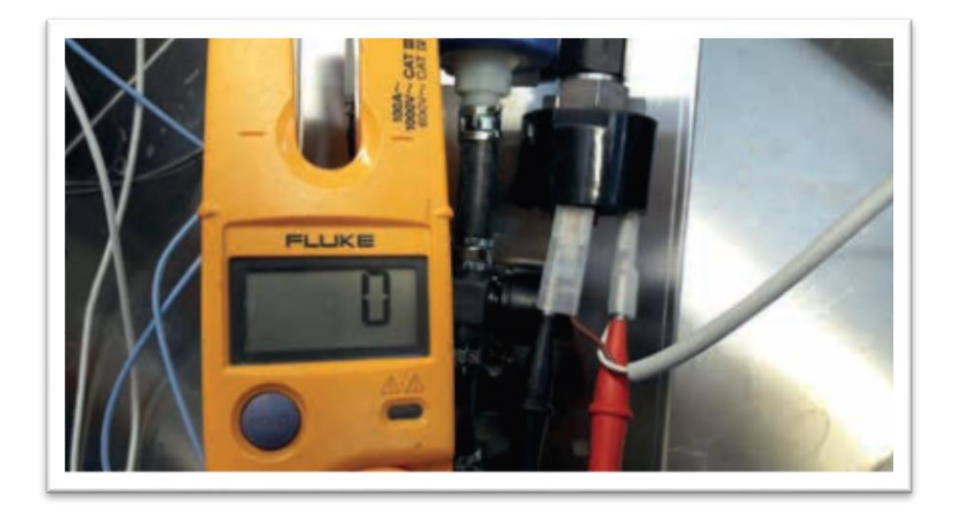

Нормальное давление воды.

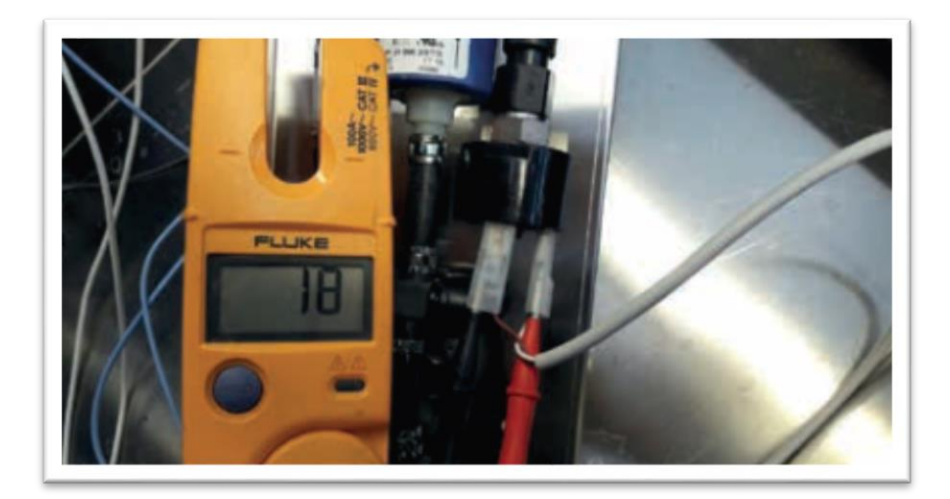

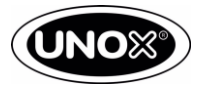

## WF25 - Клапан EL2

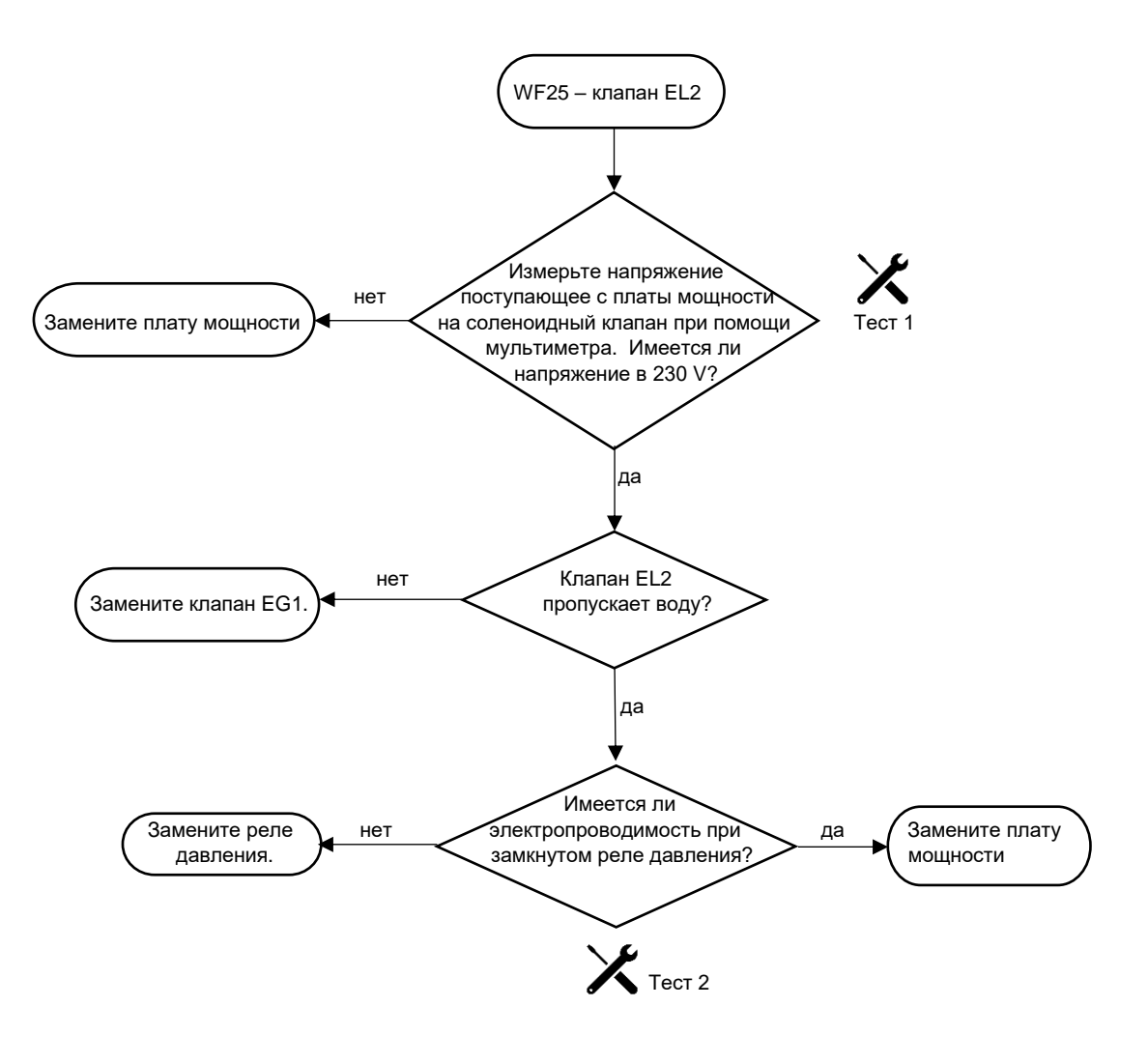

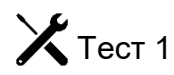

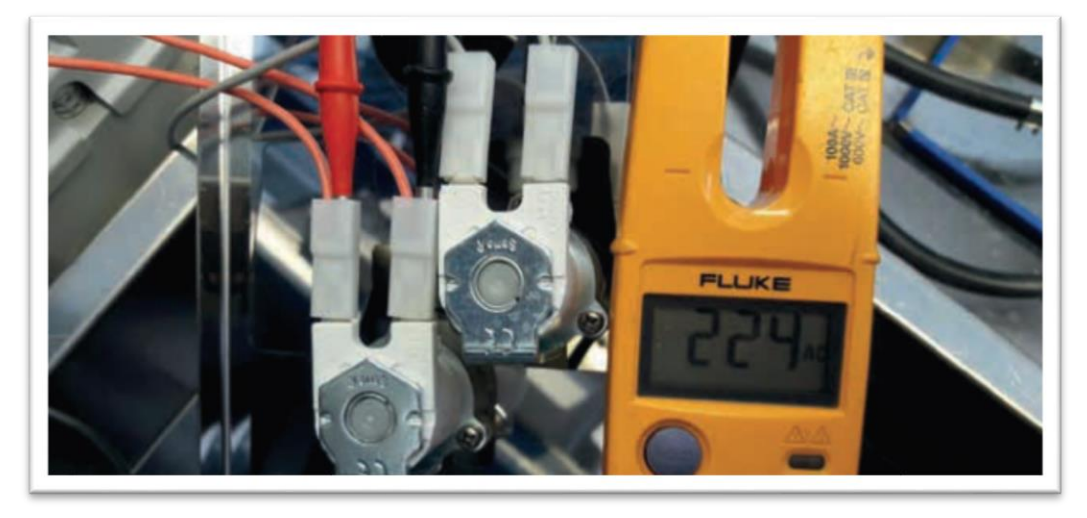

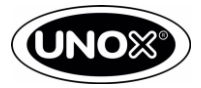

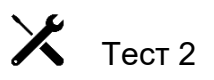

Низкое давление воды.

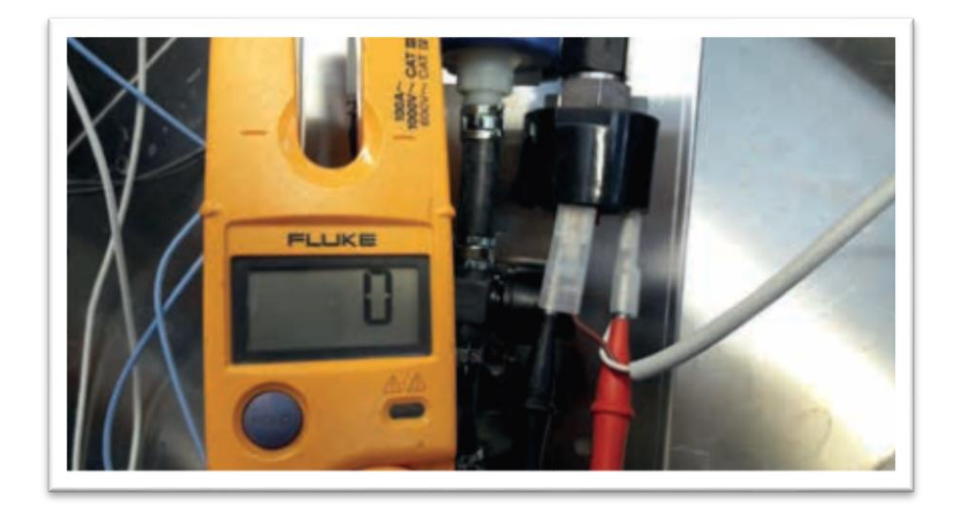

Нормальное давление воды.

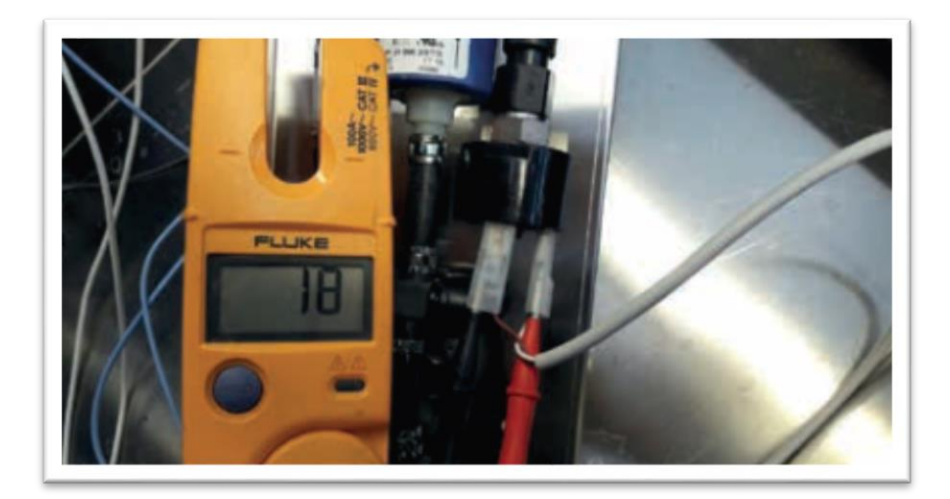

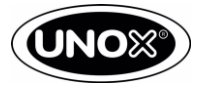

## WF26 - Клапан EG2

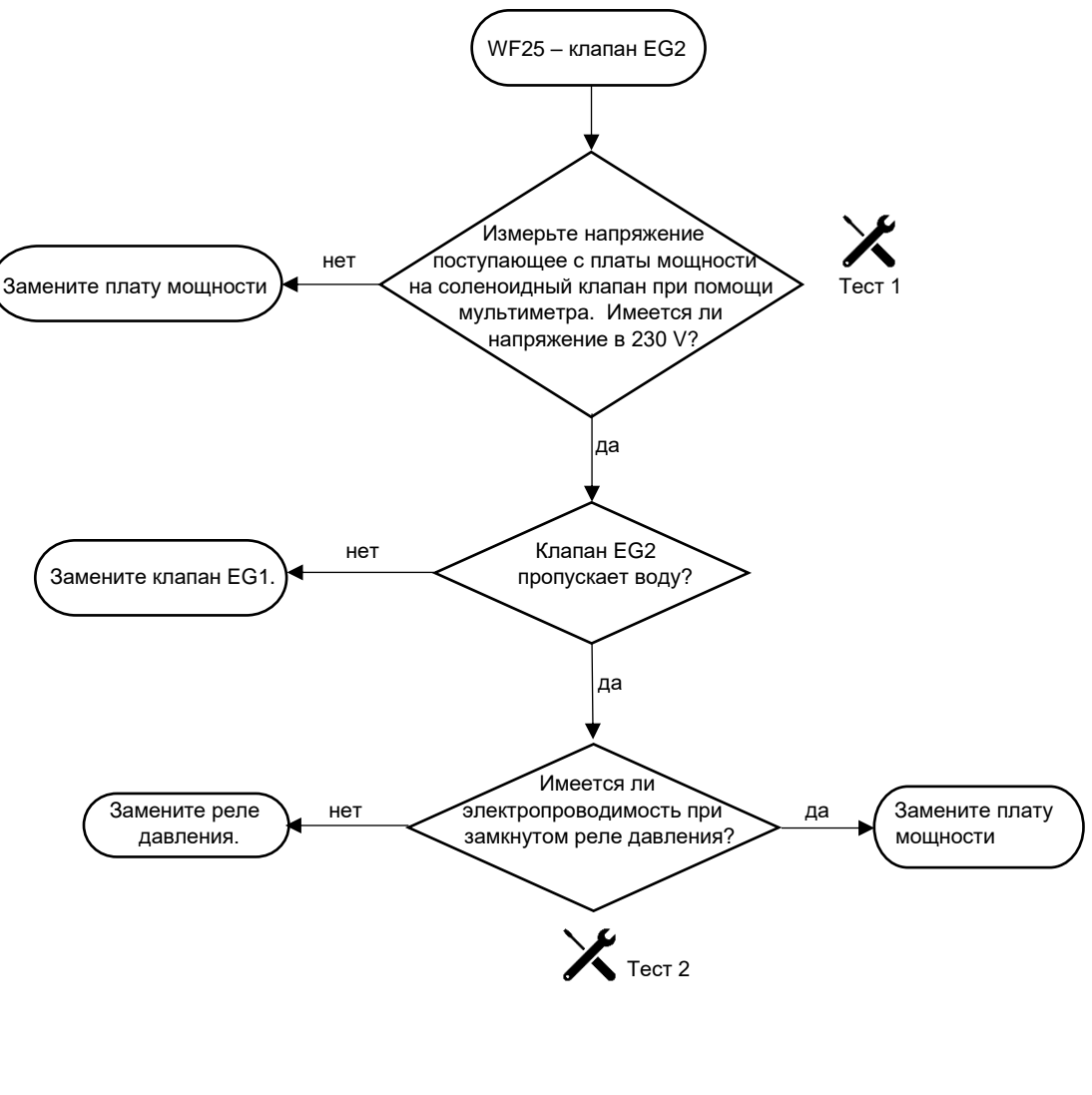

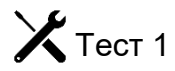

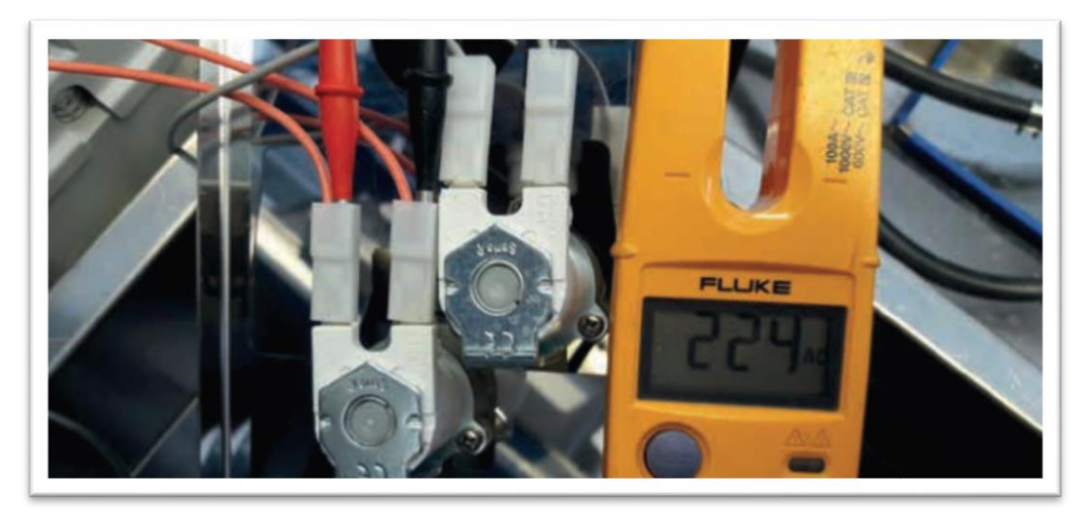
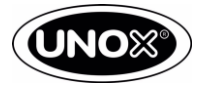

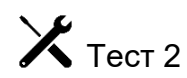

Низкое давление воды.

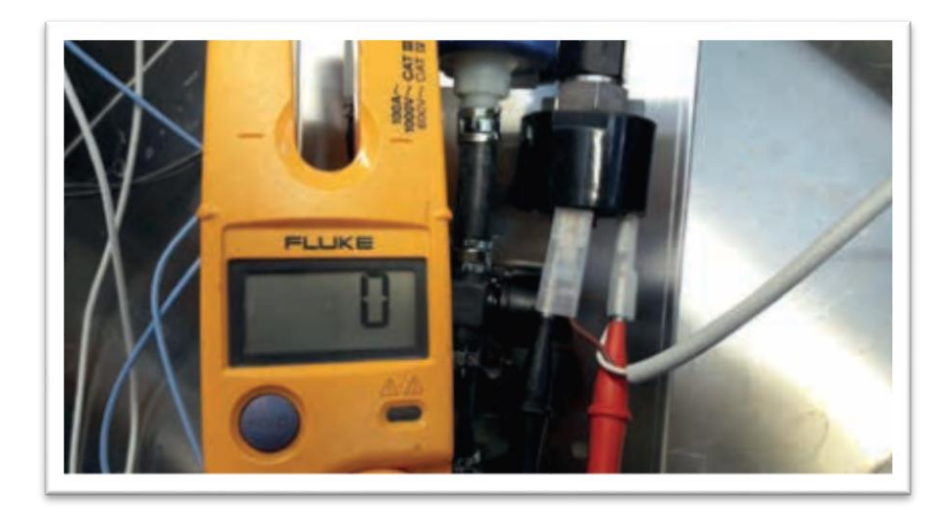

Нормальное давление воды.

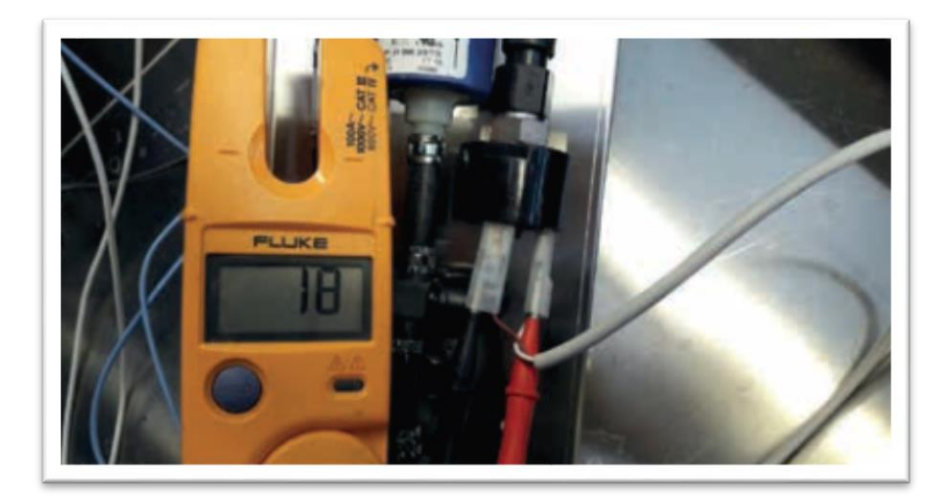

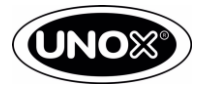

### WF28 – Высокая температура платы управления

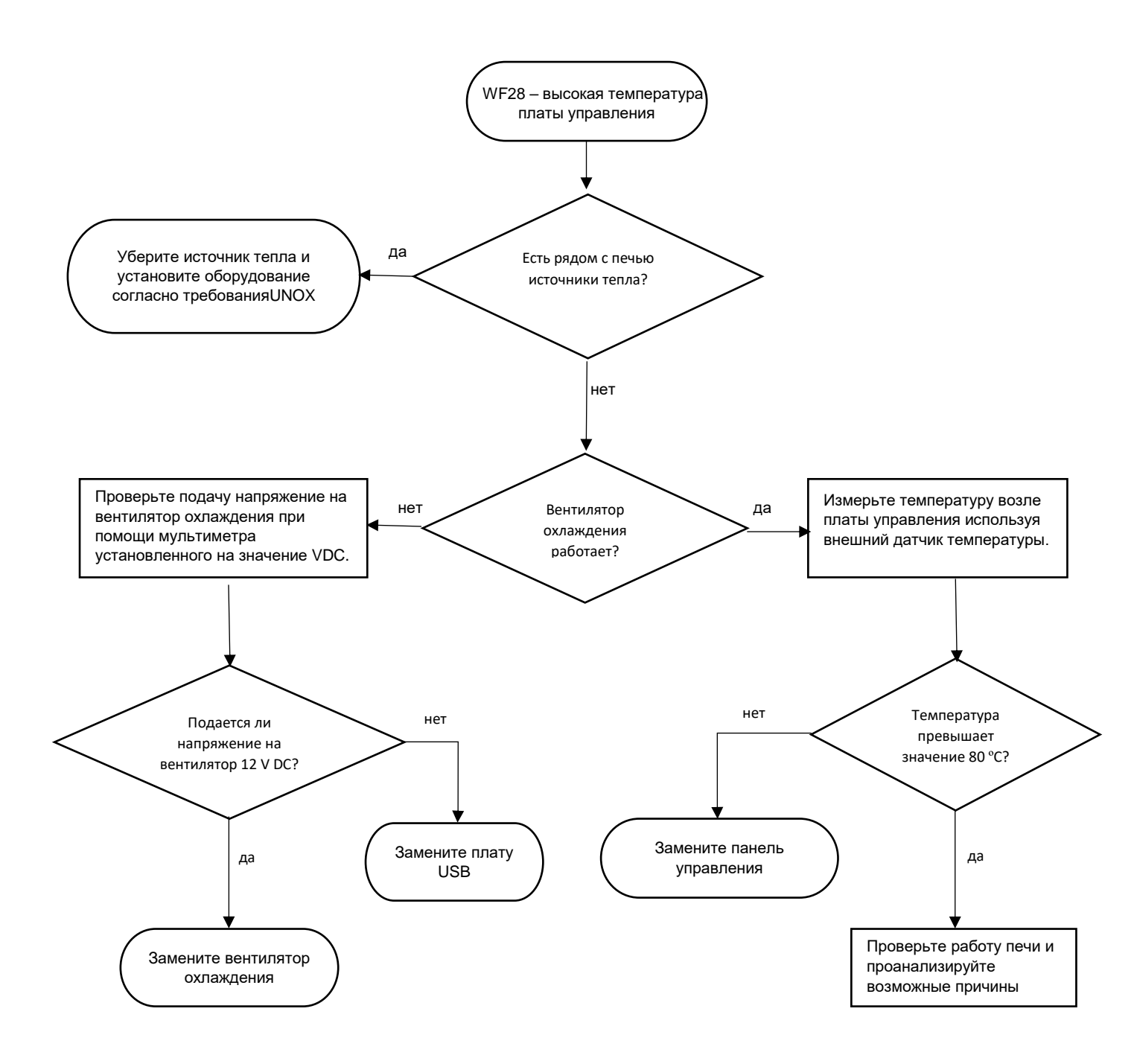

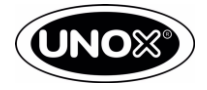

## Ошибки и предупреждения аксессуаров.

### Вытяжной зонт - предупреждения

| WC01 | Датчик температуры 1             | Проверить датчик температуры.                                                  |
|------|----------------------------------|--------------------------------------------------------------------------------|
| WC02 | Перегрев платы                   | Устранить перегрев. Заменить плату.                                            |
| WC05 | Температура пара слишком высокая | Нет охлаждения пара. Проверить<br>линию подачи воды или датчик<br>температуры. |
| WC06 | Потеря питания АС                | Проверить подачу питания                                                       |
| WC07 | Потеря связи                     | Проверить соединение между платами печи и зонта.                               |

#### Расстоечный шкаф - ошибки

| AL01 | Датчик<br>температуры | Проверить датчик температуры.                        |
|------|-----------------------|------------------------------------------------------|
| AL02 | Потеря связи          | Проверить соединение между платами печи и расстойки. |
| AL03 | Потеря питания АС     | Проверить подачу питания                             |
| AL04 | Резисторный<br>датчик | Проверить датчик.                                    |

### Расстоечный шкаф – предупреждения

| WL01 | Датчик влажности          | Заменить датчик влажности.                  |
|------|---------------------------|---------------------------------------------|
| WL02 | Высокая температура платы | Устранить причину перегрев. Заменить плату. |
| WL03 | Датчик нагрева            | Проверить датчик.                           |

#### Печь медленной готовки – ошибки

# Сервисная инструкция CHEFTOP MIND. Maps™

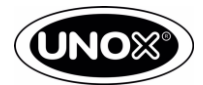

| AM01 | Датчик температуры         | Проверить датчик температуры.                                                    |
|------|----------------------------|----------------------------------------------------------------------------------|
| AM02 | Потеря связи               | Проверить соединение между платами печи и расстойки.                             |
| AM03 | Термостат<br>безопасности. | Проверить термостат безопасности. Устранить<br>причину перегрева камеры.         |
| AM04 | Перегрев<br>двигателя.     | Выявить причину перегрева. Заменить двигатель.                                   |
| AM05 | Тахометр.                  | Двигатель не имеет вращения. Заменить двигатель<br>или заменить датчик оборотов. |

# Печь медленной готовки – предупреждения

| WM02 | Высокая температура платы     | Устранить причину перегрева. Заменить плату. |
|------|-------------------------------|----------------------------------------------|
| WM03 | Датчик сердцевины<br>продукта | Проверить датчик. Заменить датчик.           |

## Подовая печь – ошибки и предупреждения

| AS01 | Термостат<br>безопасности низа.  | Проверить термостат безопасности. Устранить причину перегрева. Заменить термостат. |
|------|----------------------------------|------------------------------------------------------------------------------------|
| AS02 | Термостат<br>безопасности верха. | Проверить термостат безопасности. Устранить причину перегрева. Заменить термостат. |
| AS03 | Потеря связи.                    | Проверить соединение между платами конвекционной печи и подовой печи.              |
| AS04 | Датчик температуры<br>низа.      | Проверить датчик температуры.                                                      |
| AS05 | Датчик температуры<br>верха.     | Проверить датчик температуры.                                                      |
| WS01 | Высокая температура<br>платы     | Устранить причину перегрева. Заменить плату.                                       |